# **Convert to Container (MI Mode) in Firepower 4200 with FTD 7.6**

# Contents

**Introduction** 

### Prerequisites, Supported Platforms, Licensing

Minimum Software & Hardware Platforms

Licensing

Components Used

#### **Background Information**

What's New?

Platforms with FTD Multi-Instance Support

Differences Between 3100 and 4200 Series

Supported Deployments

### Feature Description and Walkthrough

4200 Series Instance Specifications

Max Instances Support

FTD Instance Sizes

Lina (Data Plane) Snort Core Allocations

#### **Configure**

**Overview of Configuration** 

Convert 4200 Series to Multi-Instance Mode in FMC

Convert a Single Device

Convert More than One Device (Bulk Conversion)

Monitoring Progress and Finishing UP

#### FMC Chassis Overview Page

Overview of the FMC Chassis Overview Page

Chassis Page Summary Tab Sections

#### **Manage Interfaces**

Interfaces Tab Summary

Modify Physical Interface Configurations

Manage Sub Interface

Manage EtherChannel

Sync Device Configurations

#### Netmod Hot Swap / Break-Out Support

4200 Native Supports EPM Hot Swap and Breakout

OIR: Enable/Disable EPM Confirmation

EPM Enable Complete: Interface Notification Received

EPM Interface Change Notification

Break/Join Options in Chassis Page

Interface Changes after Break/Join

Impact of Interface Changes on Instance

#### **Instance Management**

Create an Instance

Edit an Instance

Delete Instance

#### **SNMP Configuration**

#### **Chassis Import / Export**

Export Configuration

Import Configuration

Things to Know about Chassis Import / Export

### **Chassis Platform Settings Policy**

Chassis Platform Settings: DNS

Chassis Platform Settings: SSH

Chassis Platform Settings: SSH Access List

Chassis Platform Settings: Time Synchronization

From NTP from Management Center

On the Custom NTP Server

#### Chassis Platform Settings: Time Zones

Chassis Platform Settings: Syslog

Chassis Platform Settings: Save and Deploy

#### **Unregistering Chassis**

#### **Convert from Multi-Instance to Native Mode**

#### **FMC Rest APIs**

REST APIs for Native to Multi- Instance Conversion

**REST APIs for Chassis Management** 

REST APIs for Managing Netmods (Network Modules)

**REST APIs for Instance Management** 

**REST APIs for SNMP Management** 

REST APIs to Fetch Summary

**REST APIs for Interface Management** 

Update Physical Interface

Configure Sub-Interfaces

Configure EtherChannel Interfaces

REST APIs Break/Join Interfaces REST Flow for Interface Break REST Flow for Interface Join

Sync Device REST APIs

### **Troubleshooting / Diagnostics**

FXOS Logging

FMC Logging

Chassis Troubleshoot

#### Sample Problems with Troubleshooting Walkthroughs

Auto-Registration of Chassis Failure in FMC

Troubleshooting the Problem

Auto-Registration of Instance in FMC

Troubleshooting the Problem

Native Device Registration in FMC

| Troubleshooting the Problem               |  |
|-------------------------------------------|--|
| Useful References                         |  |
| Interface Options and High Availability   |  |
| Interface Options                         |  |
| Standalone or High-Availability           |  |
| Leveraging the Dual Management Interfaces |  |
|                                           |  |

# Introduction

This document describes how to configure a container (multi-instance mode) in Firepower 4200 firewall series with FTD 7.6 and related details.

# **Prerequisites, Supported Platforms, Licensing**

# Minimum Software & Hardware Platforms

| Manager(s) and Version (s) | Application (ASA/FTD) and<br>Minimum Version of<br>Application | Supported Platforms             |  |
|----------------------------|----------------------------------------------------------------|---------------------------------|--|
| • FMC 7.6.0                | • FTD 7.6.0                                                    | 4200 Series<br>4215, 4225, 4245 |  |

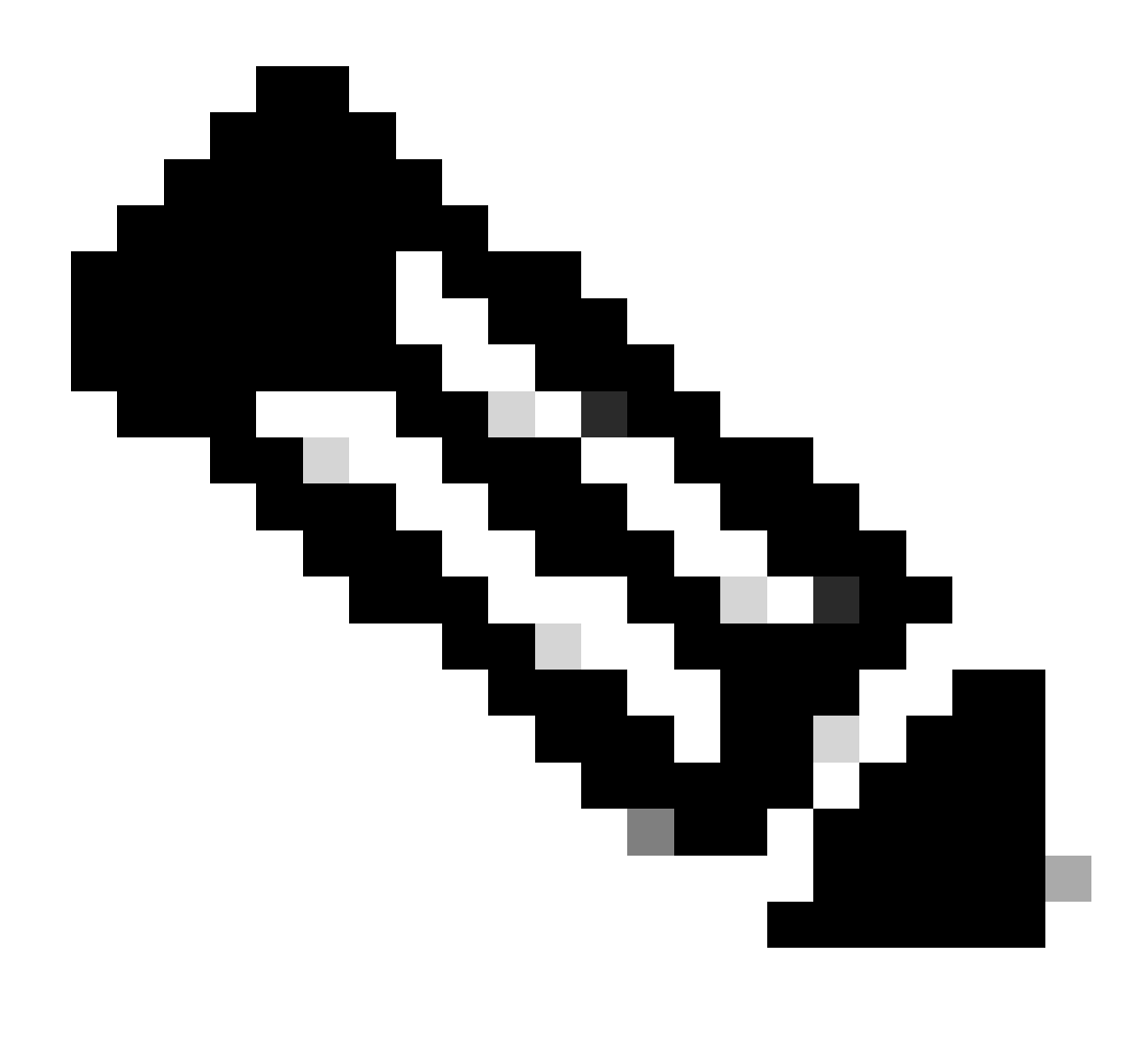

Note: Multi-Instance is not supported with FDM on any platform.

## Licensing

- Feature licenses are manually assigned to each instance, but you only consume one license per feature per 4200-series device.
  - For example, for one 4200 series with 3 FTD instances, you only need one URL license, regardless of the number of instances in use, provided you are on same FMC.
- All licenses are consumed per 4200 Series device and not per container instance, provided they are on same FMC. Therefore, for all instances on a 4200 Series devices, you are recommended to use the same FMC due to the licensing implementation.

## **Components Used**

This document is not restricted to specific software and hardware versions.

The information in this document was created from the devices in a specific lab environment. All of the devices used in this document started with a cleared (default) configuration. If your network is live, ensure that you understand the potential impact of any command.

# **Background Information**

- FTD already supports Multi-Instance (MI) on 3100 models (as well as the 9300 and 4100 Series), but there is no support for 4200 series.
- 4200 models are supported only in Native Mode in FMC.
- There is no provision to create multiple instances in 7.4.x in 4200.
- Multi-Instance (MI) on 3100 was supported as of 7.4.1.
  - Instances can be created and managed using FMC (unlike the 9300 and 4100 Series, where FCM must be used).
  - FXOS can be updated, when in MI mode, via FMC's Upgrade Chassis GUI.
  - Converting to MI mode is done via a CLI.

## What's New?

- You have the capability to provision and manage MI instances on the 4200 series.
- FMC Single management solution for 4200 Series (MI mode) and FTD instances
- Allow for single and bulk conversion of native devices to MI mode on FMC for 3100 and 4200 series devices.
- Target Market: Enterprise/Large Enterprise Internet Edge, Data Center

## **Platforms with FTD Multi-Instance Support**

| Platform                  | FTD Version            | FTD Multi-Instance<br>Support | Management Solution |
|---------------------------|------------------------|-------------------------------|---------------------|
| Virtual                   | -                      | No                            | -                   |
| FPR1000                   | -                      | No                            | -                   |
| FPR2100                   | (not supported in 7.6) | No                            | -                   |
| 3105                      |                        | No                            |                     |
| 3110, 3120, 3130,<br>3140 | FTD 7.4.1              | Yes                           | FMC                 |
| FPR4100                   | FTD 6.3.0              | Yes                           | FCM & FMC           |
| 4215, 4225, 4245          | FTD 7.6.0              | Yes                           | FMC                 |
| FPR9300                   | FTD 6.3.0              | Yes                           | FCM & FMC           |

## **Differences Between 3100 and 4200 Series**

- 4200 has two management interfaces, allowing using one for management and the other for eventing.
  - Both Management1/1 and Management1/2 interfaces are bootstrapped to all FTD container instances.
  - One or both management interfaces can be used in MI mode.
    - Management 1/1 for both Management and Events, or
    - Management1/1 could be used for management and Management1/2 for events, in which case:
      - Static routes need to be defined to route traffic using the Management 1/2 interface.
- Because of the larger size, more instances can be created on the 4200 than on the 3100.

## **Supported Deployments**

- Manage 4200 Series (MI mode) with Standalone FTD Instance(s)
- Manage 4200 Series (MI mode) with HA FTD Instance(s)\*

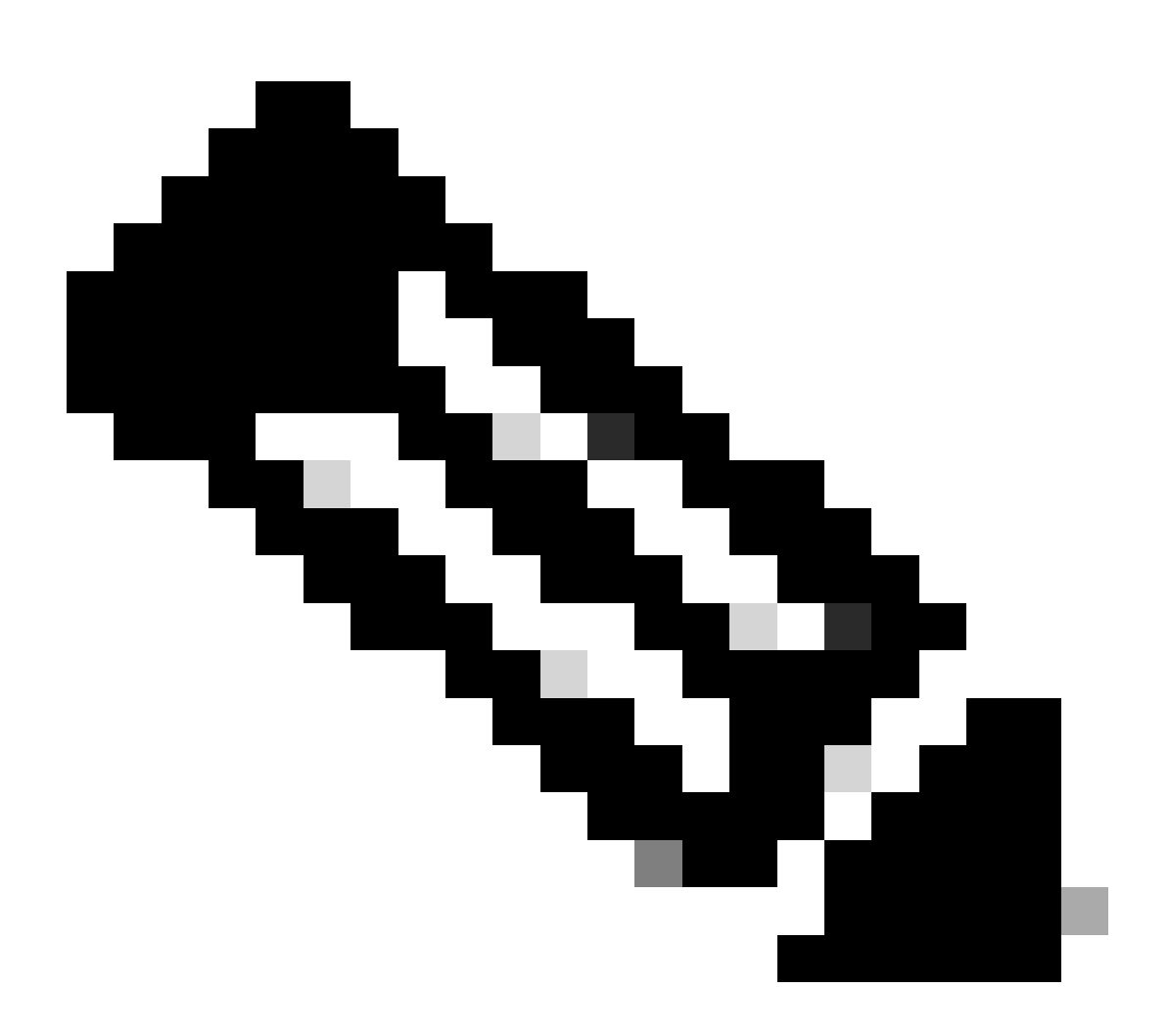

**Note**: For the FPR4100 Series, in case of FTD-HA, primary and secondary nodes must be on two different 4200 Series (MI mode) devices. Additionally, MI Clustering is not supported in this release.

# **Feature Description and Walkthrough**

Changes to Multi-Instance Configuration in 7.6.0:

- Support for the 4200 Series in MI mode
- Changes in FMC, which pertain to MI Mode management of the 3100 Series as well:
  - Conversion of device from Native to MI mode in FMC
  - Readiness Checks to check if device can be converted to MI mode
  - Auto-register FTD instance in FMC after conversion

# 4200 Series Instance Specifications

### **Max Instances Support**

| Platform | Maximum Instance Count | Maximum Logical CPU<br>Cores Supported |
|----------|------------------------|----------------------------------------|
| FP4215   | 10                     | 62                                     |
| FP4225   | 15                     | 126                                    |
| FP4245   | 34                     | 254                                    |

Instance density is driven by 2 main factors:

1. The amount of CPU cores and the amount of disk space on a given platform

2. How many of these resources are available to provision to instances. The smallest instance size requires 3 physical CPU (6 logical) cores and 48 GB of disk space.

### **FTD Instance Sizes**

| Platform                           | 4215 | 4225 | 4245 |
|------------------------------------|------|------|------|
| Total CPU cores                    | 32   | 64   | 128  |
| Available CPU cores for FTD        | 30   | 62   | 126  |
| Total RAM (GiB)                    | 222  | 445  | 875  |
| FXOS RAM (GiB)                     | 6    | 6    | 6    |
| DMA RAM (GiB)                      | 11   | 39   | 78   |
| Available RAM for FTD<br>(GiB)     | 7    | 7    | 7    |
| Available Disk space for FTD (GiB) | 660  | 864  | 1794 |
| Max Instances                      | 10   | 15   | 34   |

### Lina (Data Plane) Snort Core Allocations

|                  | 4215                | 4225           | 4245                |             |                     |             |
|------------------|---------------------|----------------|---------------------|-------------|---------------------|-------------|
| Instance<br>Size | Data Plane<br>Cores | Snort<br>Cores | Data Plane<br>Cores | Snort Cores | Data Plane<br>Cores | Snort Cores |
| 6                | 2                   | 2              | 2                   | 2           | 2                   | 2           |

| 8  | 2  | 4  | 2  | 4  | 2  | 4  |
|----|----|----|----|----|----|----|
| 10 | 4  | 4  | 4  | 4  | 4  | 4  |
| 12 | 4  | 6  | 4  | 6  | 4  | 6  |
| 14 | 6  | 8  | 6  | 6  | 6  | 6  |
| 16 | 6  | 8  | 6  | 6  | 8  | 8  |
| 18 | 8  | 10 | 8  | 8  | 8  | 10 |
| 20 | 8  | 10 | 8  | 8  | 10 | 10 |
| 22 | 10 | 12 | 10 | 10 | 10 | 12 |
| 24 | 12 | 12 | 10 | 10 | 10 | 12 |
| 26 | 12 | 14 | 12 | 12 | 12 | 12 |
| 28 | 14 | 14 | 12 | 14 | 12 | 14 |
| 30 | 14 | 16 | 14 | 14 | 14 | 14 |
| 32 | 14 | 16 | 14 | 16 | 14 | 16 |
| 34 | 16 | 16 | 16 | 16 | 16 | 16 |
| 36 | 16 | 18 | 16 | 18 | 16 | 18 |
| 38 | 18 | 18 | 18 | 18 | 18 | 18 |
| 40 | 18 | 20 | 18 | 20 | 18 | 20 |
| 42 | 20 | 20 | 20 | 20 | 20 | 20 |
| 44 | 20 | 22 | 20 | 22 | 20 | 22 |

| 46 | 22 | 22 | 22 | 22 | 22 | 22 |
|----|----|----|----|----|----|----|
| 48 | 22 | 24 | 22 | 24 | 22 | 24 |
| 50 | 24 | 24 | 24 | 24 | 24 | 24 |
| 52 | 24 | 26 | 24 | 26 | 24 | 26 |
| 54 | 26 | 26 | 26 | 26 | 24 | 26 |
| 56 | 26 | 28 | 26 | 28 | 26 | 28 |
| 58 | 28 | 28 | 28 | 28 | 28 | 28 |
| 60 | 28 | 30 | 28 | 39 | 28 | 30 |
| 62 | 30 | 30 | 30 | 30 | 30 | 30 |
| 64 |    |    | 30 | 32 | 30 | 32 |
| 66 |    |    | 30 | 34 | 30 | 34 |
| 68 |    |    | 32 | 34 | 32 | 34 |
| 70 |    |    | 32 | 36 | 32 | 36 |
| 72 |    |    | 34 | 36 | 34 | 36 |
| 74 |    |    | 34 | 38 | 34 | 38 |
| 76 |    |    | 36 | 38 | 36 | 38 |
| 78 |    |    | 36 | 40 | 36 | 40 |
| 80 |    |    | 38 | 40 | 38 | 40 |
| 82 |    |    | 38 | 42 | 38 | 42 |

| 84  |  | 40 | 42 | 40 | 42 |
|-----|--|----|----|----|----|
| 86  |  | 40 | 44 | 40 | 44 |
| 88  |  | 42 | 44 | 42 | 44 |
| 90  |  | 42 | 46 | 42 | 46 |
| 92  |  | 44 | 46 | 44 | 46 |
| 94  |  | 44 | 48 | 44 | 48 |
| 96  |  | 46 | 48 | 46 | 48 |
| 98  |  | 46 | 50 | 46 | 50 |
| 100 |  | 48 | 50 | 48 | 50 |
| 102 |  | 48 | 52 | 48 | 52 |
| 104 |  | 50 | 52 | 50 | 52 |
| 106 |  | 50 | 54 | 50 | 54 |
| 108 |  | 52 | 54 | 52 | 54 |
| 110 |  | 52 | 56 | 52 | 56 |
| 112 |  | 54 | 56 | 54 | 56 |
| 114 |  | 54 | 58 | 54 | 58 |
| 116 |  | 56 | 58 | 56 | 58 |
| 118 |  | 56 | 60 | 56 | 60 |
| 120 |  | 58 | 60 | 58 | 60 |

| 122 |  | 58 | 62 | 58  | 62  |
|-----|--|----|----|-----|-----|
| 124 |  | 60 | 62 | 60  | 62  |
| 128 |  |    |    | 60  | 64  |
| 130 |  |    |    | 60  | 66  |
| 132 |  |    |    | 62  | 66  |
| 134 |  |    |    | 62  | 68  |
| 136 |  |    |    | 64  | 68  |
| 138 |  |    |    | 64  | 70  |
| 140 |  |    |    | 66  | 70  |
| 142 |  |    |    | 66  | 72  |
| 144 |  |    |    | 68  | 72  |
| 146 |  |    |    | 68  | 74  |
| 148 |  |    |    | 70  | 74  |
| 150 |  |    |    | 70  | 76  |
| 152 |  |    |    | 72  | 76  |
| 154 |  |    |    | 72  | 78  |
| 156 |  |    |    | 74  | 78  |
| 158 |  |    |    | 74  | 80  |
| 254 |  |    |    | 120 | 130 |

# Configure

# **Overview of Configuration**

- 1. Register 4200 Series (Native mode) device in FMC.
- 2. New! On FMC, select and convert the device from Native to MI mode.
- 3. New! MI chassis auto registers to FMC after conversion.
- 4. Update Physical Interface(s).
- 5. Create FTD instance(s) and assign interface(s).
- 6. Create/Update/Delete Port channel and sub interfaces from FMC.
- 7. Configure platform settings.
- 8. Deploy configuration changes to device.
- 9. FTD instance(s) auto registers to FMC.

## **Convert 4200 Series to Multi-Instance Mode in FMC**

By default, 4200s are in native mode. To convert 4200 series to multi-instance mode in FMC:

- 1. Connect to the device and create a manager (already documented).
- 2. Register the native device to the FMC (already documented).
- 3. Convert to Multi-Instance using FMC.
- 4. On FMC, select the device(s) that needs to be converted to Multi-Instance and trigger the conversion. One or more than one device can be picked.

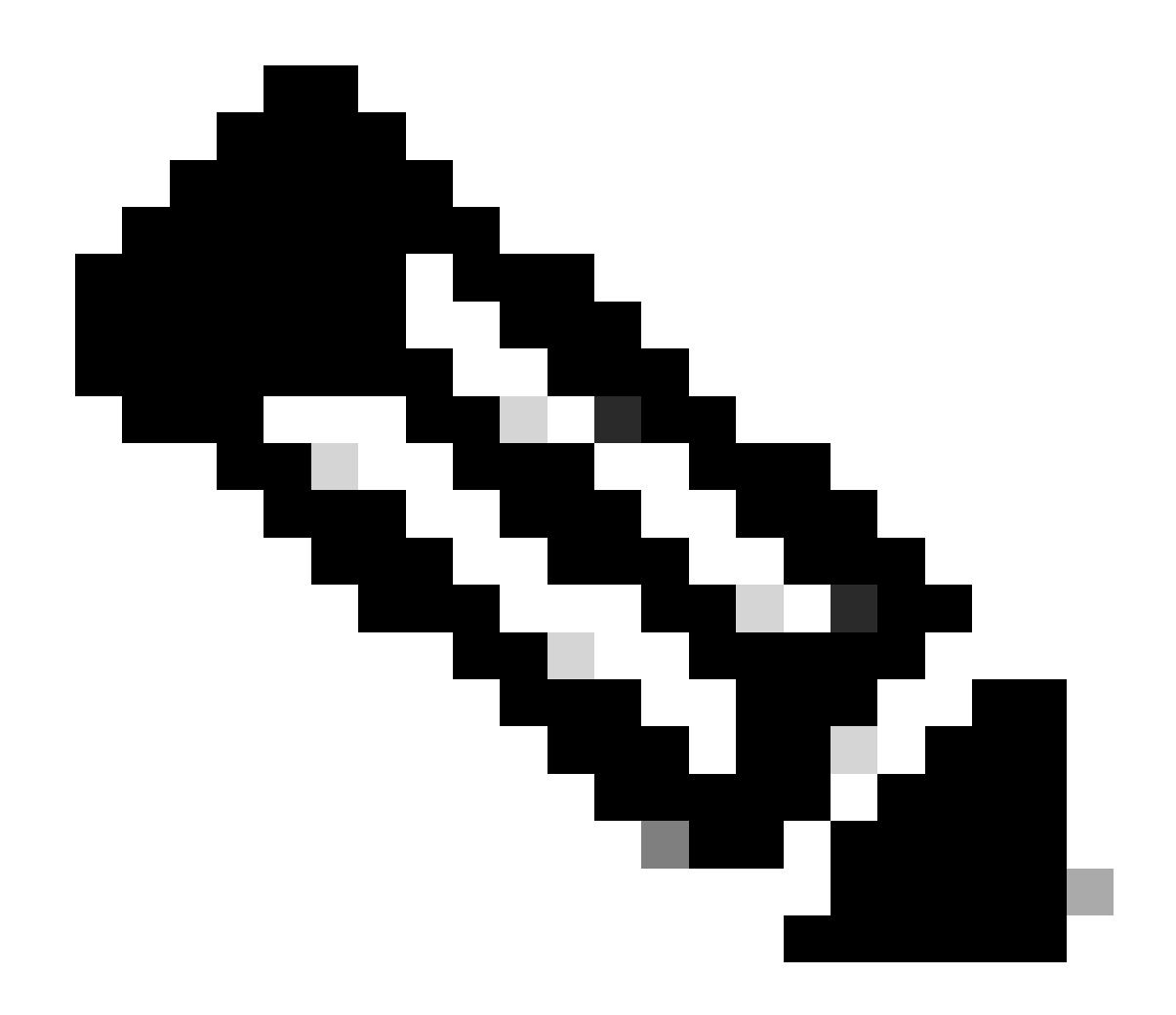

**Note**: Switching between native to MI mode resets ALL the configuration on the chassis. Converting from MI Mode to Native Mode is still via CLI.

### **Convert a Single Device**

1. To start the conversion, navigate to **Devices > Device management**.

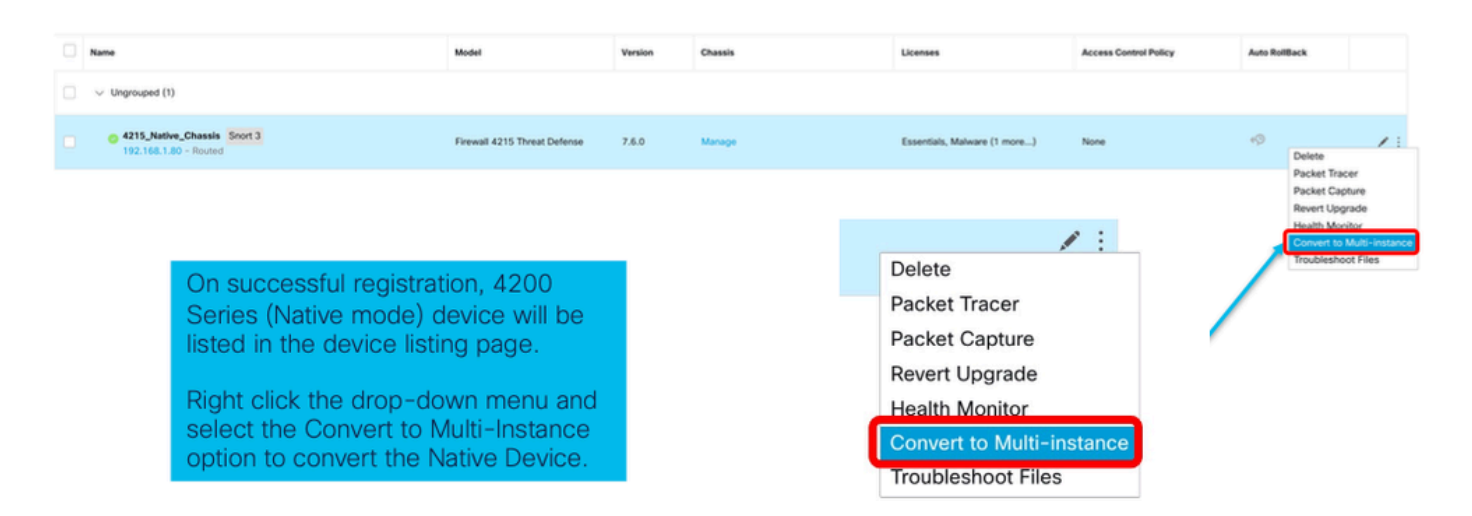

2. Validate selected device and click on Continue:

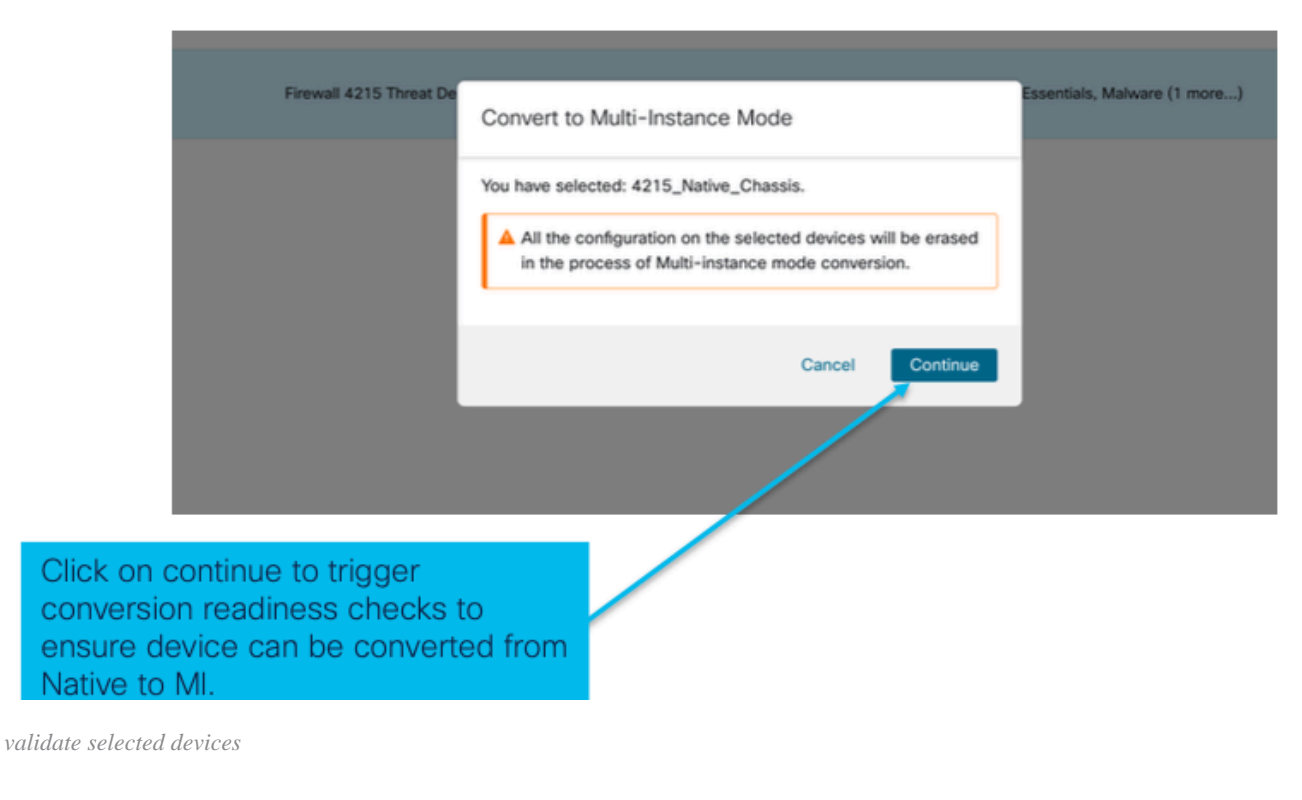

3. Readiness check and initial conversion:

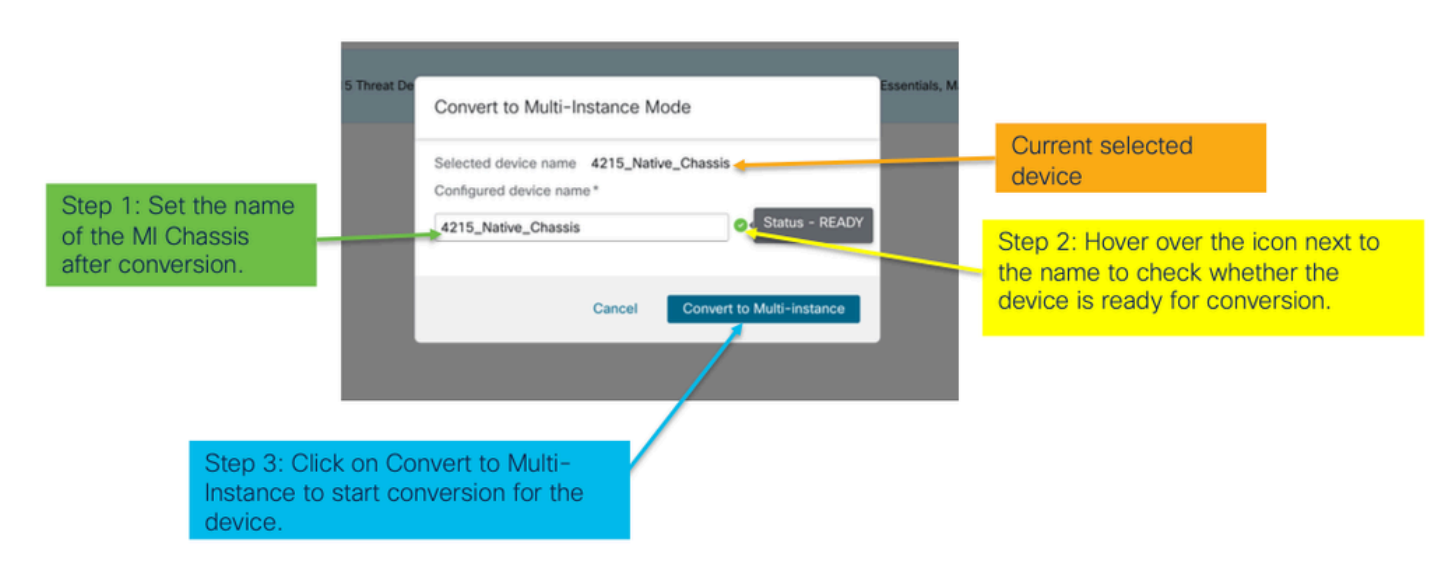

### **Convert More than One Device (Bulk Conversion)**

### 1. Select devices:

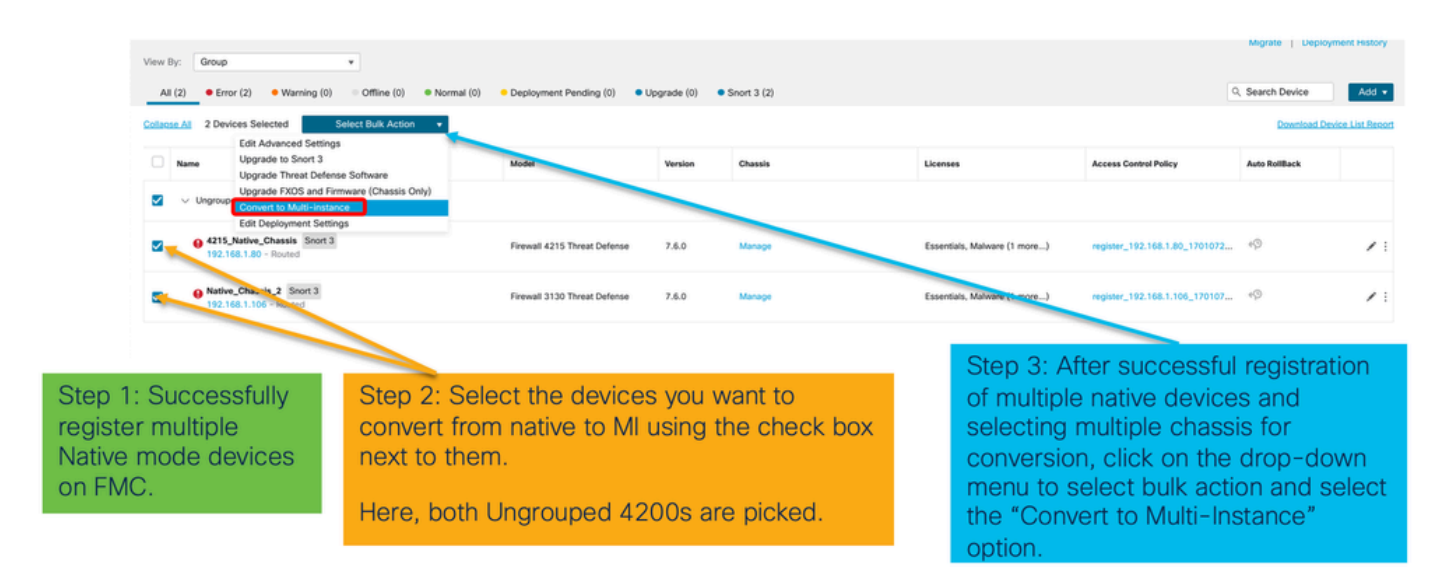

### 2. Confirm selection:

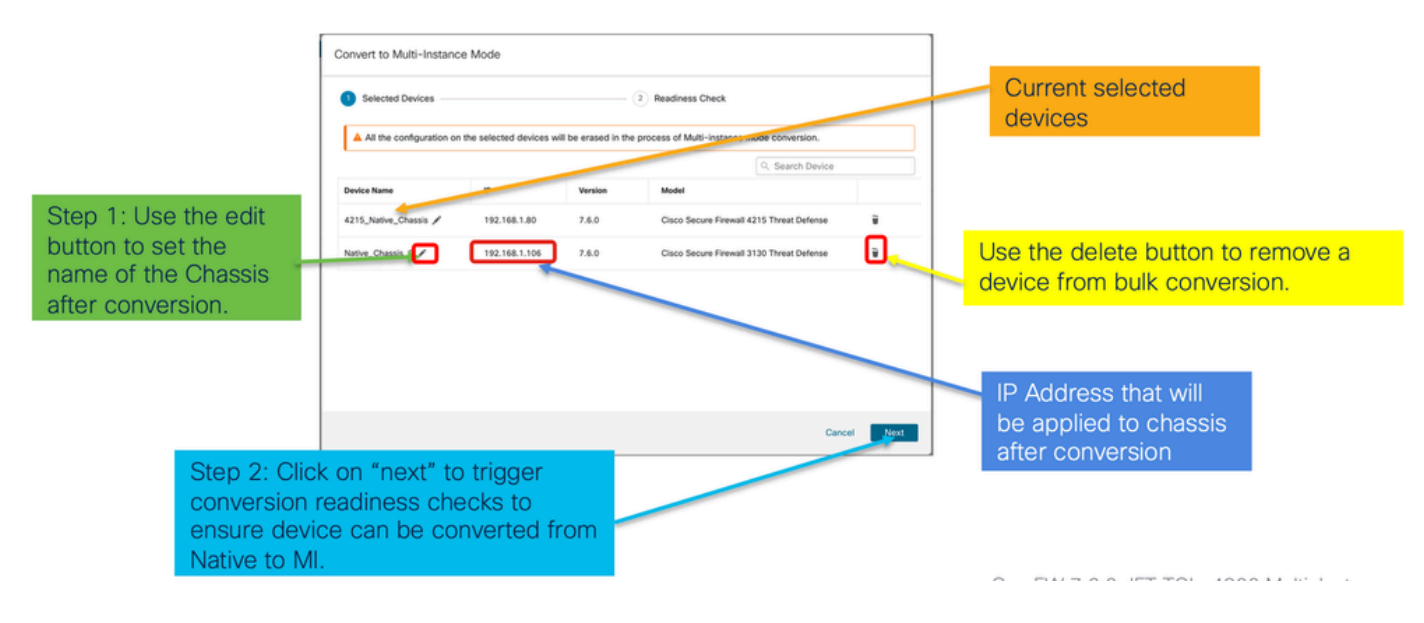

3. Readiness check and initiate conversion:

|                                                                                                    | Convert to Multi-Insta             | nce Mode              |                   |                                                 |                                  |                                   |                                |
|----------------------------------------------------------------------------------------------------|------------------------------------|-----------------------|-------------------|-------------------------------------------------|----------------------------------|-----------------------------------|--------------------------------|
| This list shows the<br>name, IP, version, and<br>model of the devices<br>that are being<br>converted. | Selected Devices -                 |                       |                   |                                                 |                                  | Click on the refresh              |                                |
|                                                                                                    | All the configuration              | on the selected devic | es will be erased | 5 in the process of Multi-instance mode conver  | icon to rerun readines<br>checks | icon to rerun readiness<br>checks |                                |
|                                                                                                    | Device Name<br>4215_Native_Chassis | IP<br>192.168.1.80    | Version<br>7.6.0  | Model Cisco Secure Firewall 4215 Threat Defense | Status<br>©                      |                                   |                                |
|                                                                                                    | Native_Chassis_2                   | 192.168.1.106         | 7.6.0             | Cisco Secure Firewall 3130 Threat Defense       | <b>0</b> c                       | Hover of the cher                 | over the icon next to the name |
|                                                                                                    |                                    |                       |                   |                                                 |                                  | for con                           | version.                       |
|                                                                                                    |                                    |                       |                   |                                                 |                                  |                                   |                                |
|                                                                                                    |                                    |                       |                   | Cancel Back                                     | Convert to Multi-Instance        |                                   |                                |
| Click on Co<br>start conve                                                                            | onvert to Mu<br>rsion for the      | lti-Instan<br>device. | ce to             |                                                 |                                  | 1                                 |                                |

# Monitoring Progress and Finishing UP

1. Conversion starting notification:

| Firewall Management Center Overview                                         | Analysis Policies Devices    | Objects Inte   | egration    | Deploy Q 🕐 🌣 🚳 admin 🗸 👘                                                                      | CURE        |
|-----------------------------------------------------------------------------|------------------------------|----------------|-------------|-----------------------------------------------------------------------------------------------|-------------|
| View By: Group •<br>All (1) • Error (1) • Warning (0) • Offline (0) • Norma | (0) Deployment Pending (0) U | pgrade (0) 🔹 S | Snort 3 (1) | Deployments Upgrades  Health Tasks  Show Pop-up Notification                                  | 15 <b>O</b> |
| Collaose All                                                                |                              |                |             | Conversion of 192.168.1.80 in progress<br>Status: Fetching configuration data from the device | 9s          |
| Name     Vingrouped (1)                                                     | Model                        | Version        | Chassis     | Switch Mode Chassis Conversion Chassis Conversion started for 1 device(s)                     | 10s         |
| 192.168.1.80 Snort 3<br>192.168.1.80 - Routed                               | Firewall 4215 Threat Defense | 7.6.0          | N/A         | No more older tasks                                                                           | _           |
|                                                                             |                              |                | /           | Demons completed tasks                                                                        |             |
|                                                                             |                              |                |             | remove compress saks                                                                          |             |
| Once the conversion is t                                                    | in a start that              |                |             |                                                                                               |             |
|                                                                             | riggerea, the 🦯              |                |             |                                                                                               |             |

# 2. Auto-registration of the chassis:

| Firewall Management Center Overview Analysis                                  | Policies Devices Obje                                     | ects Integration |    | Deploy Q 🧬 🔅 🙆 admin - 👘                                                                                                    | SECURE       |
|-------------------------------------------------------------------------------|-----------------------------------------------------------|------------------|----|----------------------------------------------------------------------------------------------------|--------------|
| View Rv: Groun *                                                              |                                                           |                  |    | Deployments Upgrades 🕚 Health Tasks 🛓 💽 Show Pop-up Notifice                                                                      | itions 💿     |
| All (1) • Error (0) • Warning (0) • Offline (0) • Normal (1) • Deg            | eployment Pending (0)                                     | de (0)           |    | Stotal 0 waiting 2 running 0 retrying 3 success 0 failures Q. Filter                                                              |              |
| Collacse All                                                                  |                                                           |                  |    | Discovery<br>192.168.1.80 - Discovery from the device is successful.                                                              | 15s $\times$ |
| Name         I           → Ungrouped (1)         I                            | Model                                                     | Version Chass    |    | <ul> <li>Register</li> <li>Registration</li> <li>192.168.1.80: Successfully registered</li> </ul>                                 | 19s ×        |
| • 192.168.1.80<br>192.168.1.80                                                | Firewall 4215 Threat Defense<br>Multi-Instance Supervisor | 7.6.0 Manag      | 10 | Switch Mode     Conversion of 192.168.1.80 in progress     Status: Trying chassis registration for 192.168.1.80, try 1 of 3 times | 14m 25s      |
| Device gets unregistered as a device and automatically gets                   | a single                                                  |                  |    | Register Unregistration Urregistration Usergaturation Discretional.30 - Dis not update device                                     | 75 ×         |
| registered as a Chassis.                                                      |                                                           |                  |    | Remove completed tasks                                                                                                    |              |
| Now the Model column include<br>the model and "Multi-Instance<br>Supervisor". | les both<br>e                                             |                  |    |                                                                                                    |              |

### 3. Post-conversion notification:

| Firewall Management Center Overview Analysis                                 | Policies Devices Objects Int                                    | tegration | Deploy Q 🧬 🔅 🚳 admin                                                                                               | * cisco SECURE    |
|------------------------------------------------------------------------------|-----------------------------------------------------------------|-----------|----------------------------------------------------------------------------------------------------|-------------------|
| View By: Group   All (1)   Error (0)   Warning (0)   Offline (0)  Normal (1) | Deployment Pending (0) • Upgrade (0)                            |           | Deployments Upgrades  Health Tasks  Show Pop  Totel O waiting 0 running 0 retrying 5 success 0 failures  C, Filter | -up Notifications |
| Collarose All                                                                |                                                                 |           | Chassis Conversion Summary<br>Success:<br>Failed: 0                                                                | 14m 32s 🗙         |
| Ungrouped (1)                                                                | Model Version                                                   | Chassis   | Switch Mode<br>Conversion of 192.168.1.80 is successful<br>It is added with name 192.168.1.80                      | 14m 31s $	imes$   |
| • 192.168.1.80     Successful Conversion Notific                             | Firewall 4215 Threat Defense<br>Multi-Instance Supervisor 7.6.0 | Manage    | Discovery 192.168.1.80 - Discovery from the device is successful.                                                  | 15s ×             |
| with number of devices conv<br>successfully.                                 | rerted                                                          |           | <ul> <li>Register</li> <li>Registration</li> <li>152.168.1.80: Successfully registered</li> </ul>                  | $_{19s}$ $	imes$  |
|                                                                              |                                                                 |           | Remove completed tasks                                                                                             |                   |
|                                                                              |                                                                 |           |                                                                                                    |                   |
|                                                                              |                                                                 |           |                                                                                                    |                   |

Resulting device management page listing 4200 series (MI mode) devices:

| þ     | Firewall Management Center Overview Analysis                      | Policies Devices Obj                                      | ects Integ | gration |          | Deploy Q 💕 🌣          | admin v date        | SECURE      |
|-------|-------------------------------------------------------------------|-----------------------------------------------------------|------------|---------|----------|-----------------------|---------------------|-------------|
| View  | By: Group +                                                       |                                                           |            |         |          |                       | Migrate   Deploymen | nt History  |
| 4     | all (1) • Error (0) • Warning (0) = Offline (0) • Normal (1) • De | ployment Pending (0) • Upgra                              | de (0)     |         |          | ٩                     | Search Device       | Add 💌       |
| Colla | ose Al                                                            |                                                           |            |         |          |                       | Download Device     | List Report |
|       | Name                                                              | Model                                                     | Version    | Chassis | Licenses | Access Control Policy | Auto RollBack       |             |
|       | $\vee$ Ungrouped (1)                                              |                                                           |            |         |          |                       |                     |             |
|       | 192.168.1.80<br>192.168.1.80                                      | Firewall 4215 Threat Defense<br>Multi-Instance Supervisor | 7.6.0      | Manage  | N/A      | N/A                   | N/A                 | 1           |

# **FMC Chassis Overview Page**

## **Overview of the FMC Chassis Overview Page**

The FMC Chassis Overview page gives a complete summary of 4200 Series (MI mode) device. It includes:

- Pictorial back panel view of the device, including available network modules.
- Faults summary, with their criticality.
- Interface summary, status.
- FTD instance summary, status.
- Hardware statistics including FAN, Power supply, memory, CPU usage, and storage.

Click Manage to navigate to Chassis Overview:

| View   | By: Group 💌                                    |                                                              |              |                               |                           |                       |                | ,             |
|--------|------------------------------------------------|--------------------------------------------------------------|--------------|-------------------------------|---------------------------|-----------------------|----------------|---------------|
| A      | ll (1) • Error (0) • Warning (0) • Offline (0) | Normal (1)     Deploy                                        | yment Pendir | ng (0) • Upgrade (0)          |                           | Q                     | Search Device  | Add 🔻         |
| Collar | ose All                                        |                                                              |              |                               |                           |                       | Download Devic | e List Report |
|        | Name                                           | Model                                                        | Version      | Chassis                       | Licenses                  | Access Control Policy | Auto RollBack  |               |
|        | $\sim$ Ungrouped (1)                           |                                                              |              |                               |                           |                       |                |               |
|        | 4215_WA_Chassis<br>192.168.1.80                | Firewall 4215 Threat<br>Defense Multi-Instance<br>Supervisor | 7.6.0        | Manage                        | N/A                       | N/A                   | N/A            | 1             |
|        |                                                |                                                              |              |                               |                           |                       |                |               |
|        | From the De<br>4200 Series                     | vice Mana<br>(MI mode                                        | gem<br>) Chi | ent page, cl<br>assis (device | ick 'Manag<br>e) overviev | je' to view<br>v.     | ,<br>,         |               |

Chassis page summary tab:

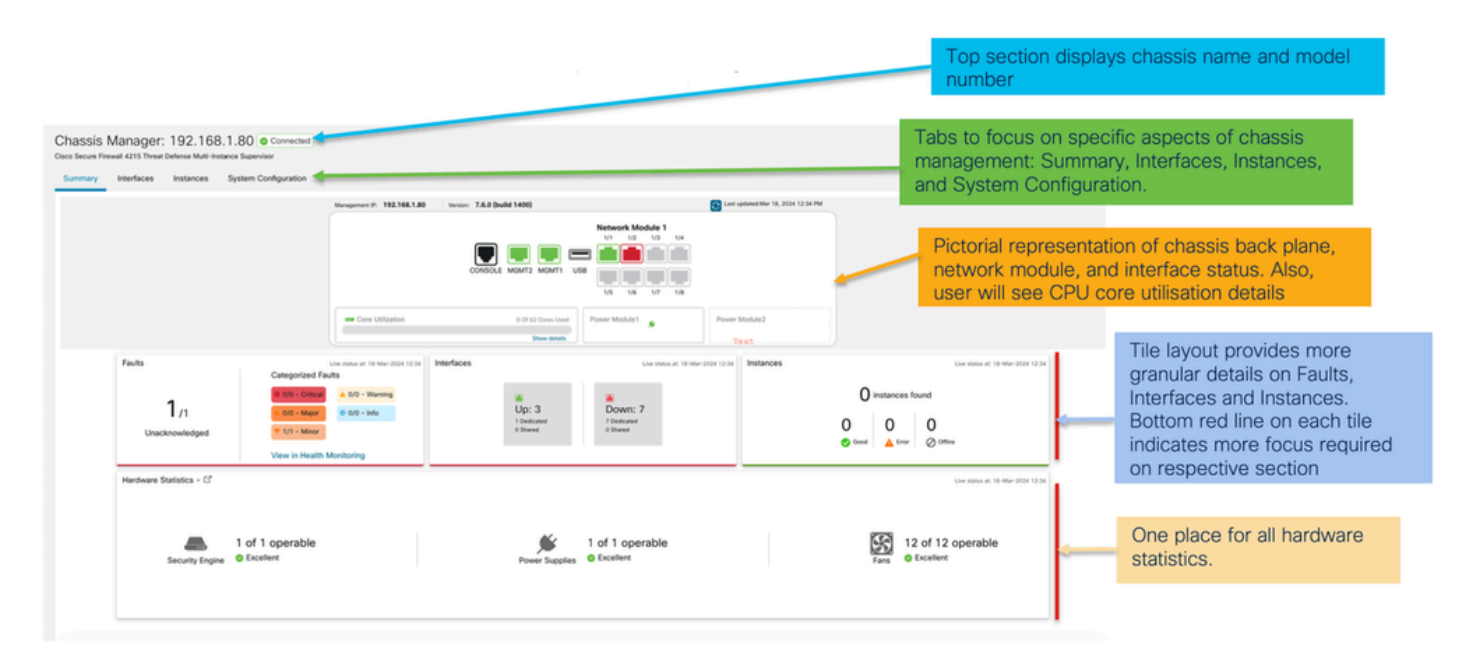

## **Chassis Page Summary Tab Sections**

The Summary tab contains sections. Click to get more details:

- Back plane
- Faults
- Interfaces
- Instances
- Hardware Statistics

Sections are mapped by number as shown in this image:

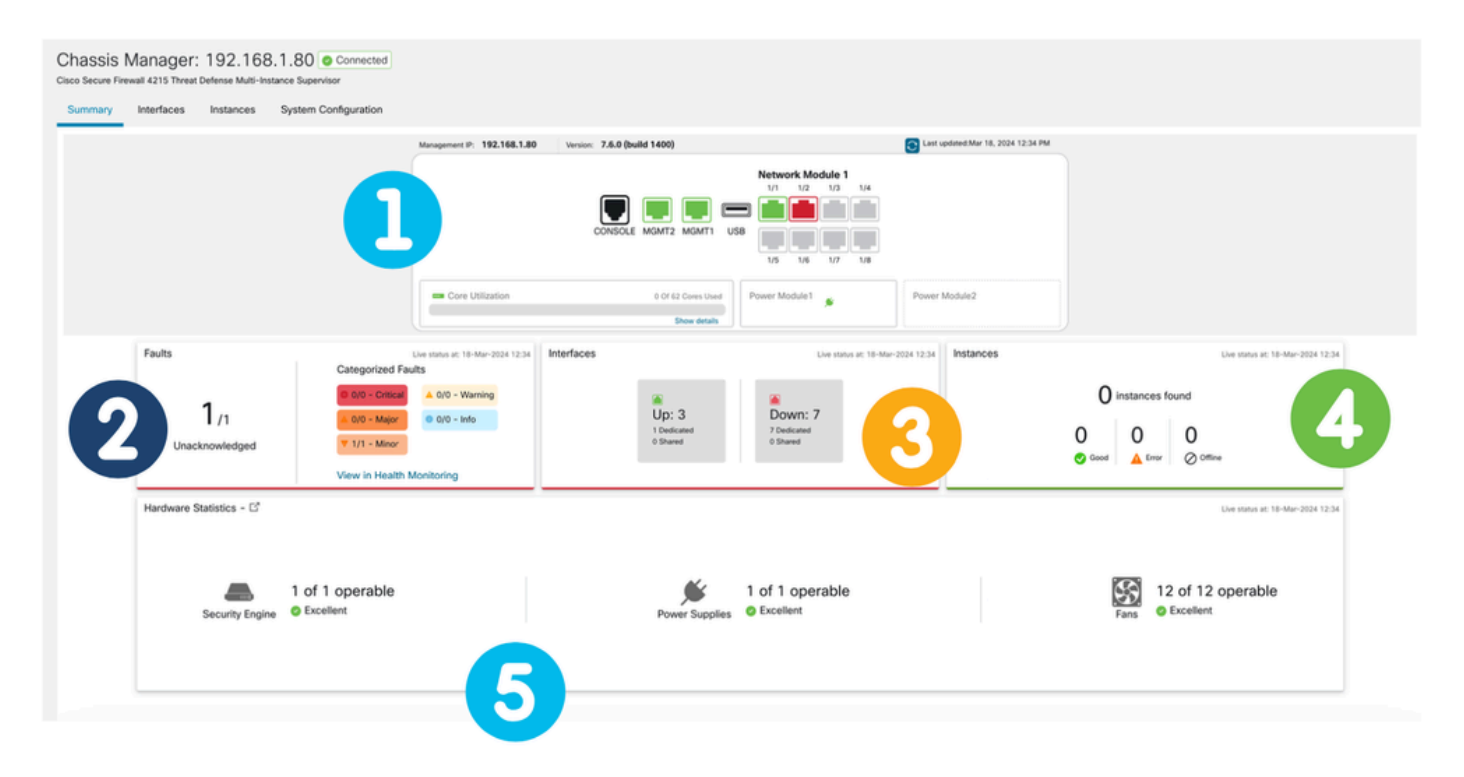

1. Back plane view:

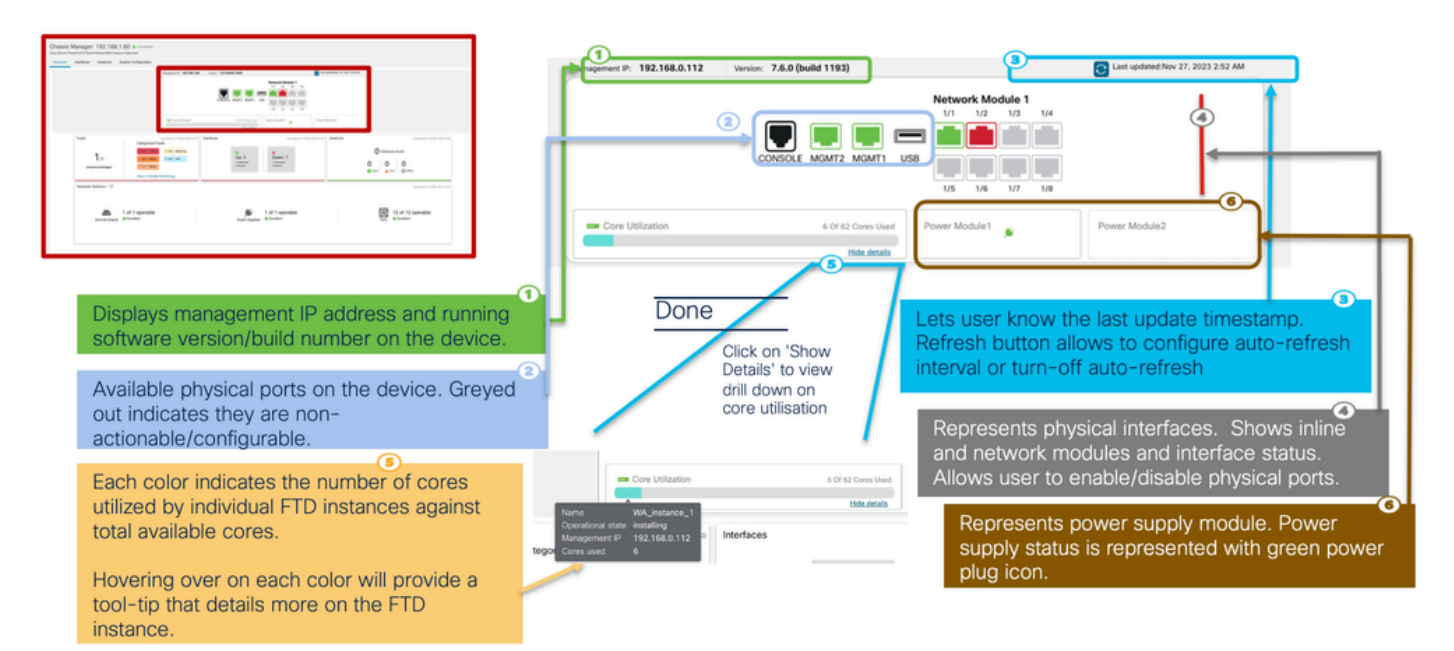

2. Faults section:

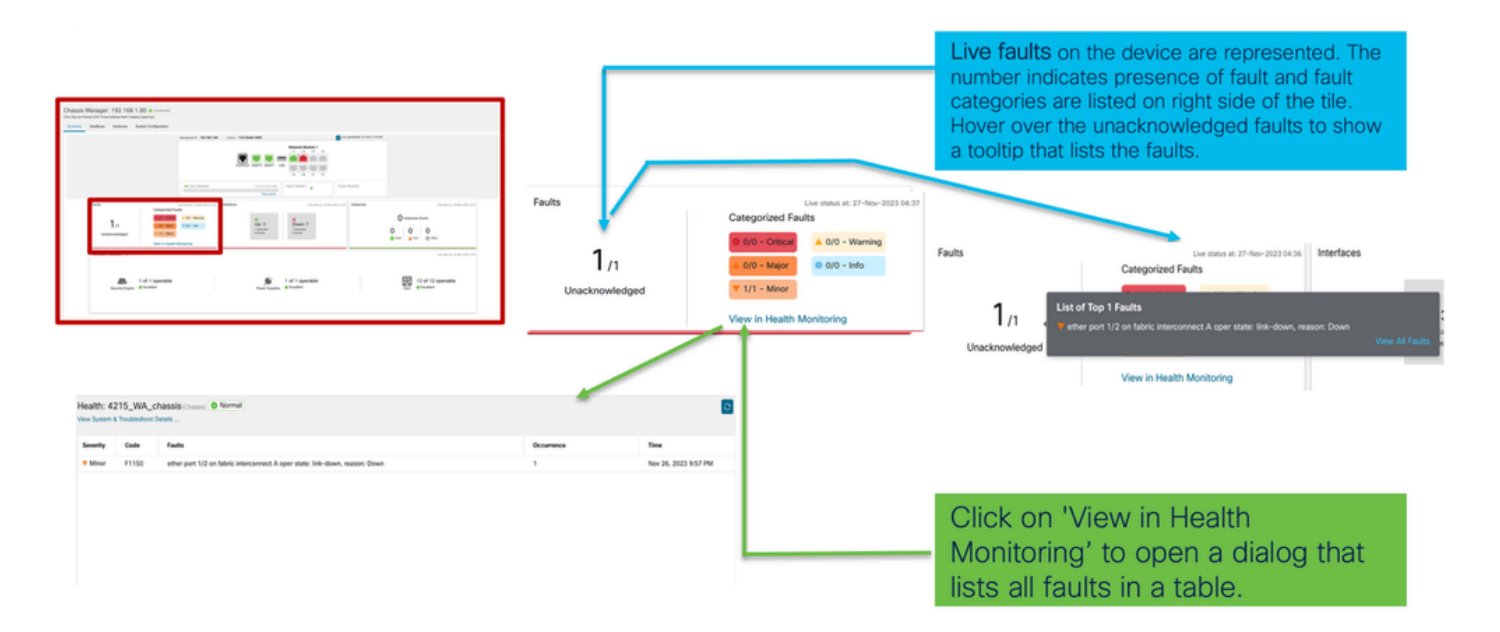

### 3. Interfaces section:

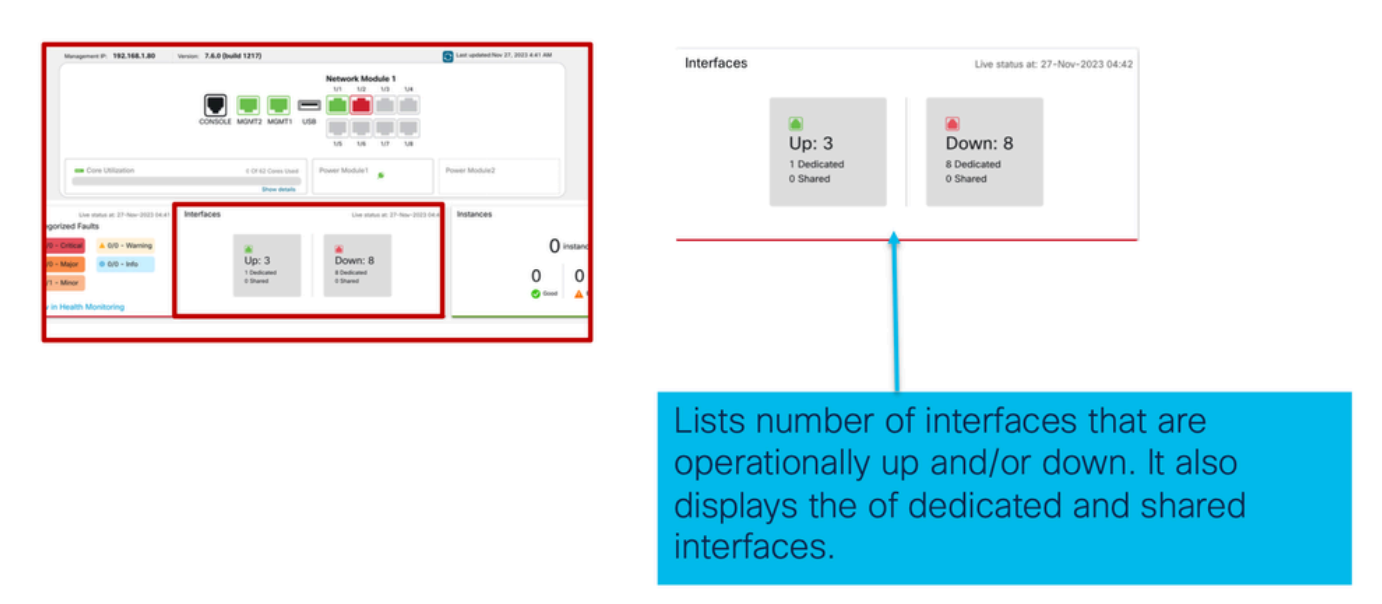

### 4 .Instances section:

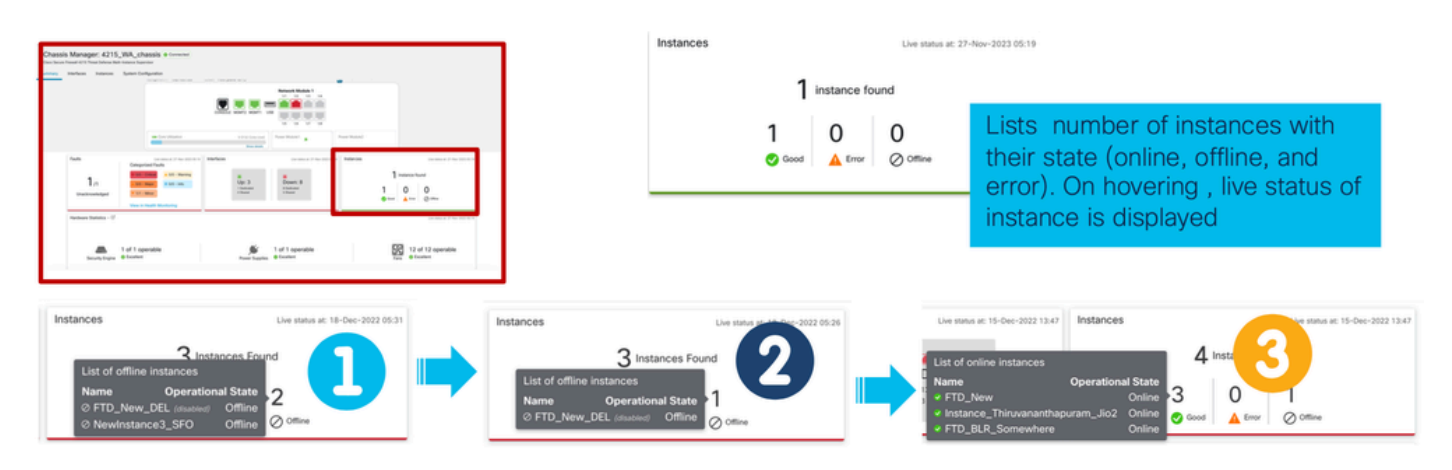

The transition of instances from offline to online is shown in the preceding image.

• Once provisioned (1)

- The instance is offline until it comes online (2)
- Intermediate states are also reflected (3)
- 5. Hardware statistics:

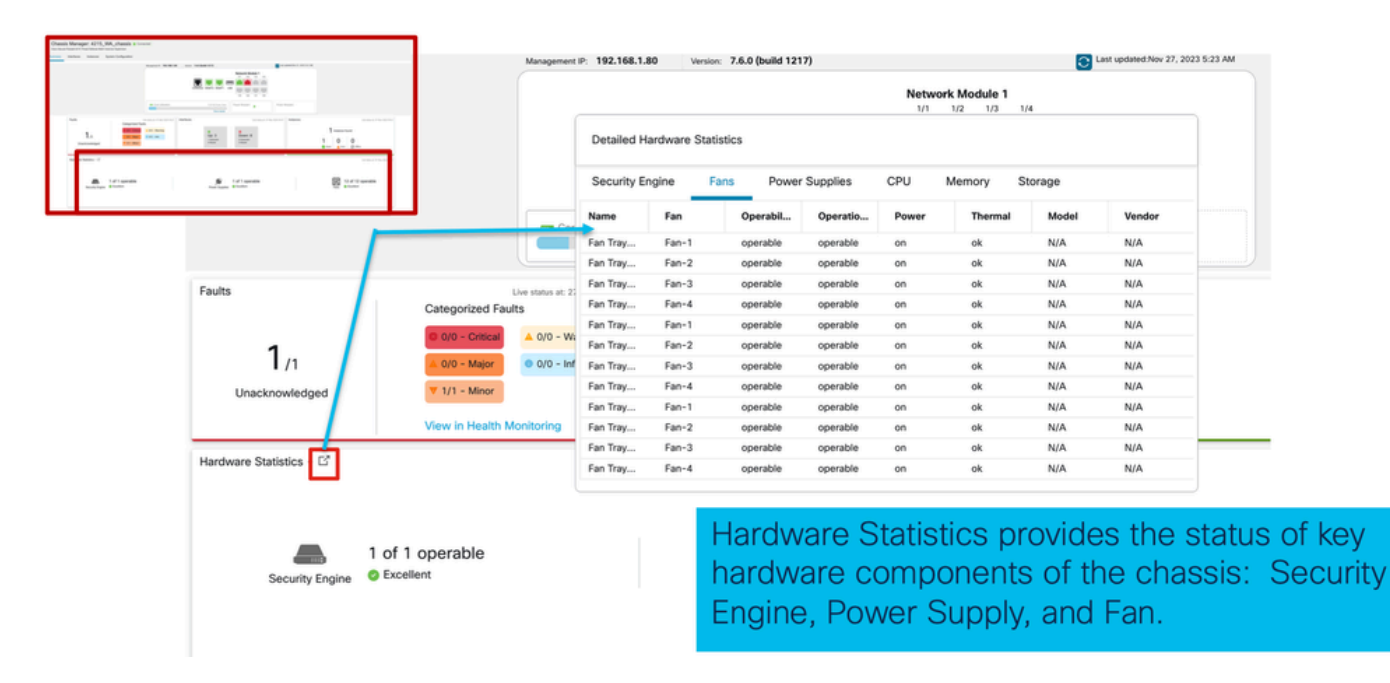

# **Manage Interfaces**

Operations Supported from Interfaces tab:

- Update of Physical interface.
- Create/Update/Delete of Sub-interfaces.
- Create/Update/Delete of EtherChannel interfaces.
- Sync Interface configurations.
- OIR of Network module.
- Break/Join of Physical interface.

## **Interfaces Tab Summary**

| Chassis Manager<br>Cisco Secure Firewall 4215 Threat<br>Summary Interfaces In | : 4215_WA_chass<br>Defense Multi-Instance Supervisor<br>Instances System Configura | is Connected                                |         |                                                                     |                                                                       |                                                           |                                                                      | Save                          | Cancel |
|-------------------------------------------------------------------------------|------------------------------------------------------------------------------------|---------------------------------------------|---------|---------------------------------------------------------------------|-----------------------------------------------------------------------|-----------------------------------------------------------|----------------------------------------------------------------------|-------------------------------|--------|
|                                                                               |                                                                                    |                                             | CON     |                                                                     | Network Module 1<br>1/1 1/2 1/3 1/4<br>1/2 1/3 1/4<br>1/5 1/6 1/7 1/8 |                                                           |                                                                      |                               |        |
|                                                                               |                                                                                    |                                             |         |                                                                     |                                                                       |                                                           |                                                                      |                               |        |
|                                                                               |                                                                                    |                                             |         |                                                                     |                                                                       |                                                           | Q. Search Interfac                                                   | ces Sync Device               | Add    |
| Interface Name                                                                | Port Type                                                                          | Instances                                   | VLAN ID | Admin Speed                                                         | Admin Duplex                                                          | Admin State                                               | Q. Search Interfac                                                   | Admin FEC                     | Add    |
| Interface Name © Ethernet1/1                                                  | Port Type<br>Data                                                                  | Instances<br>WA_instance_1                  | VLAN ID | Admin Speed<br>Detect SFP                                           | Admin Duplex                                                          | Admin State<br>Enabled                                    | Q. Search Interfac                                                   | Admin FEC Auto                | Add    |
| Interface Name  Ethernet1/1  Ethernet1/2                                      | Port Type<br>Data<br>Data                                                          | Instances<br>WA_instance_1<br>WA_instance_1 | VLAN ID | Admin Speed<br>Detect SFP<br>Detect SFP                             | Admin Duplex<br>Full<br>Full                                          | Admin State<br>Enabled<br>Enabled                         | C. Search Interface Auto Negotiation Yes Yes                         | Admin FEC Auto Auto           | Add    |
| Interface Name  Ethernet1/1  Ethernet1/2  Ethernet1/3                         | Pert Type<br>Data<br>Data<br>Data                                                  | Instances<br>WA_instance_1<br>WA_instance_1 | VLAN ID | Admin Speed<br>Detect SFP<br>Detect SFP<br>Detect SFP               | Admin Duplex<br>Full<br>Full                                          | Admin State<br>Enabled<br>Enabled<br>Disabled             | Q Search Interfac                                                    | Admin FEC Auto Auto Auto Auto | Add    |
| bsterface Name Ethernet1/1 Ethernet1/2 Ethernet1/3 Ethernet1/4                | Pert Type<br>Data<br>Data<br>Data<br>Data                                          | Instances<br>WA_instance_1<br>WA_instance_1 | VLAN ID | Admin Speed<br>Detect SFP<br>Detect SFP<br>Detect SFP<br>Detect SFP | Admin Duplex<br>Full<br>Full<br>Full<br>Full                          | Admin State<br>Enabled<br>Enabled<br>Disabled<br>Disabled | Search Interfac     Auto Negotiation     Yes     Yes     Yes     Yes | Admin FEC Auto Auto Auto Auto | Add    |

The landing page of the Interfaces tab shows all the types of interfaces that are managed for a chassis, such as physical interfaces, sub interfaces, and EtherChannel's, and EtherChannel sub interfaces.

# **Modify Physical Interface Configurations**

These attributes of a physical interface can be updated:

- State (Enabled/Disabled)
- Port Type (Data | Data-Sharing)
- Admin Duplex
- Admin Speed
- Auto Negotiation

| Interface ID     |        |         |  |
|------------------|--------|---------|--|
| Ethernet1/1      |        | Enabled |  |
| Port Type        |        |         |  |
| Data             | ~      |         |  |
| Admin Duplex     |        |         |  |
| Full             | ~      |         |  |
| Admin Speed      |        |         |  |
| Detect SFP       | ~      |         |  |
| Admin FEC        |        |         |  |
| Auto             | $\sim$ |         |  |
| Auto Negotiation |        |         |  |
|                  |        |         |  |

## **Manage Sub Interface**

Pick the sub-interface option from the Add button to add a new interface.

These attributes of a sub-interface can be modified:

- Parent Interface
- Port Type (Data / Data-Sharing)

- SubInterface ID
- VLAN ID

| Q Search Interfac | es        | Sync Device Add |
|-------------------|-----------|-----------------|
| Auto Negotiation  | Admin FEC | Sub Interface   |
| Yes               | Auto      |                 |
|                   |           |                 |
| Add Sub Interface |           | 0               |
| Parent Interface  |           |                 |
|                   | ~         | ]               |
| Port Type         |           |                 |
| Data              | ~         |                 |
| SubInterface ID   |           |                 |
|                   |           | (1-4294967295)  |
| VLAN ID           |           |                 |
|                   |           | (1-4094)        |
|                   |           |                 |
|                   |           |                 |

# Manage EtherChannel

To create a new EtherChannel interface, use the "EtherChannel interface" under the Add button.

Attributes which can be configured for an EtherChannel are:

- EtherChannel ID
- Port-Type (Data/ Data-Sharing)

- Member interfaces
- Admin Speed
- Admin Duplex
- LACP Mode
- LACP Rate
- Auto Negotiation

| Q 5                                                                                                    | Search Interfaces | Sync Device                                                                                                    | Add                         |           |
|----------------------------------------------------------------------------------------------------|-------------------|----------------------------------------------------------------------------------------------------|-----------------------------|-----------|
| Auto Negotiation                                                                                                    | n Admin FEC       | Sub Int                                                                                                    | terface<br>hannel Interface |           |
| Yes                                                                                                    | Auto              |                                                                                                    | /                           |           |
| Add EtherChannel Interface                                                                                              | 0                 |                                                                                                    |                             |           |
| EtherChannel ID: (1-48)                                                                                                 | Ado               | d EtherChannel Interface                                                                                                  | )                           | 0         |
| Ethernet1/2 Ethernet1/4 Ethernet1/4 Ethernet1/4 Ethernet1/4 Ethernet1/4 Ethernet1/4 Ethernet1/4 Ethernet1/4 Ethernet1/4 | terfaces (0)      | terfaces Configuration<br>dmin Duplex<br>ull<br>dmin Speed<br>Gbps<br>ACP Mode<br>ACP Rate<br>Default<br>Auto Negotiation | ><br>><br>>                 |           |
| Ethernet1/5<br>Ethernet1/6                                                                                              |                   |                                                                                                    | [                           | Cancel OK |
|                                                                                                    | ancel             |                                                                                                    |                             |           |

# **Sync Device Configurations**

There are cases when the FMC configuration and the device configuration can go out of sync. One case is when a user removes or inserts a netmod. Sync device can be done in such cases.

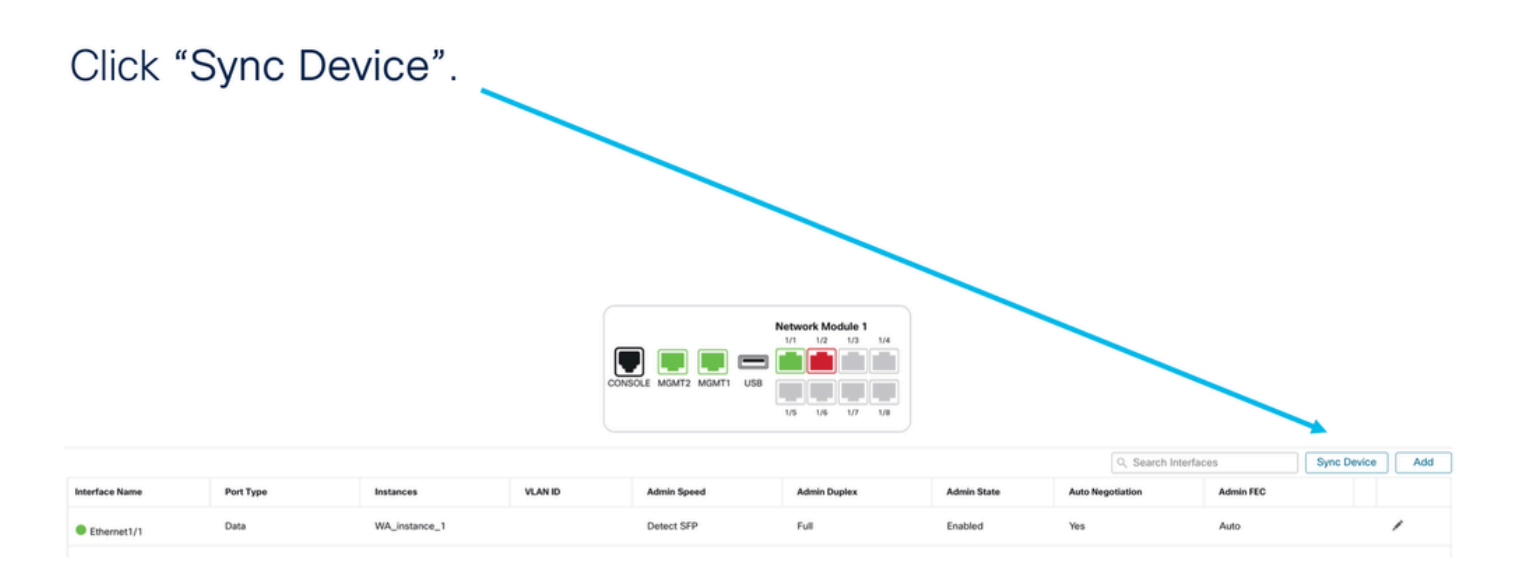

# **Netmod Hot Swap / Break-Out Support**

"Hot Swap", used in your docs, is referred to as Online Insertion and Removal or OIR in other internal documentation.

There is an immediate deploy upon Enable/Disable of Network Module or Break or Join of interfaces. Multi-Instance mode is same as 4200 Series in native mode.

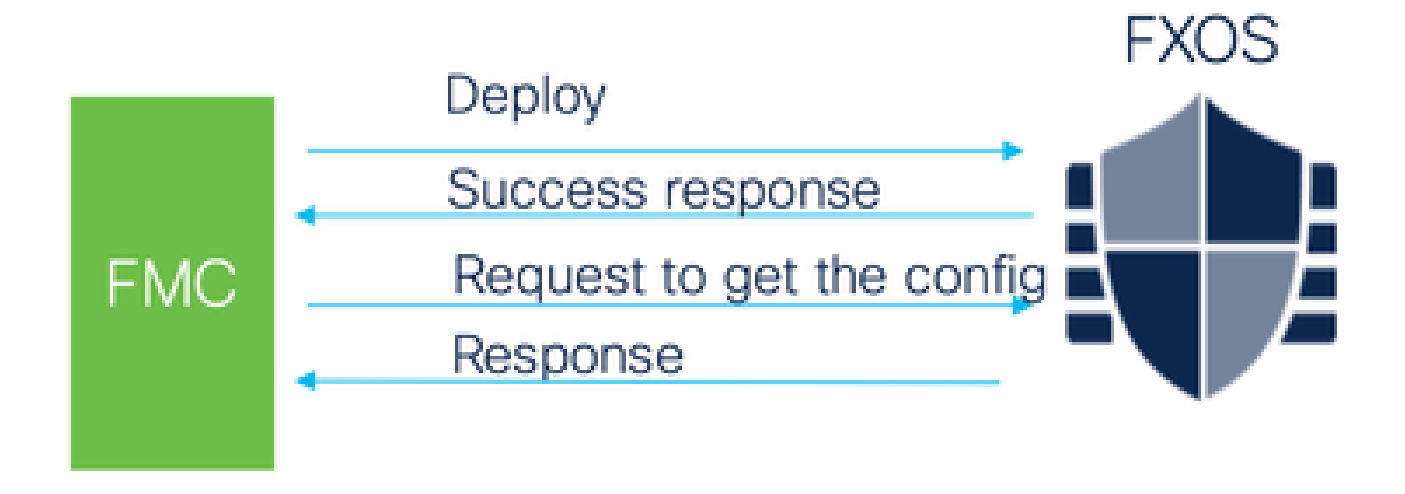

FMC compares the response received against the current configuration and then creates interface change notification for user to acknowledge.

## 4200 Native Supports EPM Hot Swap and Breakout

EPM OIR and Breakout are already supported on the standalone, native mode Secure Firewall 4200 Series standalone.

4200 Series EPM OIR and Breakout FMC documentation:

<u>https://www.cisco.com/c/en/us/td/docs/security/secure-firewall/hardware/4200/fw-4200-install/m-overview.html</u>

## **OIR: Enable/Disable EPM Confirmation**

When the user toggles to enable module, a warning is shown to make sure this is not an accidental click.

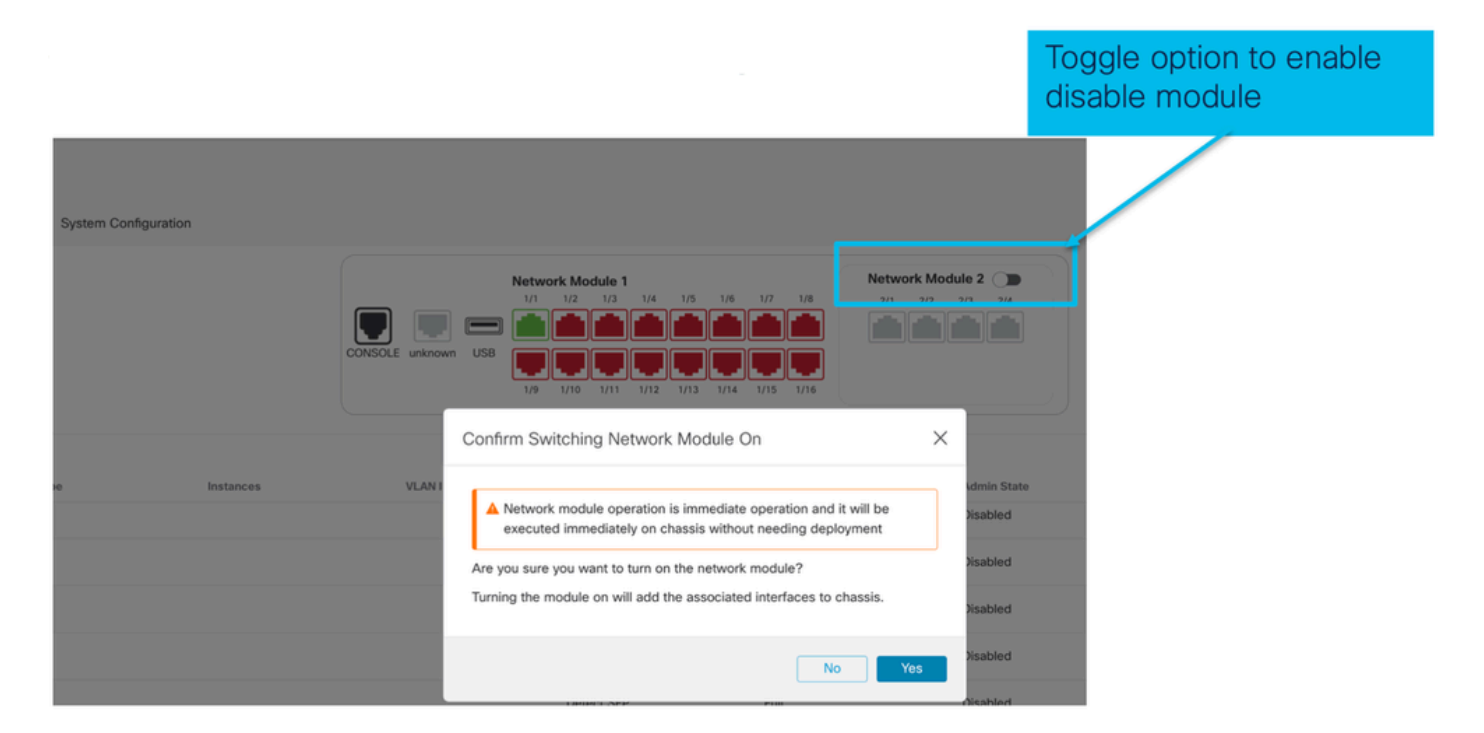

## **EPM Enable Complete: Interface Notification Received**

- When enabling an EPM, new interfaces are associated on the device.
- FMC receives the notification about the associated interfaces.
- On FMC, the user has to accept the changes.

This screenshot shows the option to see the associated interfaces:

| System Config | guration  | E.                  |                                                                                                    |                                                                                                    |             |                                  |            |
|---------------|-----------|---------------------|----------------------------------------------------------------------------------------------------|----------------------------------------------------------------------------------------------------|-------------|----------------------------------|------------|
|               |           | CONSOLE unknown USB | Network Module 1<br>1/1 1/2 1/3 1/4 1/5<br>1/2 1/3 1/4 1/5<br>1/2 1/3 1/4 1/5<br>1/2 1/1 1/12 1/1<br>1/9 1/10 1/11 1/12 1/1 | anged on device. Click to know n           5         1/6         1/7         1/8           6         1/7         1/8         27           6         1/7         1/8         27           6         1/7         1/8         27           6         1/7         1/8         27           6         1/14         1/15         1/16 | nore.       | Click to<br>interface<br>changes | check<br>e |
| pe            | Instances | VLAN ID             | Admin Speed                                                                                                    | Admin Duplex                                                                                                    | Admin State | Auto N                           |            |
|               |           |                     | 1Gbps                                                                                                    | Full                                                                                                    | Enabled     | Yes                              |            |

## **EPM Interface Change Notification**

The interface listing page lists the interfaces which are added when EPM is enabled. **Click to know more** launches the Interface Changes dialog.

Click to know more is not available after saving.

| System Configurat | tion      |                                                             | -                             |                                       |                       |                                             |
|-------------------|-----------|-------------------------------------------------------------|-------------------------------|---------------------------------------|-----------------------|---------------------------------------------|
|                   |           | Interface Changes<br>The following interface ct<br>changes. | ▲ Interface configuration has | changed on de ce. Click to know more. | Sł<br>int<br>cł<br>th | nows<br>terface<br>nanges after<br>e enable |
|                   |           | Interface Name                                              | Туре                          | Change Description                    | or                    | peration                                    |
|                   | Instances | Ethernet2/1/1                                               | PhysicalInterface             | Interface is associated               | - L - T               |                                             |
| ж<br>             | Instances | Ethernet2/1/2                                               | PhysicalInterface             | Interface is associated               |                       |                                             |
| Click             | Validate  | e and                                                       | PhysicalInterface             | Interface is associated               |                       |                                             |
| Click             | < Accept  | Changes                                                     | PhysicalInterface             | Interface is associated               |                       |                                             |
|                   |           |                                                             |                               | Close Accept Chan                     | ges                   |                                             |

# **Break/Join Options in Chassis Page**

| System Configuration |       |                  |                                                                                        |                                |                          |                         |                   |                 |
|----------------------|-------|------------------|----------------------------------------------------------------------------------------|--------------------------------|--------------------------|-------------------------|-------------------|-----------------|
|                      | CON   | SOLE unknown USB | ork Module 1<br>1/2 1/3 1/4 1/5 1/6<br>1/2 1/3 1/4 1/5 1/6<br>1/10 1/11 1/12 1/13 1/14 | 1/7 1/6 2/1 2/<br>1/7 1/6 1/16 | Module 2 ()<br>2 2/3 2/4 |                         |                   | Break<br>option |
|                      |       |                  |                                                                                        |                                |                          | Q Search Interfac       | es Sync Devic     | e Add           |
| pe Inst              | ances | VLAN ID          | Admin Speed Detect SFP                                                                 | Admin Duplex                   | Admin State<br>Disabled  | Auto Negotiation<br>Yes | Admin FEC<br>Auto | · · ·           |
|                      |       |                  | Detect SFP                                                                             | Full                           | Enabled                  | Yes                     | Auto              | 1               |
|                      |       |                  | Detect SFP                                                                             | Full                           | Enabled                  | Yes                     | Auto              | 1               |
|                      |       |                  | Detect SFP                                                                             | Full                           | Disabled                 | Yes                     | Auto              |                 |
|                      |       |                  | Detect SFP                                                                             | Full                           | Disabled                 | Yes                     | Auto              |                 |
|                      |       |                  | Detect SFP                                                                             | Full                           | Disabled                 | Yes                     | Auto              |                 |
|                      |       |                  | Detect SFP                                                                             | Full JC                        | bin                      | Yes                     | Auto              |                 |
|                      |       |                  | Detect SFP                                                                             | Full                           | otion                    | Yes                     | Auto              | >+              |
|                      |       |                  | Detect SFP                                                                             | Full                           |                          | Yes                     | Auto              |                 |

The interface break confirmation wizard opens up on break option is triggered.

Interface break out is immediate operation and it will be executed instantly on device without needing deployment

Break operation splits the port to multiple ports, Are you sure you want to continue?

Ethernet2/2will break in following interfaces.

| Interface Break   | Resulting Interface | Admin Speed |
|-------------------|---------------------|-------------|
|                   | Ethernet2/2/1       | 10G         |
| Ethernet2/2       | Ethernet2/2/2       | 10G         |
| (Admin Speed:40G) | Ethernet2/2/3       | 10G         |
|                   | Ethernet2/2/4       | 10G         |

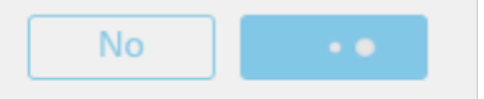

The interface update notification is visible on the chassis page after the interface break is confirmed.

|                  |           | _                   |                                                                                   |                             |                                       |           |
|------------------|-----------|---------------------|-----------------------------------------------------------------------------------|-----------------------------|---------------------------------------|-----------|
|                  |           |                     | <ul> <li>Click on the notice the</li> </ul>                                       | the "Click t<br>e interface | o know more<br>changes                | " link to |
| System Configura | ation     |                     |                                                                                   |                             |                                       |           |
|                  |           | 🔺 In                | terface configuration has chang                                                   | ed on device. Click to know | / more.                               |           |
|                  |           | CONSOLE unknown USB | etwork Module 1<br>1/1 1/2 1/3 1/4 1/5<br>1/1 1/2 1/3 1/4 1/5<br>1/2 1/1 1/2 1/13 |                             | etwork Module 2 ()<br>2/1 2/2 2/3 2/4 |           |
| pe               | Instances | VLAN ID             | Admin Speed                                                                       | Admin Duplex                | Admin State                           | Auto Ne   |
|                  |           |                     | 1Gbps                                                                             | Full                        | Enabled                               | Yes       |
|                  |           |                     | 1Gbps                                                                             | Full                        | Enabled                               | Yes       |

Interface Changes after Break/Join

Upon clicking Accept Changes, these interfaces become available in the FMC to be used:

| System Configuration | r                                                           |                               |                                  |                                 |                                                         |
|----------------------|-------------------------------------------------------------|-------------------------------|----------------------------------|---------------------------------|---------------------------------------------------------|
|                      | Interface Changes<br>The following interface ch<br>changes. | A Interface configuration has | i changed on device. Click to kn | urrent configuration and accept | Shows interface<br>changes after the<br>break operation |
|                      | Interface Name                                              | Туре                          | Change Description               |                                 |                                                         |
|                      | Ethernet2/1                                                 | PhysicalInterface             | Interface is deleted             |                                 |                                                         |
| pe Instances         | Ethernet2/1/1                                               | PhysicalInterface             | Interface is associated          |                                 |                                                         |
|                      | Ethernet2/1/2                                               | PhysicalInterface             | Interface is associated          |                                 |                                                         |
|                      | Ethernet2/1/3                                               | PhysicalInterface             | Interface is associated          |                                 |                                                         |
|                      |                                                             |                               |                                  |                                 |                                                         |
|                      |                                                             |                               |                                  | Close Accept Changes            |                                                         |

# **Impact of Interface Changes on Instance**

| Change                                                              | Behavior                                                                                                    |
|---------------------------------------------------------------------|----------------------------------------------------------------------------------------------------|
| Change a dedicated interface to shared                              | No validation error                                                                                                    |
| Change a shared interface used in<br>multiple instance to dedicated | Validation error will block the change                                                                                                    |
| Disable of Network module with<br>interfaces assigned to Instance   | No validation error during the disable operation, but<br>error will be thrown in case user tries to accept the<br>notifications without removing the assignment from<br>the instance         |
| Break/Join of interfaces assigned to instance                       | <ul> <li>Validation error will be thrown to initiate such operation</li> <li>User needs to unassign the interfaces from the Logical Device before initiating Break/Join operation</li> </ul> |

# **Instance Management**

Instance Management enables you to:

- View all existing FTD instances and their details on a 4200 Series (MI mode) device.
- Create/Update FTD instances with desired CPU core and software version.
- Delete an existing FTD instance.
- Allows user to choose FTD policies Access policy and Platform Settings policy for FTD instance.
- Auto-register FTD instance to FMC once it comes online.

| View  | v By<br>All ( | <ul> <li>Group •</li> <li>Error (0) • Warning (0) • Offline (0)</li> </ul> | Normal (1)     Deploy                                        | yment Pendir | ng (0) 🔹 Upgrade (0) |              | ٩                     | Search Device  | Add 🔻         |
|-------|---------------|----------------------------------------------------------------------------|--------------------------------------------------------------|--------------|----------------------|--------------|-----------------------|----------------|---------------|
| Colla | ipse          | All                                                                        |                                                              |              |                      |              |                       | Download Devic | e List Report |
|       | )             | Name                                                                       | Model                                                        | Version      | Chassis              | Licenses     | Access Control Policy | Auto RollBack  |               |
|       |               | ✓ Ungrouped (1)                                                            |                                                              |              |                      |              |                       |                |               |
|       |               | 4215_WA_Chassis<br>192.168.1.80                                            | Firewall 4215 Threat<br>Defense Multi-Instance<br>Supervisor | 7.6.0        | Manage               | N/A          | N/A                   | N/A            | 1             |
|       |               |                                                                            |                                                              |              |                      |              |                       |                |               |
|       |               |                                                                            |                                                              |              |                      |              |                       |                |               |
| lic   | k             | 'Manage' to view 42                                                        | 00 Series                                                    | (MI          | mode) Chas           | ssis overvie | w                     |                |               |

## **Create an Instance**

Launch the wizard by clicking on Add Instance.

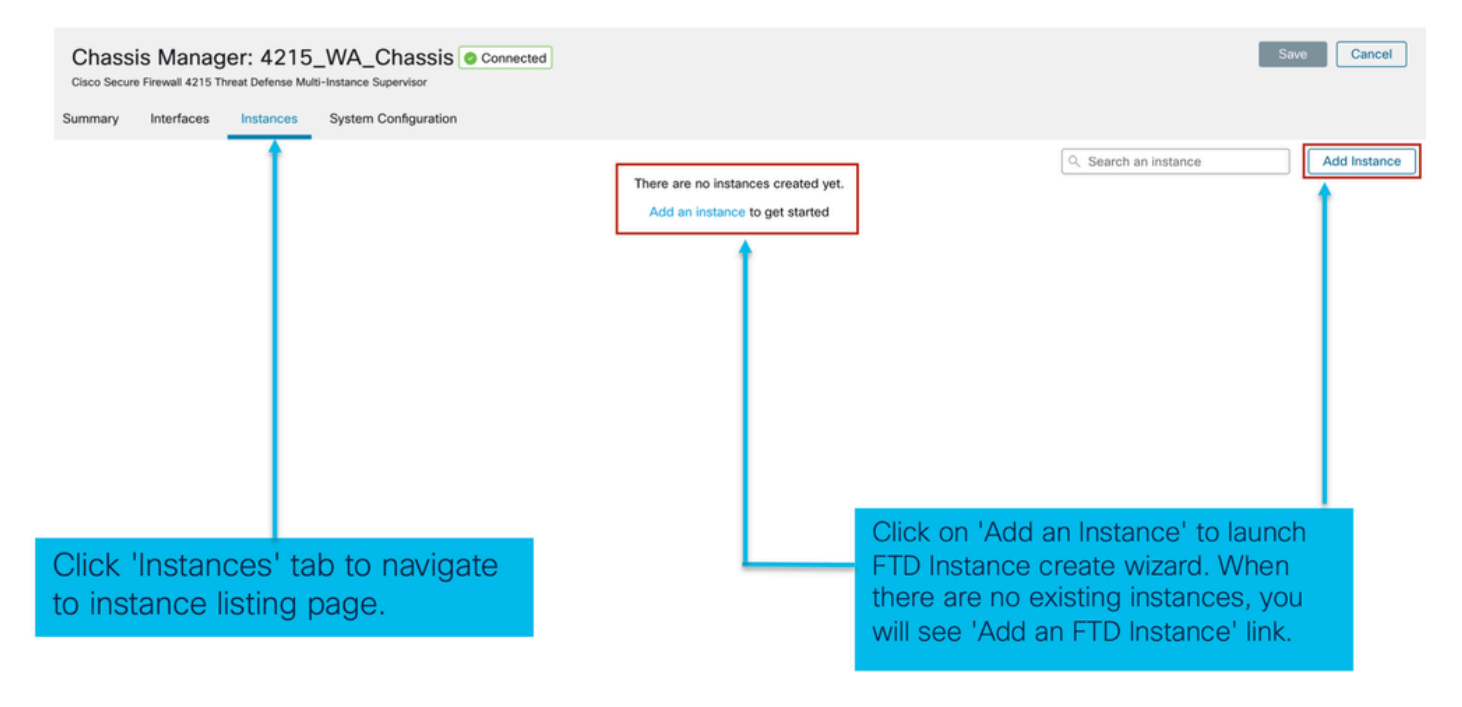

Step 1. Agreement:

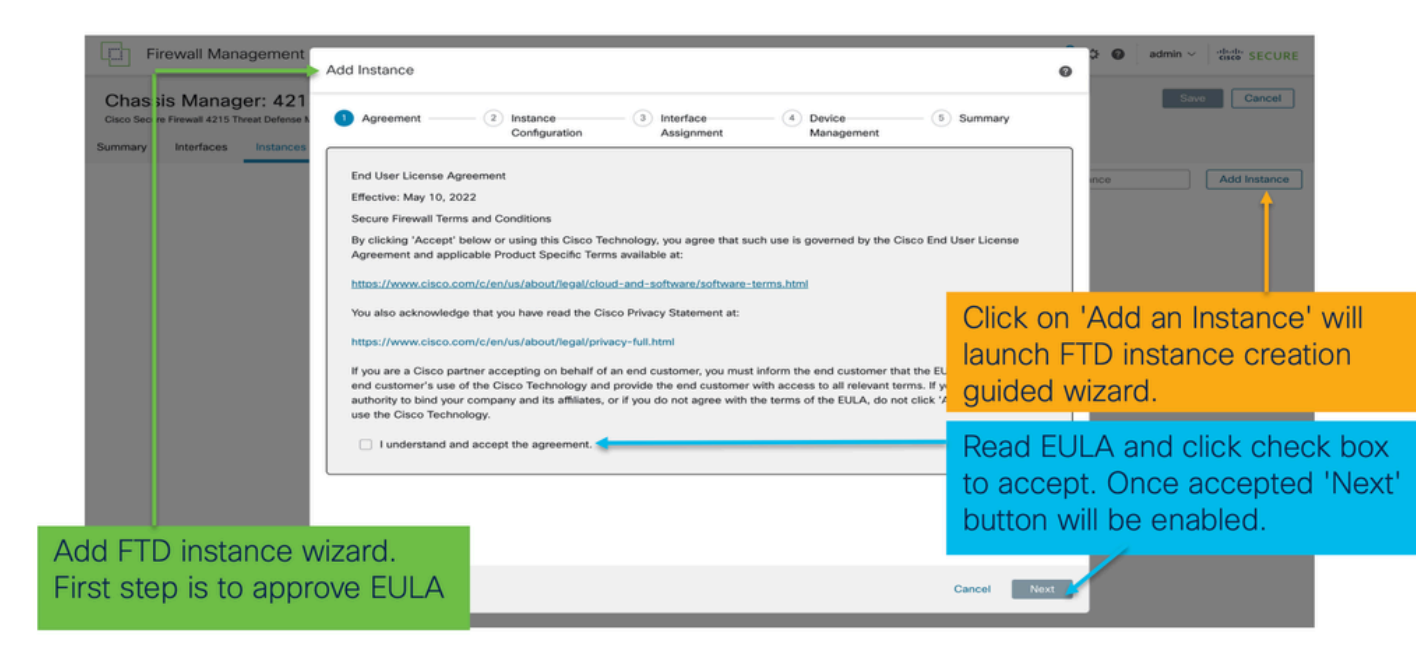

### Step 2.

• Instance configuration basics:

| Add Instance                                                                                                    | Orice     S Summary     Management                           | Step 2 in <b>instance</b> creation wizard is to configure FTD instance.                                                                                                    |
|----------------------------------------------------------------------------------------------------|--------------------------------------------------------------|----------------------------------------------------------------------------------------------------|
| Display Name *<br>WA_instance_1<br>Device Version *<br>7.6.0.1208<br>IPv4 IPv6 Both                                                                                                    | Permit Expert mode for CLI Resource Profile* Default-Small + | Display name of FTD instance. FMC lists the device with the same name as on listing page.                                                                                                    |
| IPv4           Management IP*           192.168.1.81           Network Mask*           255.255.255.0           Network Gateway*           192.168.1.254           Search Domain           FODN | DNS Servers                                                  | Allows configuring core allocation<br>for this FTD instance. You can pick a<br>pre-defined resource profile<br>(Default-Small, Default-Medium, or<br>Default-Large) or make a new one.<br>Use the '+' icon to define a custom |
| Firewall Mode *                                                                                                    | Confirm Password*                                            | resource profile object.                                                                                                    |
| Kouted                                                                                                    | Gancer back                                                  | FTD version and build number. In 7.6.0, only possible version will be 7.6.0-XX.                                                                                                    |

• Instance Configuration IPs:

| Add Instance                                |                                                         | 0           | Allows user to configure IPv4, IPv6 or Both IPv4                            |
|---------------------------------------------|---------------------------------------------------------|-------------|-----------------------------------------------------------------------------|
| Agreement      Agreement      Configuration | Assignment     Assignment     Assignment     Assignment | r t         | Customer will be able to SSH to FTD device using this management IP address |
| Display Name * WA_instance_1                | Permit Expert mode for CLI                              |             |                                                                             |
| Device Version* 7.6.0.1208                  | Resource Profile *                                      | +           | IPv4 IPv6 Both                                                              |
| IPv4 IPv6 Both                              |                                                         |             | IPv6<br>Management IP*                                                      |
| IPv4<br>Management IP *                     |                                                         |             | 2001:900::192:168:1235                                                      |
| 192.168.1.81                                |                                                         |             | 112                                                                         |
| 255.255.255.0                               |                                                         |             | Network Gateway*                                                            |
| Network Gateway*                            | 1                                                       | ·           | 2001:a00::192:168:1240                                                      |
| 192.168.1.254                               |                                                         |             |                                                                             |
| Search Domain                               | DNS Servers                                             | 1           | IPv4 IPv6 Both                                                              |
| FODN                                        | Device SSH Password *                                   |             | IPv6 IPv6<br>Management IP* Management IP*                                  |
|                                             |                                                         | 1           | 192.168.1.81 2001:a00::192:168:1235                                         |
| Firewall Mode *                             | Confirm Password *                                      | ~           | Network Mask* Prefix*                                                       |
| Routed                                      |                                                         | ]           | 255.255.255.0 112                                                           |
|                                             | Show Password                                           |             | Network Gateway* Network Gateway*                                           |
|                                             |                                                         | Canada Bank | 192.168.1.254 2001:a00::192:168:1240                                        |
|                                             |                                                         | Next Next   |                                                                             |

Step 3. Interface assignments:

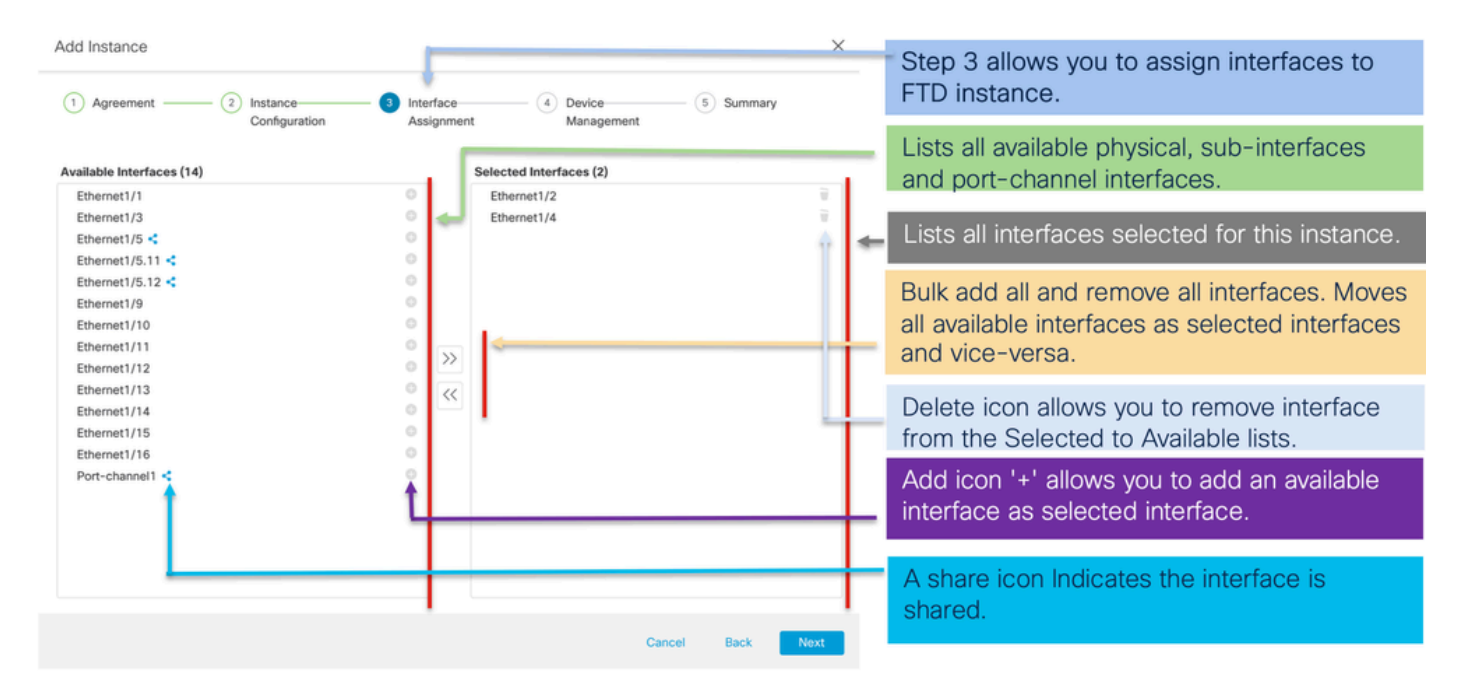

Step 4. Device management:

| Add Instance                                                                                      | Step 4 allows to assign default access policy, platform setting, device group and choose smart license for FTD.                               |
|---------------------------------------------------------------------------------------------------|----------------------------------------------------------------------------------------------------|
| Agreement (2) Instance (3) Interface (4) Divice (5) Summary     Assignment Management (5) Summary |                                                                                                    |
| Device Group<br>Select                                                                            | Select an existing device group. FTD instance will be part of the group once online.                                                          |
| Policy1  Platform Settings                                                                        | Select default access policy. The '+'                                                                                                    |
| Select  Smart Licensing Carrier Advance Defense                                                   | policy. It is mandatory to assign an access policy.                                                                                           |
| IPS<br>URL                                                                                        | Select default platform settings policy.<br>The '+' icon allows creation of a new<br>chassis platform setting policy. It is not<br>mandatory. |
|                                                                                                   | Select smart license(s) applicable for FTD instance.                                                                                          |
|                                                                                                   |                                                                                                    |

Cancel Back Next

# Step 5. Summary:

| Add Instance                                                                                                    | 2 Instance<br>Configuration                                                                                       | (3) Interface<br>Assignme | ent (4) Device (5) Summary (4)                                                                                                    | Θ    | Last step towards creating an FTD<br>instance. Summary tab allows you to<br>review and edit configuration before<br>staging it. (Final step is Deploy.) |
|----------------------------------------------------------------------------------------------------|----------------------------------------------------------------------------------------------------|---------------------------|----------------------------------------------------------------------------------------------------|------|----------------------------------------------------------------------------------------------------|
| Instance Configuration<br>Name:<br>Version:<br>Resource Profile:<br>IP:<br>Mada:<br>Gateway:<br>Mode:<br>Password:<br>FQON:<br>DNS Servers:<br>Search Domain:<br>Excert Mode: | WA_instance_1<br>7.6.0.1208<br>Default-Small<br>192.168.1.81<br>255.255.255.0<br>192.168.1.254<br>routed<br>***** | ,                         | Device Management - This life is required only during instance creation. Access Policy: Policy1 Device Group: Platform Policy: Licenses: Carrier, Malware Defense | ·    | Each tile summarizes sections of<br>configuration performed in previous<br>steps of the wizard.                                                         |
| Interface Assignment - 2 de                                                                                                    | edicated and 0 shared interfaces attached                                                                         | i Lide                    | Port Type                                                                                                    |      | Edit icon in each tile will navigate user<br>to respective section of the wizard,<br>allowing them to edit configuration.                               |
| Ethernet1/1<br>Ethernet1/2                                                                                                    |                                                                                                    |                           | DATA<br>DATA                                                                                                    |      |                                                                                                    |
|                                                                                                    |                                                                                                    |                           | Cancel Back                                                                                                    | Save | Final step is to click 'Save'.<br>Configuration will be staged in FMC.                                                                                  |

To complete configuration, **Save** and **Deploy**.

| Chassis Manager: 4215_WA_Chassis Connect         sco Secure Firewall 4215 Threat Defense Multi-Instance Supervisor         mmary       Interfaces       Instances       System Configuration         Name       Version       Resource Pri Rie         ab WA_instance_1       7.6.0.1208       Default-Small         Step 2. Click on Deploy to put configuration in FMC to Chass       Connect         Image: Firewall Management Center       Overview       Art         Chassis Manager: 4215_WA_Chassis       Connect         Cisco Secure Firewall 4215 Threat Defense Multi-Instance Supervisor       Art         Image: Instance Configuration has changed. A deployment is required.       Summary         Instance configuration has changed. A deployment is required.       System Configuration         Name       Version       Resource Profile                                                                                                    | ted Management IP 192.168.1.81  20 sh the staged sis. Policies | Management Gatev<br>192.168.1.254              | vay Licenses<br>Carrier    | Vou<br>Step 1. Click of<br>the changes of<br>Policy1 | thave unsaved changes<br>on the Save butto<br>on the chassis.<br>N.A<br>Advanced Deploy □ | Save Cance                     |
|----------------------------------------------------------------------------------------------------|----------------------------------------------------------------|------------------------------------------------|----------------------------|------------------------------------------------------|-------------------------------------------------------------------------------------------|--------------------------------|
| Name       Version       Resource Pro file                                                                                                    | Management IP<br>192.168.1.81                                  | Management Gatev 192.168.1.254 Devices Objects | vay Licenses<br>Carrier,   | Policy1                                              | on the Save butto<br>on the chassis.<br>N.A<br>Q. I admi<br>Advanced Deploy □             | in V to save                   |
| Name       Version       Resource Pro file                                                                                                    | Management IP<br>192.168.1.81                                  | Management Gatev 192.168.1.254 Devices Objects | vay Licenses<br>Carrier,   | Policy1                                              | on the Save buttoon the chassis.       N.A       N.A                                      | in ~ to save                   |
|                                                                                                    | 192.168.1.81                                                   | 192.168.1.254                                  | Carrier,                   | Policy1                                              | N.A                                                                                       | in ~ the second                |
| Step 2. Click on Deploy to puconfiguration in FMC to Chass         Firewall Management Center       Overview         Arr         Chassis Manager: 4215_WA_Chassis       Connection         Step 2. Click on Deploy to pucon       Arr         Chassis Manager: 4215_WA_Chassis       Connection         Step 2. Click on Deploy to pucon       Arr         Instance configuration has changed. A deployment is required.       Instance         Interfaces       Instances       System Configuration         Name       Version       Resource Profile                                                                                                    | 2<br>sh the staged<br>sis.<br>Policies<br>cted                 | Devices Objects                                | Integration                | Deploy                                               | 오, 💕 ☆ 🕢 admi<br>Advanced Deploy 🔽                                                        | in V tituto SECU<br>Peploy All |
| Step 2. Click on Deploy to puconfiguration in FMC to Chast         Firewall Management Center       Overview         Are Chassis Manager: 4215_WA_Chassis       Connection         isco Secure Firewall 4215 Threat Defense Multi-Instance Supervisor       Instance configuration has changed. A deployment is required.         Immary       Interfaces       Instance       System Configuration         Name       Version       Resource Profile                                                                                                    | 2<br>sh the staged<br>sis.<br>Policies<br>cted                 | Devices Objects                                | Integration                | Deploy                                               | 옥 💕 갖 🕢 admi<br>Advanced Deploy 🔽                                                         | in V state SECU<br>Peploy All  |
| Step 2. Click on Deploy to pucconfiguration in FMC to Chast         Firewall Management Center       Overview         Automatical Structure Structure Stru                                                                                            | atysis Policies                                                | Devices Objects                                | Integration                | Deploy                                               | 오, 💕 갖 🕢 admi<br>Advanced Deploy 🔽                                                        | in V state SECU<br>Peploy All  |
| Step 2. Click on Deploy to put<br>configuration in FMC to Chas  Firewall Management Center Overview Au  Chassis Manager: 4215_WA_Chassis  Connector Secure Firewall 4215 Threat Defense Multi-Instance Supervisor Instance configuration has changed. A deployment is required. Inmary Interfaces Instances System Configuration Name Version Resource Profile                                                                                                    | sh the staged<br>sis.<br>hatysis Policies                      | Devices Objects                                | Integration                | Deploy                                               | Q 💕 ☆ @ admi<br>Advanced Deploy D                                                         | in ~ strate SECU               |
| Firewall Management Center Overview Ar  hassis Manager: 4215_WA_Chassis Connector Secure Firewall 4215 Threat Defense Multi-Instance Supervisor Instance configuration has changed. A deployment is required. Imany Interfaces Instances System Configuration Name Version Resource Profile                                                                                                    | alysis Policies                                                | Devices Objects                                | Integration                | Deploy                                               | Q 💕 ☆ @ admi<br>Advanced Deploy D                                                         | in V thete SECU                |
| Firewall Management Center Overview Au      Au        | ałysis Policies                                                | Devices Objects                                | Integration                | Deploy                                               | Q 🚱 ☆ 🕢 admi<br>Advanced Deploy D                                                         | in ~ the SECU                  |
| Firewall Management Center     Overview     Al       Chassis Manager: 4215_WA_Chassis <ul> <li>Connection</li> <li>Second Secure Firewall 4215 Threat Defense Multi-Instance Supervisor</li> <li>Instance configuration has changed. A deployment is required.</li> <li>Instance Instances</li> <li>System Configuration</li> <li>Name</li> <li>Version</li> <li>Resource Profile</li> <li>Instance Instance Instan</li></ul>                                                                                                    | alysis Policies                                                | Devices Objects                                | Integration                | Deploy                                               | Q 6 ☆ Ø admi<br>Advanced Deploy                                                           | in V theth SECI                |
| Chassis Manager: 4215_WA_Chassis  Connection Chassis Manager: 4215_WA_Chassis Connection Connection Connectio | cted                                                           | Q.                                             |                            |                                                      | Advanced Deploy                                                                           | Deploy All                     |
| Chassis Manager: 4215_WA_Chassis © Connection         sco Secure Firewall 4215 Threat Defense Multi-Instance Supervisor         Instance configuration has changed. A deployment is required.         Inmary       Interfaces         Instance       System Configuration         Name       Version         Resource Profile                                                                                                    | cted                                                           |                                                |                            |                                                      |                                                                                           | ance ant                       |
| Instance configuration has changed. A deployment is required.  Immary Interfaces Instances System Configuration  Name Version Resource Profile                                                                                                    |                                                                |                                                | 4215 WA Chassis            |                                                      | I Ready for Deployme                                                                      |                                |
| Name         Version                                                                                                    |                                                                |                                                | 10_114_010000              |                                                      |                                                                                           |                                |
| Name Version Resource Profile                                                                                                    |                                                                |                                                |                            |                                                      |                                                                                           |                                |
| Name Version Resource Profile                                                                                                    |                                                                |                                                |                            |                                                      |                                                                                           | hstan                          |
|                                                                                                    | Management IP                                                  | Manag                                          |                            |                                                      |                                                                                           |                                |
| WA_Instance_1 7.6.0.1208 Default-Small                                                                                                    | 192.168.1.81                                                   | 192.16                                         |                            |                                                      |                                                                                           | ¥                              |
|                                                                                                    |                                                                | 0 1 de                                         | vice is available for depl | loyment                                              |                                                                                           | P 0                            |
|                                                                                                    |                                                                |                                                |                            |                                                      |                                                                                           |                                |
|                                                                                                    |                                                                |                                                |                            |                                                      |                                                                                           |                                |
|                                                                                                    |                                                                |                                                |                            |                                                      |                                                                                           |                                |
|                                                                                                    |                                                                |                                                |                            |                                                      |                                                                                           |                                |
|                                                                                                    |                                                                |                                                |                            |                                                      |                                                                                           |                                |
|                                                                                                    |                                                                |                                                | Step 3. Selec              | ct the device a                                      | and click on Dep                                                                          | bloy                           |
|                                                                                                    |                                                                |                                                | All to immedi              | ately deploy th                                      | he changes or c                                                                           | IICK                           |

# Auto-registration of an FTD instance after successful deployment:

| Chassis Manager: 4215<br>Cisco Secure Firewall 4215 Threat Defense M                   | 5_WA_chas                                          | SIS OCCOnnected                                                 |                                                                      |                                                                       |                                                        |                                        |                              | Dismiss all notifications                               |
|----------------------------------------------------------------------------------------|----------------------------------------------------|-----------------------------------------------------------------|----------------------------------------------------------------------|-----------------------------------------------------------------------|--------------------------------------------------------|----------------------------------------|------------------------------|---------------------------------------------------------|
| Summary Interfaces Instances                                                           | System Configu                                     | ration                                                          |                                                                      |                                                                       |                                                        |                                        | 6                            | Chassis                                                 |
| Name                                                                                   | Version                                            | Resource Profile                                                | Management IP                                                        | Management Gateway                                                    | Licenses                                               | AC Policy                              |                              | 4215_WA_chassis<br>WA_instance_1: provisioning          |
| > < V starting 1                                                                       | 7.6.0.1217                                         | Default-Small                                                   | 192.168.1.81                                                         | 192.168.1.254                                                         | Carrier,                                               | Pol                                    | Se                           | Chassis<br>4215_WA_chassis<br>WA_instance_1: installing |
| On successful<br>transition from<br>auto-registrat<br>listed in the of<br>user on prog | ul depl<br>m offlir<br>ition w<br>device<br>ress o | oyment,<br>ne to stai<br>ill kick in<br>listing pa<br>f instanc | FTD instar<br>rting, and,<br>and FTD ir<br>age. Task M<br>e creation | nce will boo<br>then, onlin<br>nstance wi<br>Manager m<br>and registr | ot up. In<br>e state<br>II get re<br>essage<br>ration. | nstanc<br>. Once<br>egister<br>es will | e w<br>e on<br>red a<br>info | ill<br>line,<br>and<br>rm the                           |

Instance registered to Management Center:

| All (  | (2) • Error (1) • Warning (0) • Offline (0)    | Normal (1)     Deployment P                                  | ending (1)      | Upgrade (0)     Snort 3 (1) |                              |                       | Q, Search Device | Add           |
|--------|------------------------------------------------|--------------------------------------------------------------|-----------------|-----------------------------|------------------------------|-----------------------|------------------|---------------|
| llapse | All                                            |                                                              |                 |                             |                              |                       | Download.        | Device List R |
|        | Name                                           | Model                                                        | Version         | Chassis                     | Licenses                     | Access Control Policy | Auto RollBack    |               |
|        | $\sim$ Ungrouped (2)                           |                                                              |                 |                             |                              |                       |                  |               |
|        | 4215_WA_chassis<br>192.168.1.80                | Firewall 4215 Threat<br>Defense Multi-Instance<br>Supervisor | 7.6.0           | Manage                      | N/A                          | N/A                   | N/A              |               |
|        | WA_instance_1 Snort 3<br>192.168.1.81 - Routed | Firewall 4215 Threat<br>Defense                              | 7.6.0           | N/A                         | Essentials, Malware (1 more) | None                  | 4 <u>9</u>       |               |
|        | $\mathbf{i}$                                   |                                                              |                 |                             |                              |                       |                  |               |
|        | FMC Devi                                       | ice Listing F                                                | Page            |                             |                              |                       |                  |               |
|        | Once auto<br>listed on t                       | o-registratio<br>he device li                                | n is s<br>sting | successful, t<br>page.      | the FTD inst                 | ance get              | S                |               |

# **Edit an Instance**

Click the pencil icon to edit an FTD instance:

| mary Interfaces Instance | System Config | guration         |               |                    |          |           | <ol> <li>Search an instance</li> </ol> | Add Instar |
|--------------------------|---------------|------------------|---------------|--------------------|----------|-----------|----------------------------------------|------------|
| Name                     | Version       | Resource Profile | Management IP | Management Gateway | Licenses | AC Policy | Platform Settings                      |            |
| WA_instance_1            | 7.6.0.1217    | Default-Small    | 192.168.1.81  | 192.168.1.254      | Carrier, | Pol       | NA                                     | /1         |
|                          |               |                  |               |                    |          |           |                                        | 1          |
|                          |               |                  |               |                    |          |           |                                        |            |
|                          |               |                  |               |                    |          |           |                                        |            |

Step 1. Edit FTD instance:

| Edit Instance                                                                                                    |                                        |                                                                                                    |
|----------------------------------------------------------------------------------------------------|----------------------------------------|----------------------------------------------------------------------------------------------------|
| Instance Configuration                                                                                                    | O Interface Assignment 3 Summary       | The Edit Instance dialog is like the Create Instance                                               |
| Display Name *<br>WA_instance_1                                                                                              | Admin State Permit Expert mode for CLI | wizard.                                                                                            |
| Device Version*                                                                                                    | Resource Profile *                     |                                                                                                    |
| 7.6.0.1217<br>IPv4 IPv6 Both<br>IPv4<br>Management IP*<br>192.168.1.81<br>Network Mask*<br>255.255.255.0<br>Network Gateway* | V Default-Small V +                    | However, the user does not<br>have the option to edit EULA,<br>display name, or device<br>version. |
| 192.168.1.254                                                                                                    |                                        |                                                                                                    |
| Search Domain                                                                                                    | DNS Servers                            |                                                                                                    |
| FQDN                                                                                                    | Device SSH Password*                   |                                                                                                    |
|                                                                                                    | ******                                 |                                                                                                    |
| Firewall Mode*                                                                                                    | Confirm Password *                     |                                                                                                    |
| Routed                                                                                                    | ×                                      |                                                                                                    |
|                                                                                                    |                                        | Click on the 'Next' button to                                                                      |
|                                                                                                    | Cancel Next                            | edit interface assignments                                                                         |

Step 2. Edit interface assignments for an instance:
Edit Instance

| vailable Interfaces (7) |   |    | Selected Interfaces (2) |    |
|-------------------------|---|----|-------------------------|----|
| Ethernet1/3             | 0 |    | Ethernet1/1             | Û  |
| Ethernet1/4             | 0 |    | Ethernet1/2             | Ū. |
| Ethernet1/5             | 0 |    |                         |    |
| Ethernet1/6             | 0 |    |                         |    |
| Ethernet1/8             | 0 |    |                         |    |
| Ethernet1/8.10          | 0 |    |                         |    |
| Port-channel2           | 0 |    |                         |    |
|                         |   |    |                         |    |
|                         |   |    |                         |    |
|                         |   | >> |                         |    |
|                         |   |    |                         |    |
|                         |   | << |                         |    |
|                         |   |    |                         |    |
|                         |   |    |                         |    |
|                         |   |    |                         |    |
|                         |   |    |                         |    |
|                         |   |    |                         |    |
|                         |   |    |                         |    |
|                         |   |    |                         |    |
|                         |   |    |                         |    |
|                         |   |    |                         |    |
|                         |   |    |                         |    |

The next step allows the user to modify interface assignments. User can add new interface or remove existing interfaces.

0

Click on the 'Next' button to view a summary of changes made to the instance

Step 3. Summary of edit instance:

| 1) Instance Configura      | ation 2 Inter | face Assignment 3 Summary |  |
|----------------------------|---------------|---------------------------|--|
| stance Configuration       |               |                           |  |
| Name:                      | WA_instance_1 |                           |  |
| Version:                   | 7.6.0.1217    |                           |  |
| Resource Profile:          | Default-Small |                           |  |
| IP:                        | 192.168.1.81  |                           |  |
| Mask:                      | 255.255.255.0 |                           |  |
| Gateway:                   | 192.168.1.254 |                           |  |
| Mode:                      | routed        |                           |  |
| Password:                  |               |                           |  |
| FQDN:                      |               |                           |  |
| DNS Servers:               |               |                           |  |
| Search Domain:             |               |                           |  |
| Expert Mode:               | disabled      |                           |  |
| Name -                     |               | Port Type<br>DATA         |  |
| Ethernet1/1                |               |                           |  |
| Ethernet1/1<br>Ethernet1/2 |               | DATA                      |  |

The last step of editing an instance is to view the summary of changes made to the instance.

Each tile has a pencil icon that navigates user to respective section of the edit steps.

Click the 'Save' button to stage the configuration changes in FMC. The user can review and deploy the changes at a later point in time.

### **Delete Instance**

| Chassis Manager: 4215_WA_chassis Connected Cancel Cisco Secure Firewall 4215 Threat Defense Multi-Instance Supervisor Summary Interfaces Instances System Configuration |                 |  |            |                  |               |                    |          |           |           |                   |             |    |
|----------------------------------------------------------------------------------------------------|-----------------|--|------------|------------------|---------------|--------------------|----------|-----------|-----------|-------------------|-------------|----|
|                                                                                                    |                 |  |            |                  |               |                    |          |           | Q, Search | an instance       | Add Instanc | ;e |
|                                                                                                    | Name            |  | Version    | Resource Profile | Management IP | Management Gateway | Licenses | AC Policy |           | Platform Settings | Delete      |    |
| >                                                                                                    | • WA_instance_1 |  | 7.6.0.1217 | Default-Small    | 192.168.1.81  | 192.168.1.254      | Carrier, | Pol       |           | N.A               | Cancel      |    |
|                                                                                                    |                 |  |            |                  |               |                    |          |           |           |                   |             |    |

Use the Delete option (from the trash can icon) to delete an existing instance.

Deleting an instance will stage the changes in FMC. Clicking delete will not impact device unless configuration saved and then deployed.

Deleting an instance will free up core allocation.

# **SNMP** Configuration

Navigate to the system configuration tab for configuring SNMP:

| Firewall Management Center     Overve Chassis Manager: 4215_WA_chassis | ew Analysis Policies Devices Objects Integration                                     | Click on the System<br>Configuration Tab to<br>access the SNMP<br>settings |
|------------------------------------------------------------------------|--------------------------------------------------------------------------------------|----------------------------------------------------------------------------|
| Summary Interfaces Instances System Configurat                         | on om:                                                                               |                                                                            |
| None bangalore_ftd_instance                                            | Ne FTD instance was be appreciated in Cheese. Select the FTD instance from the list. | Select the FTD<br>Instance for SNMP                                        |
|                                                                        |                                                                                      |                                                                            |

# **Chassis Import / Export**

## **Export Configuration**

Navigate to Manage Chassis > System Configuration > Import/Export:

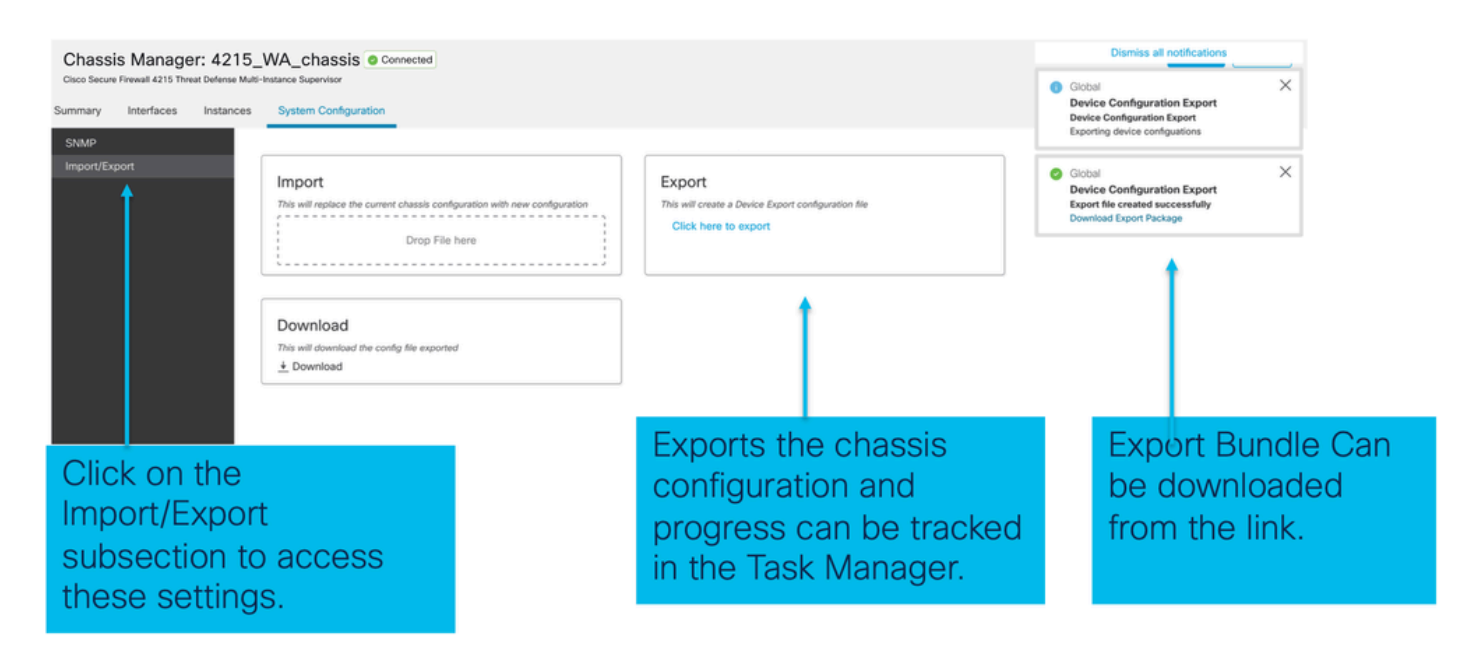

## **Import Configuration**

Navigate to Manage Chassis > System Configuration > Import/Export:

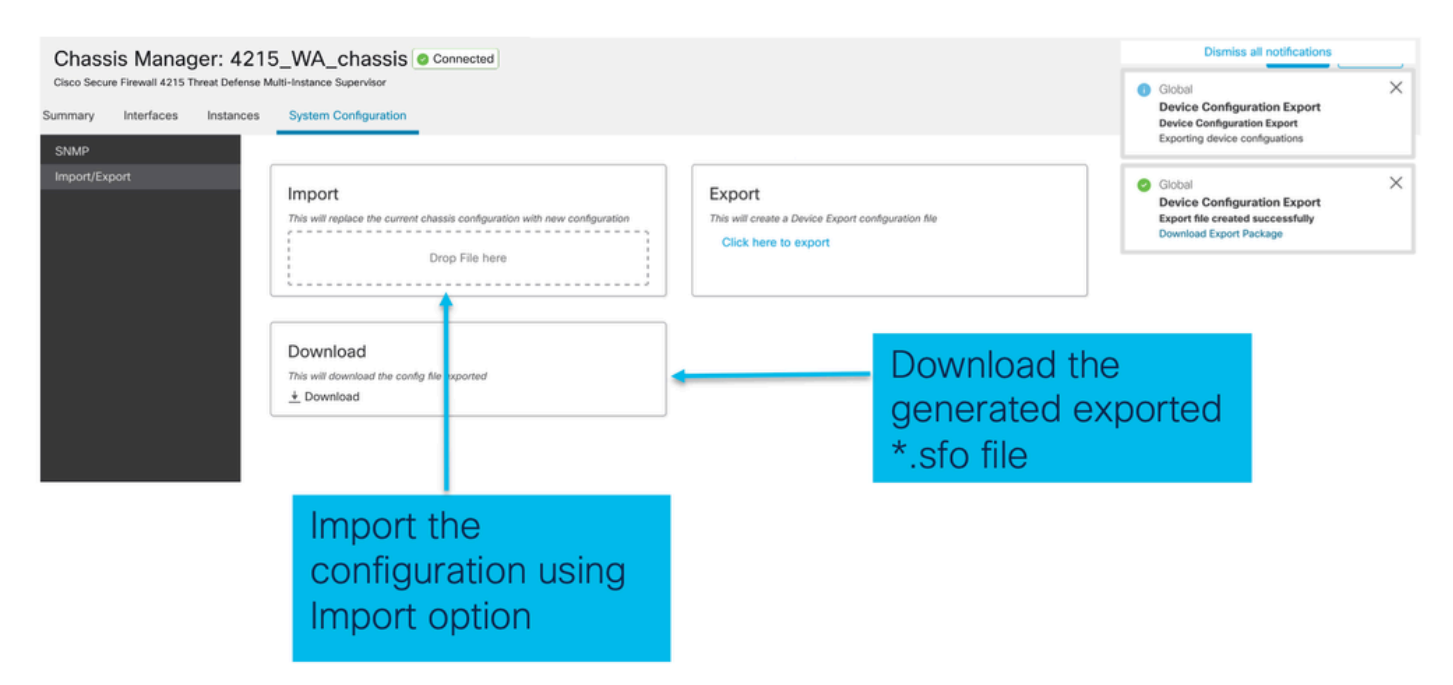

## Things to Know about Chassis Import / Export

- All the existing configurations on the chassis is replaced by the configuration in the imported file.
- The platform software version where the config is imported must be same as exported version.
- The chassis where you are importing configuration must have same number of network modules installed when export was taken.
- The chassis where configuration is imported must have same application image installed for logical devices.
- Application-specific configuration settings are not exported. Only chassis configurations are exported.
- FTD Instance(s) back up needs to be taken separately.

# **Chassis Platform Settings Policy**

The chassis platform settings policy allows users to configure these platform specific configurations:

- Time Synchronization (NTP)
- DNS
- Syslog
- Time Zone
- User can create a new "Chassis Platform Setting" policy and assign it to multiple 4200 Series (MI mode) Chassis.

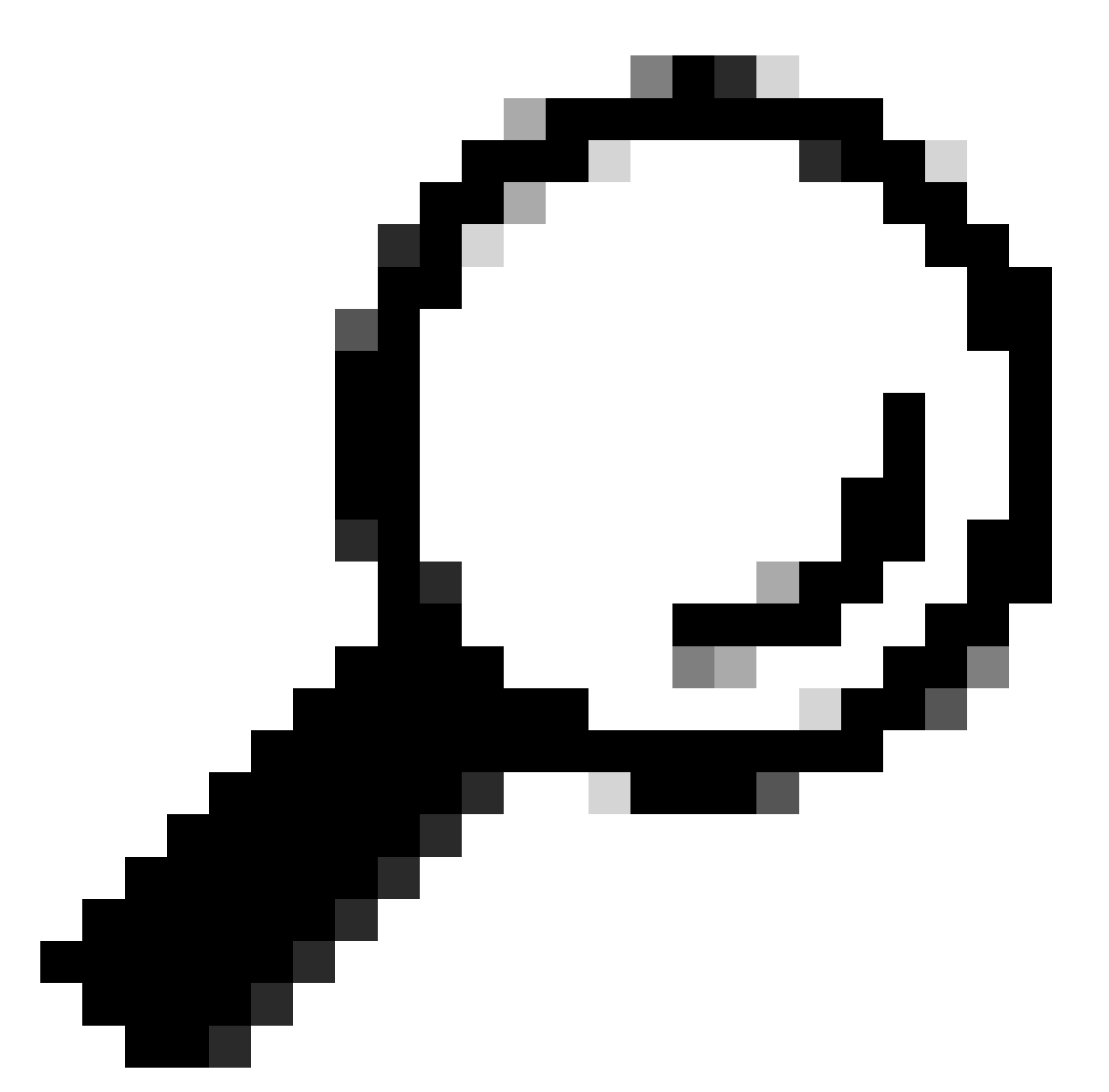

**Tip**: Chassis platform settings only apply to the chassis. If the user wants to apply platform settings to their instances, they can use a Threat Defense Platform Settings Policy.

<sup>1.</sup> Navigate to chassis Platform Settings policy:

| Firewall Management Center Overview Analysis<br>Devices / Device Management                                                                                                    | s Policies                             | Devices Objects Ir                                                                        | tegration                                                     |                                                                                                    | Deploy Q 🇬            | admin      determine      secure                  |
|----------------------------------------------------------------------------------------------------|----------------------------------------|-------------------------------------------------------------------------------------------|---------------------------------------------------------------|----------------------------------------------------------------------------------------------------|-----------------------|---------------------------------------------------|
| View By: Group   All (4)   Error (1)   Warning (1)   Offline (1)   Normal (1)  Collarcse All                                                                                                    | <ul> <li>Deployment Pen</li> </ul>     | Device Management<br>Template Management<br>NAT<br>QoS<br>Platform Settings<br>Flox bring | VPN<br>Site To Site<br>Remote Access<br>Dynamic Access Policy | Troubleshoot<br>File Download<br>Threat Defense CLI<br>Packet Tracer<br>Packet Capture<br>Snort 3 Profiling |                       | Migrate   Deployment History Q. Search Device Add |
| Name           ↓           ↓           ↓           ↓           ↓           ↓           ↓           ↓           ↓           ↓           ↓           ↓           ↓           ↓           ↓           ↓           ↓           ↓           ↓           ↓           ↓           ↓           ↓           ↓           ↓           ↓           ↓           ↓           ↓           ↓           ↓           ↓           ↓           ↓           ↓           ↓           ↓           ↓           ↓           ↓           ↓           ↓           ↓           ↓           ↓           ↓           ↓           ↓           ↓           ↓           ↓           ↓           ↓ <td>Model</td> <td>Certi icates</td> <td></td> <td>Troubleshooting Logs</td> <td>Access Control Policy</td> <td>Auto RollBack</td> | Model                                  | Certi icates                                                                              |                                                               | Troubleshooting Logs                                                                                        | Access Control Policy | Auto RollBack                                     |
| 0 <b>192.168.1.80</b>                                                                                                    | Firewall 4215 The<br>Multi-Instance Su |                                                                                           |                                                               | Threat Detense Upgrade<br>Chassis Upgrade                                                                   | N/A                   | N/A 🖌 :                                           |
|                                                                                                    |                                        |                                                                                           |                                                               |                                                                                                    |                       |                                                   |

Head to the Platform Settings page to manage your Chassis Platform Settings.

#### 2. Create Chassis Platform Settings:

|                   |                                                                                     |                                                          | Object Management         |
|-------------------|-------------------------------------------------------------------------------------|----------------------------------------------------------|---------------------------|
|                   |                                                                                     |                                                          | New Policy                |
|                   |                                                                                     |                                                          | Firepower Settings        |
| Platform Settings | Device Type                                                                         | Status                                                   | Threat Defense Settings   |
|                   |                                                                                     |                                                          | Chassis Platform Settings |
| Т                 | here are no policies created. Add a new Firepower Settings Policy (or) Threat Defen | se Settings Policy (or) Chassis Platform Settings Policy |                           |
|                   |                                                                                     | 1                                                        |                           |
|                   |                                                                                     |                                                          |                           |
|                   |                                                                                     |                                                          |                           |
|                   |                                                                                     |                                                          |                           |
|                   |                                                                                     |                                                          |                           |
|                   |                                                                                     |                                                          |                           |
|                   |                                                                                     |                                                          |                           |
|                   |                                                                                     |                                                          |                           |

'Chassis Platform Settings' was added in 7.4.1.

- To create a new Chassis Platform Settings Policy click on 'Chassis Platform Settings' under 'New Policy' to launch new platform settings dialog.
- When there are no existing platform setting policies, you will see the 'Chassis Platform Settings Policy' link. This is your launch point to create.

| New Policy                                                              | >                                              | ×                                                                                                    |
|-------------------------------------------------------------------------|------------------------------------------------|----------------------------------------------------------------------------------------------------|
| Name* platformSettingsTP                                                | 4                                              | Provide a name for the new Chassis Platform<br>Setting Policy.                                                          |
| Description                                                             | 4                                              | Add a description to new policy                                                                                         |
| Targeted Devices<br>Select the devices to which yo<br>Available Chassis | ou want to apply this policy. Selected Chassis | List of all existing 4200 Series Chassis.                                                                               |
| 192.168.1.30                                                            | Add                                            | Lists all selected Chassis<br>Click on 'Add' button to move a selected chassis<br>from available list to selected list. |
| Chassis IP                                                              | Cancel Save                                    | Click on 'Save' button to stage new policy in FMC for subsequent deployment.                                            |

### 3. Chassis Platform Settings Policy Page:

| PlatformSettingsTP        | /                                     | You have unsaved changes Cancel Save      |
|---------------------------|---------------------------------------|-------------------------------------------|
| Enter Description         |                                       | Policy Assignments (1)                    |
| DNS                       | DNS Resolution Settings               | 1                                         |
| SSH                       | Specify DNS servers groups.           |                                           |
| SSH Access List<br>Syslog | Enable DNS name resolution by device  |                                           |
| Time Synchronization      | DNS Server Groups Add                 |                                           |
|                           |                                       | Shows the number of 4200 Series (MI mode) |
|                           |                                       | Chassis assigned to this                  |
| Each platfor              | m setting has its own individual tab. | policy.                                   |
| Click on a ta             | b to make configuration changes.      | (In this screenshot, there is one.)       |

## **Chassis Platform Settings: DNS**

Enable and Add DNS Server Groups under DNS section of Chassis Platform settings policy:

| platformSettingsTP 🖌                                                                                                    |                                                                         | You have unsaved changes Cancel Save                                                                          |
|----------------------------------------------------------------------------------------------------|-------------------------------------------------------------------------|----------------------------------------------------------------------------------------------------|
| Enter Description                                                                                                    |                                                                         | Enable/Disable DNS resolution on the device                                                                   |
| SH     She colution Settings       She Synchronization     She city DNS servers groups.       Time Zones     Enable DNS name resolution by device       Vslog     DNS Server Groups       Add     Click 'Add' to launch Add DNS       dns_serverTP (default)     Table DNS rever Group       dialog     dialog | Add DNS Server Group<br>Select DNS Server Group*<br>dns_serverTP        | Select an existing DNS server group. User<br>can choose an existing server group available<br>in objects page |
|                                                                                                    | Make as default                                                         | group                                                                                                    |
| Lists of all DNS server groups                                                                                                    | ]                                                                       | Cancel                                                                                                    |
| Click on 'DNS' tab to view DNS specific configuration                                                                                                    | Click on delete icon to d<br>group. Click on edit icon<br>server group. | lelete an existing DNS server<br>to launch dialog to edit DNS                                                 |

## **Chassis Platform Settings: SSH**

• Enable and Add SSH Server under SSH section of Chassis Platform settings policy:

|                 | _                                      |              |                   | Available Algorithms (14)     |   | Selected Algorithms (6)      |    |
|-----------------|----------------------------------------|--------------|-------------------|-------------------------------|---|------------------------------|----|
| IS              | SSH Server                             |              |                   | ~ Encryption                  |   | ~ Encryption                 |    |
|                 |                                        |              |                   | aes128-cbc                    | 0 | 3des-cbc                     |    |
| Synchronization | Enable SSH Server                      |              |                   | aes128-ctr                    | 0 | aes256-cbc                   |    |
| e Zones         | Algorithms                             |              |                   | aes128-gcm_openssh_com        | 0 | aes256-ctr                   | -1 |
| og              |                                        |              | Click pencil icon | aes192-cbc                    | 0 | ✓ Key Exchange               |    |
|                 | 3des-cbc                               |              | to launch 'Add    | aes192-ctr                    | 0 | curve25519-sha256            | 1  |
|                 | aes256-cbc                             |              | Algonums          | aes256-gcm_openssh_com        | 0 | curve25519-sha256_libssh_org | 1  |
|                 | aes256-ctr                             |              | dialog            | chacha20-poly1305_openssh_com | 0 | ✓ Mac                        |    |
|                 | ✓ Key Exchange                         |              | \ I               | ✓ Key Exchange                |   | hmac-sha-1                   | 1  |
|                 | curve25519-sha256<br>curve25519-sha256 | ibssh ora    | <b>\</b>          | diffie-hellman-group14-sha1   | 0 |                              |    |
|                 | √ Mac                                  |              | <b>\</b>          | diffie-hellman-group14-sha256 | 0 |                              |    |
|                 | hmac-sha-1                             |              | <b>\</b> I        | ecdh-sha2-nistp256            | 0 |                              |    |
|                 |                                        |              | · · · ·           | ecdh-sha2-nistp384            | 0 |                              |    |
|                 | Host Key*                              | 1024         | · ∖ I             | ecdh-sha2-nistp521            | 0 |                              |    |
|                 | Volume Rekey Limit                     | none KB      | · ∖ I             | ~ Mac                         |   |                              |    |
|                 | Time Rekey Limit                       | noon Minutes | · ∖ I             | hmac-sha2-256                 | 0 |                              |    |
|                 | Time Newly Link                        | Minutes      | · \               | hmac-sha2-512                 | 0 |                              |    |
|                 |                                        |              | · \               |                               |   |                              |    |
|                 |                                        |              | · \               |                               |   |                              |    |
|                 |                                        |              | <u> </u>          |                               |   |                              |    |

• Enable and Add SSH Client:

| platformSettingsTP   | /                  |            |         |                      |                       | You have unsaved changes                                                                                                    | Cancel Save            |           |
|----------------------|--------------------|------------|---------|----------------------|-----------------------|----------------------------------------------------------------------------------------------------|------------------------|-----------|
| Enter Description    |                    |            |         |                      |                       |                                                                                                    | Policy Assignments (0) |           |
| DNS<br>SSH           | SSH Server         |            |         | SSH Client           |                       |                                                                                                    |                        |           |
| Time Synchronization | Enable SSH Server  |            |         | Strict Host Keycheck | enable $\lor$         |                                                                                                    |                        |           |
| Time Zones           | Algorithms         | ,          | /       | Algorithms           | $\mathbf{\mathbf{X}}$ |                                                                                                    |                        |           |
| Sysiog               | ~ Encryption       |            |         | ~ Encryption         |                       |                                                                                                    |                        |           |
|                      | 3des-cbc           |            |         | aes192-ctr           |                       |                                                                                                    |                        |           |
|                      | aes256-ctr         |            |         | curve25519-sha256    |                       |                                                                                                    |                        |           |
|                      | ✓ Key Exchange     |            |         | curve25519-sha256    | _libssh_org           | $\mathbf{i}$                                                                                                    |                        |           |
|                      | curve25519-sha256  |            |         |                      |                       |                                                                                                    |                        |           |
|                      | curve25519-sha256_ | libssh_org |         | Volume Rekey Limit   | none KB               |                                                                                                    |                        |           |
|                      | hmac-sha-1         |            |         | Time Rekey Limit     | none Minutes          |                                                                                                    |                        |           |
|                      | Host Key*          | 1024       | 7       |                      |                       |                                                                                                    |                        |           |
|                      | Volume Rekey Limit | none       | KB      |                      |                       |                                                                                                    |                        |           |
|                      |                    |            |         |                      |                       | SSH Client                                                                                                    |                        |           |
|                      | Time Rekey Limit   | none       | Minutes |                      |                       | Son onent                                                                                                    |                        |           |
|                      |                    |            |         |                      |                       | Strict Host Ke                                                                                                    | ycheck                 | disable 🗸 |
|                      |                    |            |         |                      |                       |                                                                                                    |                        | disable   |
|                      |                    |            |         |                      |                       | Algorithms                                                                                                    |                        | enable    |
|                      |                    |            |         |                      |                       |                                                                                                    |                        |           |
|                      |                    |            |         |                      |                       | Encryptio     Encryptio     Enccryptio     Encryptio     Encryptio     Encryptio     Encrypt | n                      | prompt    |
|                      |                    |            |         |                      |                       | aes19                                                                                                    | 2-ctr                  |           |

## **Chassis Platform Settings: SSH Access List**

This tab shows up only after enabling SSH under SSH section of Chassis platform settings.

• Create SSH Access List:

| Chassis_Platform_Settings ×                                            | Add Network Objects                                                   |                       |                                             |            |
|------------------------------------------------------------------------|-----------------------------------------------------------------------|-----------------------|---------------------------------------------|------------|
|                                                                        | Available Network Objects (13)                                        | +                     | Selected Network Objects (2)                |            |
| DNS SSH Access List                                                    | Q. Search Network Objects                                             |                       |                                             | Remove All |
| SSH SSH Access will be allowed to the configured networks              | any                                                                   | 0                     | any-ipv6                                    | 9          |
| SSH Access List Network List                                           | any-ipv4                                                              | 0                     | 192.168.1.238                               | 9          |
| Systog Click p                                                         | encil icon to IPv4-Benchmark-Tests                                    | 0                     |                                             |            |
| 1 me Synchronization add,                                              | modify, or IPv4-Link-Local                                            | 0                     |                                             |            |
| 1 me Zones delete                                                      | network or IPv4-Multicast                                             | 0                     |                                             |            |
| netwo                                                                  | rk objects IPv4-Private-10.0.0.0-8                                    | ö                     |                                             |            |
| for                                                                    | chassis IPv4-Private-172.16.0.0-12                                    | 0                     |                                             |            |
| a                                                                      | CCESS IPv4-Private-192.168.0.0-16                                     | 0                     |                                             |            |
|                                                                        | IPv4-Private-All-RFC1918                                              | 0                     |                                             |            |
|                                                                        | IPv6-IPv4-Mapped                                                      | 0                     |                                             |            |
|                                                                        | IPv6-Link-Local                                                       | 0                     |                                             |            |
|                                                                        | IPv6-Private-Unique-Local-Addresses                                   | 0                     |                                             |            |
|                                                                        | IPv6-to-IPv4-Relay-Anycast                                            | 0                     |                                             |            |
| By default, SSH access is denied unless you add a network to the list. |                                                                       |                       | Enter ID Most or Notwork                    | Add        |
|                                                                        |                                                                       |                       | Enter IP Host of Network                    | Maa        |
|                                                                        | <ul> <li>Only Network Objects of type 'Host' and 'Network'</li> </ul> | twork' are supported. | 'Range' and 'FQDN' objects are not supporte | bd         |
|                                                                        |                                                                       |                       |                                             |            |
|                                                                        | N                                                                     |                       |                                             | Cancel Add |
|                                                                        | •                                                                     |                       |                                             |            |
|                                                                        |                                                                       |                       |                                             |            |
|                                                                        |                                                                       |                       |                                             |            |
|                                                                        |                                                                       |                       |                                             |            |

• Add Network Objects for SSH access list:

specific configuration

| vailable Network Objects (13) + 🚽  |          | Selected Network Objects (2) |            |  |  |
|------------------------------------|----------|------------------------------|------------|--|--|
| Search Network Objects             |          |                              | Remove All |  |  |
| any                                | 0        | any-ipv6                     | 3          |  |  |
| any-ipv4                           | 0        | 192.168.1.238                | Ξ.         |  |  |
| Pv4-Benchmark-Tests                | <b>O</b> |                              |            |  |  |
| Pv4-Link-Local                     | 0        |                              |            |  |  |
| Pv4-Multicast                      | 0        |                              |            |  |  |
| Pv4-Private-10.0.0.0-8             | 0        |                              |            |  |  |
| Pv4-Private-172.16.0.0-12          | 0        |                              |            |  |  |
| Pv4-Private-192.168.0.0-16         | 0        |                              |            |  |  |
| Pv4-Private-All-RFC1918            | 0        |                              |            |  |  |
| Pv6-IPv4-Mapped                    | ö        |                              |            |  |  |
| Pv6-Link-Local                     | 0        |                              |            |  |  |
| Pv6-Private-Unique-Local-Addresses | Ó        |                              |            |  |  |
| Pv6-to-IPv4-Relay-Anycast          | 0        |                              |            |  |  |
|                                    |          | Enter IP Host or Network     | Add        |  |  |

- Network objects can be selected by: 1.Choosing from left side pane.
- 2. By creating a new object using the "+" icon.

• Add a new Network Object:

| Available Network Objects (13)                            | + Selected Network Object                                 | :ts (1)         |
|-----------------------------------------------------------|-----------------------------------------------------------|-----------------|
| Q Search Network Objects                                  |                                                           | Remove All      |
| any                                                       | Add Network Object 0                                      |                 |
| any-ipv4                                                  |                                                           |                 |
| IPv4-Benchmark-Tests                                      | Name*                                                     |                 |
| IPv4-Link-Local                                           |                                                           |                 |
| IPv4-Multicast                                            | Description                                               |                 |
| IPv4-Private-10.0.0.0-8                                   |                                                           |                 |
| IPv4-Private-172.16.0.0-12                                |                                                           |                 |
| IPv4-Private-192.168.0.0-16                               | Network                                                   |                 |
| IPv4-Private-All-RFC1918                                  | Host Network                                              |                 |
| IPv6-IPv4-Mapped                                          | • Host • Hetwork                                          |                 |
| IPv6-Link-Local                                           |                                                           |                 |
| IPv6-Private-Unique-Local-Addresses                       |                                                           |                 |
| IPv6-to-IPv4-Relay-Anycast                                |                                                           |                 |
|                                                           | Cancel Save                                               | k Add           |
|                                                           |                                                           |                 |
| <ul> <li>Only Network Objects of type 'Host' a</li> </ul> | nd 'Network' are supported. 'Range' and 'FQDN' objects an | e not supported |

Only Host and Network types are supported for chassis access list.

Range and FQDN are NOT allowed.

• View Network Object(s):

| Available Network Objects (14)                | +                   | Selected Network Objects (1)                |          |
|-----------------------------------------------|---------------------|---------------------------------------------|----------|
| Q Search Network Objects                      |                     |                                             | Remove A |
| any                                           | 0                   | any-ipv6                                    | 9        |
| any-ipv4                                      | 0                   |                                             |          |
| IPv4-Benchmark-Tests                          | 0                   |                                             |          |
| IPv4-Link-Local                               | 0                   |                                             |          |
| IPv4-Multicast                                | ò                   |                                             |          |
| IPv4-Private-10.0.0.0-8                       | 0                   |                                             |          |
| IPv4-Private-172.16.0.0-12                    | 0                   |                                             |          |
| IPv4-Private-192.168.0.0-16                   | 0                   |                                             |          |
| IPv4-Private-All-RFC1918                      | 0                   |                                             |          |
| IPv6-IPv4-Mapped                              | 0                   |                                             |          |
| IPv6-Link-Local                               | 0                   |                                             |          |
| IPv6-Private-Unique-Local-Addresses           | 0                   |                                             |          |
| IPv6-to-IPv4-Relay-Anycast                    | 0                   |                                             |          |
| Test_Object                                   | 0                   | Enter IP Host or Network                    | Add      |
| Only Network Ociects of type 'Host' and 'Netw | ork' are supported. | 'Range' and 'FQDN' objects are not supporte | d        |

After creation of host object, it will be listed in the available network objects.

• Pick Network Object(s):

| Available Network Objects (14)      | +  | Selected Network Objects (1) |
|-------------------------------------|----|------------------------------|
| Q. Search Network Objects           |    | Remove All                   |
| any                                 | 0  | Test_Object                  |
| any-ipv4                            | 0  |                              |
| any-ipv6                            | -0 |                              |
| IPv4-Benchmark-Tests                | 0  |                              |
| IPv4-Link-Local                     | 0  |                              |
| IPv4-Multicast                      | 0  |                              |
| IPv4-Private-10.0.0.0-8             | -0 |                              |
| IPv4-Private-172.16.0.0-12          | 0  |                              |
| IPv4-Private-192.168.0.0-16         | 0  |                              |
| IPv4-Private-All-RFC1918            | 0  |                              |
| is c IPv6-IPv4-Mapped               | -0 |                              |
| IPv6-Link-Local                     | 0  |                              |
| IPv6-Private-Unique-Local-Addresses | 0  |                              |
| ID-6-to-ID-4-Delay-Asupast          | 0  |                              |

After selecting Network Objects using the "+" icon from available network objects, it will be listed in the selected pane.

• Network Objects can be created as also shown in this image:

| uccess List<br>uccess will be allowed to<br>wik List | Add Network Objects Available Network Objects (14) Q. Search Network Objects                                                                                                    | +                                                                                           | Selected Network Objects                                  | s (1)<br>Remove All                     | Host and network                                                                                   |
|------------------------------------------------------|----------------------------------------------------------------------------------------------------|---------------------------------------------------------------------------------------------|-----------------------------------------------------------|-----------------------------------------|----------------------------------------------------------------------------------------------------|
| default, SSH access is c                             | any<br>any-ipv4<br>any-ipv6<br>IPv4-Benchmark-Tests<br>IPv4-Link-Local<br>IPv4-Muticast<br>IPv4-Private-10.0.0.0-8<br>IPv4-Private-172.160.0-12<br>IPv4-Private-172.168.0.0-16<br>IPv4-Private-19.2.168.0.0-16<br>IPv4-Private-10.1-RFC1918<br>IPv6-IPv4-Mapped<br>IPv6-Link-Local<br>IPv6-Private-Unique-Local-Addresses | C<br>C<br>C<br>C<br>C<br>C<br>C<br>C<br>C<br>C<br>C<br>C<br>C<br>C<br>C<br>C<br>C<br>C<br>C | Test_Object<br>ddress: The address must cont<br>:168.1.1. | tain four octets between 0 and 255, for | objects can<br>also be added<br>directly from<br>here by<br>providing host<br>IP or Network<br>IP. |
|                                                      | IPv6-to-IPv4-Relay-Anycast Only Network Objects of type 'Host' and 'Netw                                                                                                    | ork' are supported. 'Ra                                                                     | 192.168.1.<br>tange' and 'FQDN' objects are               | Add not supported Cancel Add            |                                                                                                    |

• View Added Network Objects:

| Available Network Objects (13)                    | +                 | Selected Network Objects (3)                | Once the      |
|---------------------------------------------------|-------------------|---------------------------------------------|---------------|
| Q, Search Network Objects                         |                   | Remove All                                  |               |
| any                                               | 0                 | any-ipv4                                    | objects are   |
| any-ipv6                                          | 0                 | Test_Object                                 | addod the     |
| IPv4-Benchmark-Tests                              | 0                 | 192.168.1.1                                 | auueu, me     |
| IPv4-Link-Local                                   | 0                 |                                             | will be liste |
| IPv4-Multicast                                    | 0                 |                                             |               |
| IPv4-Private-10.0.0.0-8                           | 0                 |                                             | in the        |
| IPv4-Private-172.16.0.0-12                        | 0                 |                                             | Soloctod      |
| IPv4-Private-192.168.0.0-16                       | 0                 |                                             | Selected      |
| IPv4-Private-All-RFC1918                          | 0                 |                                             | Network       |
| IPv6-IPv4-Mapped                                  | 0                 |                                             | - Totwork     |
| s c IPv6-Link-Local                               | 0                 |                                             | Objects       |
| IPv6-Private-Unique-Local-Addresses               | 0                 |                                             |               |
| IPv6-to-IPv4-Relay-Anycast                        | 0                 |                                             | pane.         |
|                                                   |                   | Enter IP Host or Network Add                |               |
|                                                   |                   |                                             |               |
| Only Network Objects of type 'Host' and 'Network' | ork are supported | Range' and 'FQUN' objects are not supported |               |
|                                                   |                   |                                             |               |

## **Chassis Platform Settings: Time Synchronization**

Time Synchronization can be done in two ways:

- 1. Via NTP from the Management Centre
- 2. On the custom NTP Server

### From NTP from Management Center

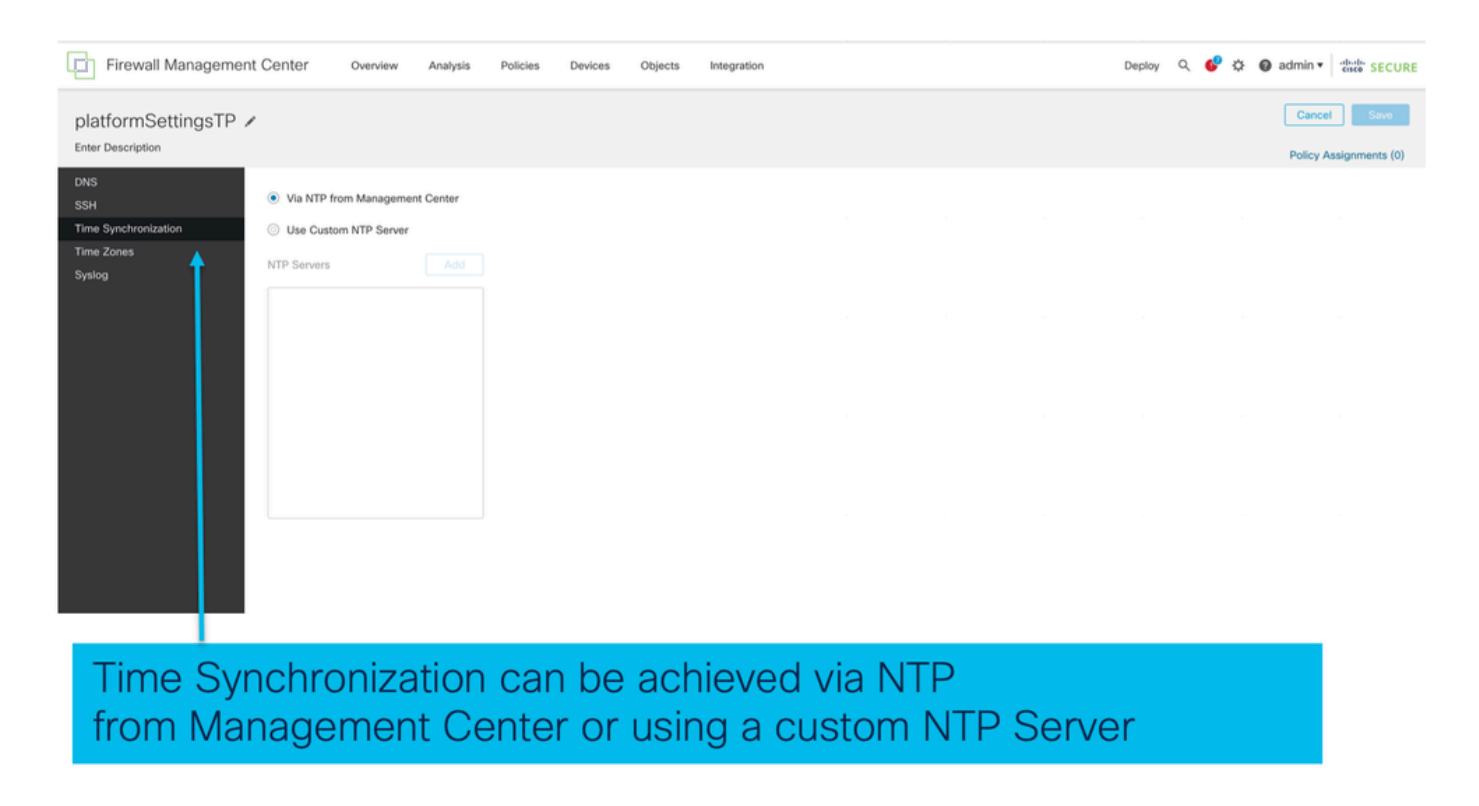

On the Custom NTP Server

| platformSettingsTP 🖌                                                                                                    |                            | You have unsaved changes Cancel Save Policy Assignments (0) |
|----------------------------------------------------------------------------------------------------|----------------------------|-------------------------------------------------------------|
| DNS<br>SSH  Via NTP from Management Center Time Synchronization Wise Custom NTP Server Time Zones Syslog NTP Servers Add test |                            |                                                             |
|                                                                                                    | Add NTP Server             | ×                                                           |
|                                                                                                    | Select NTP Server*<br>test | ✓ + New Server                                              |
| Click on Add and select from the available<br>NTP Server to Use Custom NTP                                                    |                            | Cancel Add                                                  |

## **Chassis Platform Settings: Time Zones**

### Set time zones:

| platformSettingsTD /                             |                                                                     | You have unsaved changes Cancel Save |
|--------------------------------------------------|---------------------------------------------------------------------|--------------------------------------|
| Enter Description                                |                                                                     | Policy Assignments (                 |
| DNS<br>SSH<br>Time Synchronization<br>Time Zones | Time Zone:<br>(UTC-12:00) Etc/GMT+12  fino Time Zone (UTC + 00:00). |                                      |
| Grand                                            |                                                                     | Time Zone:                           |
|                                                  |                                                                     | (UTC-12:00) Etc/GMT+12 🗸             |
|                                                  |                                                                     | (UTC-12:00) Etc/GMT+12               |
|                                                  |                                                                     | (UTC-11:00) Etc/GMT+11               |
|                                                  |                                                                     | (UTC-11:00) Pacific/Midway           |
|                                                  |                                                                     | (UTC-11:00) Pacific/Niue             |
|                                                  |                                                                     | (UTC-11:00) Pacific/Pago_Pago        |
|                                                  |                                                                     | (UTC-11:00) Pacific/Samoa            |
|                                                  |                                                                     | (UTC-11:00) US/Samoa                 |
| efault time zo                                   | he applied will be UTC + 00:00                                      | (UTC-10:00) America/Adak             |
|                                                  |                                                                     | (UTC-10:00) America/Atka             |
|                                                  |                                                                     | (UTC-10:00) Etc/GMT+10               |

## **Chassis Platform Settings: Syslog**

• Syslog Local Destinations tab:

| platformSettingsTP                                         |                                                                                                    |             | Cancel Save            |
|------------------------------------------------------------|----------------------------------------------------------------------------------------------------|-------------|------------------------|
| Enter Description                                          |                                                                                                    |             | Policy Assignments (0) |
| DNS<br>SSH<br>Time Synchronization<br>Time Zones<br>Syslog | Local Destinations     Remote Destinations     Local Sources       Censole     Enable Admin State       Level     Critical       Monitor       Image: Destination State |             |                        |
|                                                            | Level Critical V                                                                                                    | Emergencies | ~                      |
|                                                            | Level Critical V                                                                                                    | Emergencies |                        |
|                                                            | Size* 4194304 Bytes                                                                                                    | Alerts      |                        |
|                                                            |                                                                                                    | Critical    |                        |

• Syslog Remote Destinations tab:

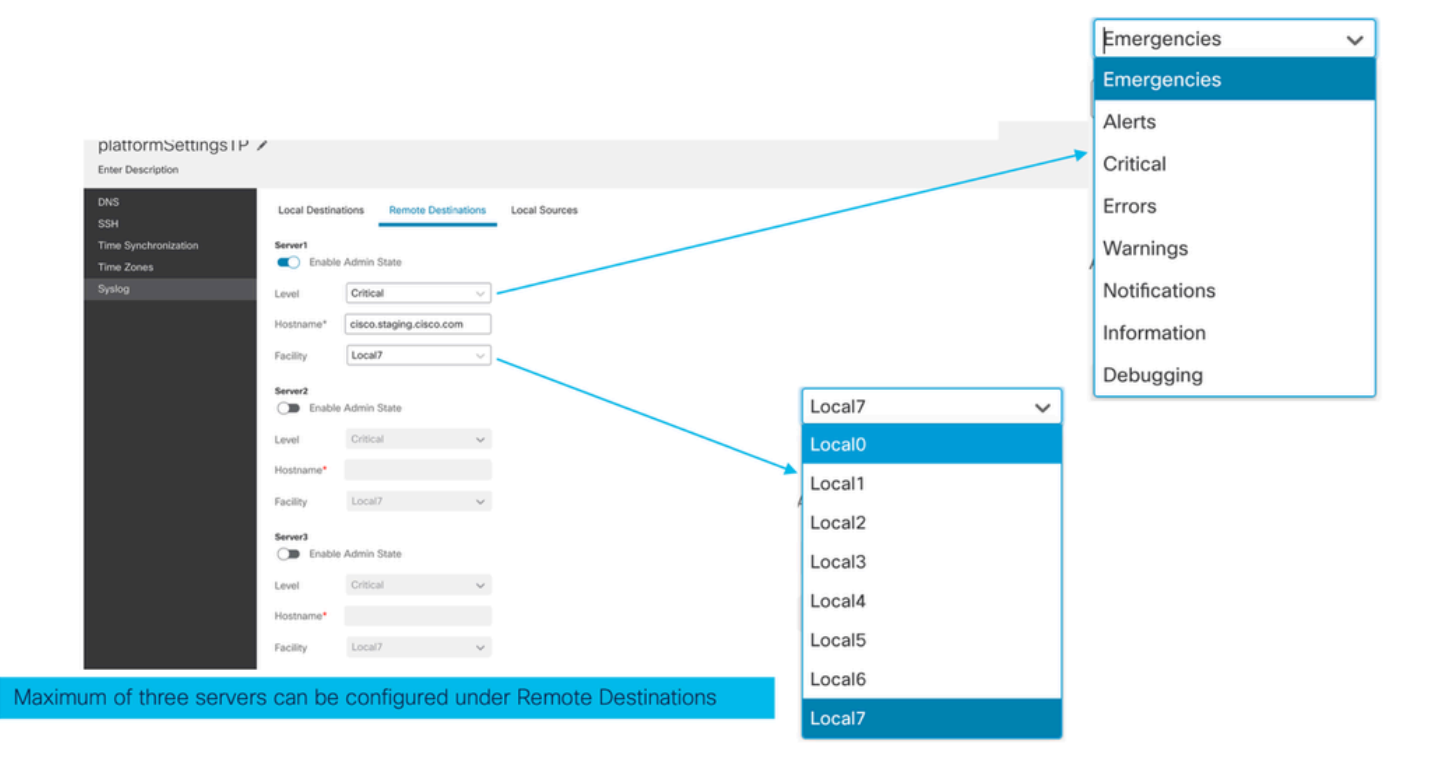

• Syslog Local Sources tab:

| platformSettingsTP                                         |                                                                                                    | You have unsaved changes Cancel Save |
|------------------------------------------------------------|----------------------------------------------------------------------------------------------------|--------------------------------------|
| DNS<br>SSH<br>Time Synchronization<br>Time Zones<br>Syslog | Local Destinations     Remote Destinations     Local Sources       Faults     Enable Admin State       Audits       C     Enable Admin State       Events       Image: Imable Admin State |                                      |
|                                                            | Click on the Local Sources tab to configure                                                                                                    |                                      |

## **Chassis Platform Settings: Save and Deploy**

Save Chassis Platform Setting Changes, then deploy:

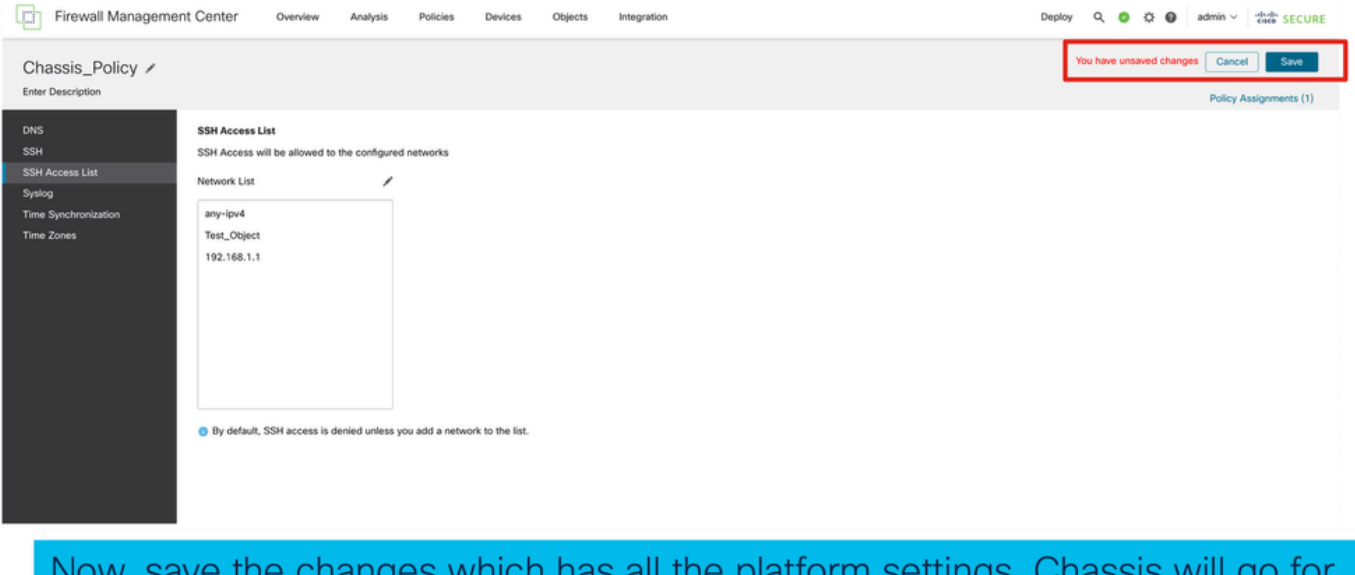

Now, save the changes which has all the platform settings. Chassis will go for pending deployment.

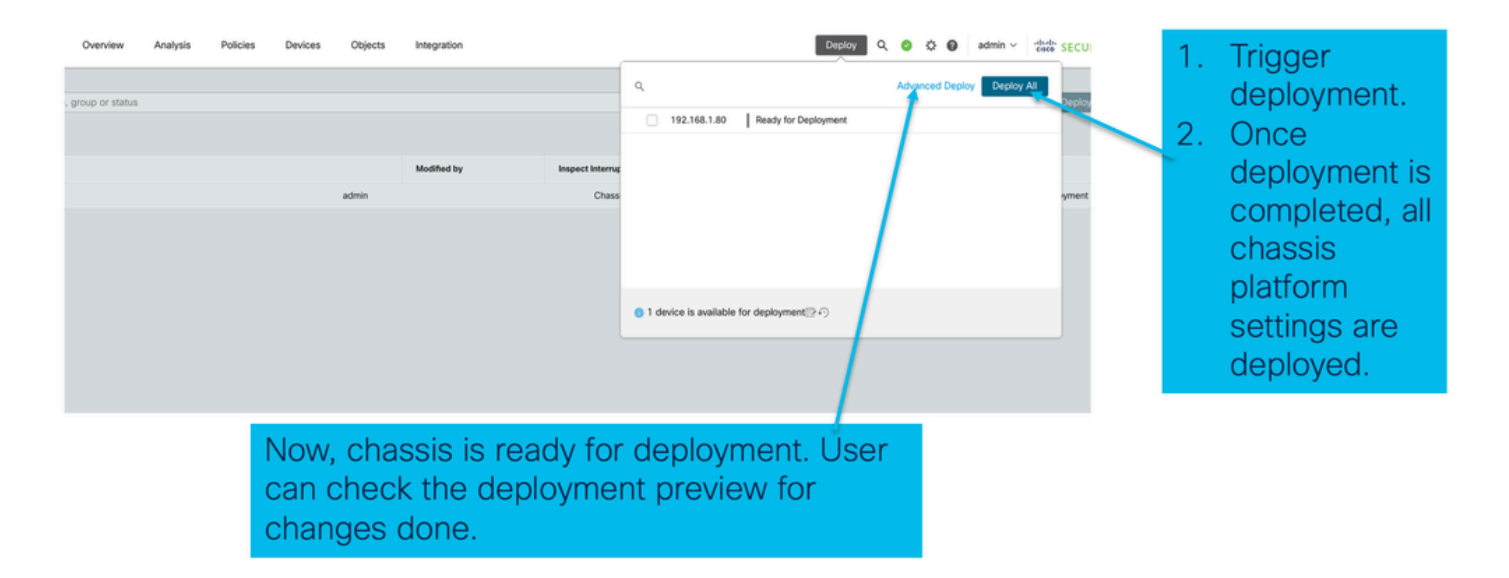

## **Unregistering Chassis**

To unregister a chassis from FMC, navigate to **Devices > Device Management > delete**.

| View By: Group +                                              |                                                              |             |                      |          |                       | Migrate   De  | ployment History     |
|---------------------------------------------------------------|--------------------------------------------------------------|-------------|----------------------|----------|-----------------------|---------------|----------------------|
| All (1) • Error (0) • Warning (0) • Offline (0)               | Normal (1) Deplo                                             | yment Pendi | ng (0) • Upgrade (0) |          | C                     | Search Device | Add 🔻                |
| Collapse All                                                  |                                                              |             |                      |          |                       | Downloa       | d Device List Report |
| Name                                                          | Model                                                        | Version     | Chassis              | Licenses | Access Control Policy | Auto RollBack |                      |
| Ungrouped (1)                                                 |                                                              |             |                      |          |                       |               |                      |
| 4215_WA_Chassis<br>192.168.1.80                               | Firewall 4215 Threat<br>Defense Multi-Instance<br>Supervisor | 7.6.0       | Manage               | N/A      | N/A                   | N/A           | Delete               |
|                                                               |                                                              |             |                      |          |                       |               | Troubleshoot Files   |
|                                                               |                                                              |             |                      |          |                       |               |                      |
|                                                               |                                                              |             |                      |          |                       |               |                      |
| Click 'Delete' to unregister 4200 Se<br>mode) device from FMC | eries (MI                                                    |             |                      |          |                       |               |                      |

## **Convert from Multi-Instance to Native Mode**

Currently, FMC only supports conversion from Native to Multi-Instance. Consequently, to convert a device back to Native mode, the user has to use the CLI.

Step 1: Unregister the Chassis from the FMC.

Step 2: Use this CLI command to convert 4200 Series device to native mode:

```
firepower-4215# scope system
firepower-4215 /system # set deploymode native
```

# **FMC Rest APIs**

FMC Public REST APIs are available for all the operations supported from FMC.

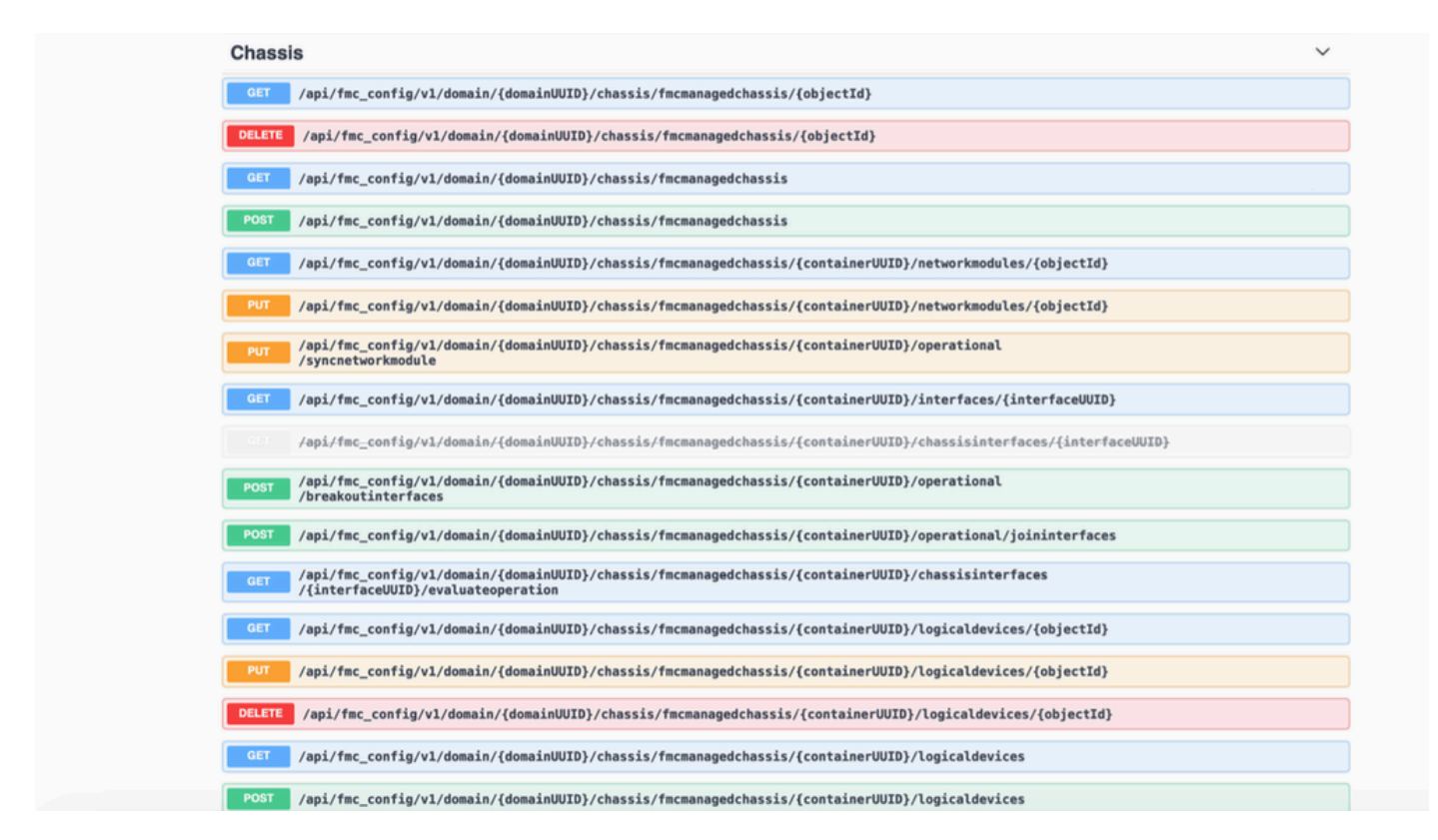

## **REST APIs for Native to Multi- Instance Conversion**

POST API to verify if native device is ready for Multi-Instance Conversion:

 $/api/fmc\_config/v1/domain/\{domainUUID\}/chassis/fmcmanagedchassis/operational/switchmodereadinesschecking/v1/domain/(domainUUID)/chassis/fmcmanagedchassis/operational/switchmodereadinesschecking/v1/domain/(domainUUID)/chassis/fmcmanagedchassis/operational/switchmodereadinesschecking/v1/domain/(domainUUID)/chassis/fmcmanagedchassis/operational/switchmodereadinesschecking/v1/domain/(domainUUID)/chassis/fmcmanagedchassis/operational/switchmodereadinesschecking/v1/domain/(domainUUID)/chassis/fmcmanagedchassis/operational/switchmodereadinesschecking/v1/domain/(domainUUID)/chassis/fmcmanagedchassis/operational/switchmodereadinesschecking/v1/domain/(domainUUID)/chassis/fmcmanagedchassis/operational/switchmodereadinesschecking/v1/domain/(domainUUID)/chassis/fmcmanagedchassis/operational/switchmodereadinesschecking/v1/domain/(domainUUID)/chassis/fmcmanagedchassis/operational/switchmodereadinesschecking/v1/domain/(domainUUID)/chassis/fmcmanagedchassis/operational/switchmodereadinesschecking/v1/domain/(domainUUID)/chassis/fmcmanagedchassis/operational/switchmodereadinesschecking/v1/domain/v1/domain/$ 

Sample POST request JSON:

```
{
    "devices": [
        {
            "id": "DeviceUUID",
            "type": "Device"
        }
    ],
    "conversionType": "NATIVE_TO_MULTI_INSTANCE"
}
```

POST API to trigger single native to Multi-Instance Conversion:

/api/fmc\_config/v1/domain/{domainUUID}/chassis/fmcmanagedchassis/operational/switchmode

Sample POST request JSON:

```
{
"items": [
{
```

```
"id": "<Device_UUID>",
    "displayName": "Sample_Chassis_Name1"
    }
],
    "conversionType": "NATIVE_TO_MULTI_INSTANCE"
}
```

POST API to trigger bulk native to Multi-Instance Conversion:

 $/api/fmc\_config/v1/domain/{domainUUID}/chassis/fmcmanagedchassis/operational/switchmode$ 

Sample POST request JSON:

```
{
    "items": [
        {
            "id": "<Device_UUID1>",
            "displayName": "Sample_Chassis_Name1"
        },
        {
            "id": "<Device_UUID2>",
            "id": "<Device_UUID2>",
            "displayName": "Sample_Chassis_Name2"
        }
    ],
    "conversionType": "NATIVE_TO_MULTI_INSTANCE"
}
```

### **REST APIs for Chassis Management**

POST Add a Chassis to management center:

/api/fmc\_config/v1/domain/{domainUUID}/chassis/fmcmanagedchassis

GET all Chassis:

/api/fmc\_config/v1/domain/{domainUUID}/chassis/fmcmanagedchassis/

GET a specific Chassis by uuid:

/api/fmc\_config/v1/domain/{domainUUID}/chassis/fmcmanagedchassis/{objectId}

Delete a Chassis by uuid:

/api/fmc\_config/v1/domain/{domainUUID}/chassis/fmcmanagedchassis/{objectId}

Sample POST request JSON:

```
{
    "type": "FMCManagedChassis",
    "chassisName": "CHASSIS123",
    "chassisHostName": "192.168.xx.74",
    "regKey": "*****"
```

### **REST APIs for Managing Netmods (Network Modules)**

GET a Network Module by uuid:

```
/api/fmc_config/v1/domain/{domainUUID}/chassis/fmcmanagedchassis/{containerUUID}/networkmodules/{object
```

GET ALL Network Modules:

/api/fmc\_config/v1/domain/{domainUUID}/chassis/fmcmanagedchassis/{containerUUID}/networkmodules/

PUT – Edit an existing Network Module by uuid :

```
/api/fmc_config/v1/domain/{domainUUID}/chassis/fmcmanagedchassis/{containerUUID}/networkmodules/{object
```

PUT – Retrieve Network module data from FXOS and update Management Center:

/api/fmc\_config/v1/domain/{domainUUID}/chassis/fmcmanagedchassis/{containerUUID}/operational/syncnetwork

Sample GET response

```
{
  "metadata": {
    "timestamp": 1688670821060,
    "domain": {
      "name": "Global",
      "id": "e276abec-e0f2-11e3-8169-*********",
      "type": "Domain"
    }
 },
  "links": {
   "self": "https://u32c01p10-vrouter.cisco.com:32300/api/fmc_config/v1/domain/e276abec-e0f2-11e3-8169
 },
  "id": "0050568A-3F3F-0ed3-0000-*********,
  "moduleState": "ENABLED",
  "type": "NetworkModule",
  "description": "Cisco FPR 8X1G 8X10G 1RU Module",
  "model": "FPR-3120",
  "operationState": "ok",
  "numOfPorts": 16,
  "slotId": "1",
 "vendor": "Cisco Systems, Inc.",
  "name": "Network Module 1"
}
```

#### **REST APIs for Instance Management**

POST Add a Chassis to management center:

/api/fmc\_config/v1/domain/{domainUUID}/chassis/fmcmanagedchassis/{containerUUID}/logicaldevices

GET all Chassis:

 $/api/fmc\_config/v1/domain/\{domainUUID\}/chassis/fmcmanagedchassis/\{containerUUID\}/logicaldevices/(domainUUID)/chassis/fmcmanagedchassis/(domainUUID)/chassis/fmcmanagedchassis/(domainUUID)/chassis/(domainUUID)/chassis/(domainUUID)/chassis/(domainUUID)/chassis/(domainUUID)/chassis/(domainUUID)/chassis/(domainUUID)/chassis/(domainUUID)/chassis/(domainUUID)/chassis/(domainUUID)/chassis/(domainUUID)/chassis/($ 

GET a specific Instance by uuid:

```
/api/fmc_config/v1/domain/{domainUUID}/chassis/fmcmanagedchassis/{containerUUID}/logicaldevices/{objectId
```

PUT - Edit an Instance by uuid:

```
/api/fmc_config/v1/domain/{domainUUID}/chassis/fmcmanagedchassis/{containerUUID}/logicaldevices/{objectId
```

Delete a Chassis by uuid:

 $/api/fmc\_config/v1/domain/\{domainUUID\}/chassis/fmcmanagedchassis/\{containerUUID\}/logicaldevices/\{objectIddistances/(objectIddistances), api/fmc\_config/v1/domain/(domainUUID), api/fmc\_config/v1/domain/(domainUUID), api/fmc\_config/v1/domainUUID), api/fmc\_config/v1/domainUUID), api/fmc\_config/v1/domainUUD), api/fmc\_config/v1/domainUUD), api/fmc\_config/v1/domainUUD), api/fmc\_config/v1/domainUUD), api/fmc\_config/v1/domainUUD), api/fmc\_config/v1/domainUUD), api/fmc\_config/v1/domainUUD), api/fmc\_config/v1/domainUUD), api/fmc\_config/v1/d$ 

Sample PUT request:

```
{
  "name": "ftd1",
  "operationalState": "string",
  "deviceRegistration": {
    "licenseCaps": [
      "MALWARE"
      "URLFilter",
      "CARRIER",
      "PROTECT"
    ],
    "accessPolicy": {
      "name": "AC Policy name",
      "id": "<ac policy uuid>",
      "type": "AccessPolicy"
    },
    "deviceGroup": {
      "name": "DeviceGroup name",
      "id": "<device group uuid>",
      "type": "DeviceGroup"
    }
  },
  'managementBootstrap": {
    "ipv4": {
      "gateway": "192.168.xx.68",
      "ip": "192.168.xx.78",
      "mask": "255.255.255.0"
    },
    "adminState": "enable",
    "firepowerManagerIP": "192.168.xx.32",
    "permitExpertMode": "yes",
    "searchDomain": "string",
    "firewallMode": "Routed",
    "dnsServers": "192.168.xx.123",
    "natId": "natId",
    "registrationKey": "regKey",
    "adminPassword": "adminPwd",
    "fqdn": "fqdn"
  },
  "externalPortLink": [
    {
      "name": "Ethernet1/1",
      "id": "<interface uuid>"
      "type": "ChassisInterface"
```

```
},
{
    {
        "name": "Ethernet2/2.1",
        "id": "<subInterface uuid>",
        "type": "ChassisInterface"
    }
],
"type": "LogicalDevice"
}
```

### **REST APIs for SNMP Management**

GET an SNMP Setting by uuid:

/api/fmc\_config/v1/domain/{domainUUID}/chassis/fmcmanagedchassis/{containerUUID}/snmpsettings/{objectId}

GET ALL SNMP Settings:

/api/fmc\_config/v1/domain/{domainUUID}/chassis/fmcmanagedchassis/{containerUUID}/snmpsettings/

PUT – Edit an existing Network Module by uuid:

/api/fmc\_config/v1/domain/{domainUUID}/chassis/fmcmanagedchassis/{containerUUID}/snmpsettings/{objectId}

Sample GET response:

```
{
    "snmpAdminInstance": {
        "id": "logicalDeviceUuid",
        "type": "LogicalDevice",
        "name": "ftd3"
    },
    "id": "snmpsettingsUUID2",
    "type": "SnmpSetting"
}
```

### **REST APIs to Fetch Summary**

This list contains detailed information on the REST APIs for fetching the summary:

- Faults
- Instances
- Inventory
- Interfaces
- App Info

GET Faults Summary for a chassis:

/api/fmc\_config/v1/domain/{domainUUID}/chassis/fmcmanagedchassis/{containerUUID}/faultsummary

Sample Response:

```
{
  "links": {
    "self": "<fmc_url>/api/fmc_config/v1/domain/domainUUID/chassis/fmcmanagedchassis/containerUUID/faul
  },
  "items": [
    {
      "faultList": [
        {
          "id": 27429,
          "isAcknowledged": "no",
          "cause": "device-registration-pending",
          "gateway": "3::1",
          "ip": "3::2",
          "prefixLength": "33"
        }
      ],
      "managementPort": "Management1",
      "operationalState": "online",
      "adminState": "enabled",
      "deployType": "container"
    }
 ],
  "modifiedTime": "2022-07-05T06:39:25Z",
  "type": "InstanceSummary"
  ],
  "paging": {
    "offset": 0,
    "limit": 25,
    "count": 1,
    "pages": 1
  }
}
```

GET Instances Summary for a chassis:

Sample Response:

```
{
  "links": {
    "self": "<fmc_url>/api/fmc_config/v1/domain/domainUUID/chassis/fmcmanagedchassis/containerUUID/inst
  },
  "items": [
    {
      "instanceList": [
        {
          "name": "ftdmi2",
          "startupVersion": "7.3.0.1402",
          "coresUsed": 6,
          "ipv4": {
            "gateway": "192.168.xx.68",
            "ip": "192.168.xx.78",
            "mask": "255.255.255.0"
          },
          "ipv6": {
            "gateway": "3::1",
            "ip": "3::2",
```

```
"prefixLength": "33"
          },
          "managementPort": "Management1",
          "operationalState": "online",
          "adminState": "enabled",
          "deployType": "container"
        }
      ],
      "modifiedTime": "2022-07-05T06:39:25Z",
      "type": "InstanceSummary"
    }
  ],
  "paging": {
    "offset": 0,
    "limit": 25,
    "count": 1,
    "pages": 1
  }
}
```

GET Inventory Summary for a chassis:

 $/api/fmc\_config/v1/domain/\{domainUUID\}/chassis/fmcmanagedchassis/\{containerUUID\}/inventorysummary$ 

Sample response:

```
{
  "links": {
   "self": "<fmc_url>/api/fmc_config/v1/domain/domainUUID/chassis/fmcmanagedchassis/containerUUID/inve
  },
  "items": [
    {
      "fanList": [
        {
          "operationalState": "operable",
          "operability": "operable",
          "power": "on",
          "thermalStatus": "ok",
          "module": 1,
          "tray": 1,
          "id": 1,
          "model": "N/A",
          "vendor": "N/A"
        },
        {
          "operationalState": "operable",
          "operability": "operable",
          "power": "on",
          "thermalStatus": "ok",
          "module": 1,
          "tray": 1,
          "id": 2,
          "model": "N/A",
          "vendor": "N/A"
        }
      ],
      "powerSupplyList": [
        {
```

```
"id": 2,
        "operationalState": "operable",
        "operability": "operable",
        "serialNumber": "*************
        "thermalStatus": "ok",
        "model": "FPR2K-PWR-AC-400",
        "vendor": "Cisco Systems, Inc"
      }
    ],
    "processorList": [
      {
        "id": 1,
        "operationalState": "operable",
        "operability": "operable",
        "vendor": "AuthenticAMD",
        "model": "49 AMD EPYC 7282 16-Core Processor",
        "type": "CPU",
        "thermalStatus": "ok"
      }
    ],
    "securityModuleList": [
      {
        "id": 1,
        "operationalState": "ok",
        "operability": "operable",
        "serialNumber": "*********".
        "vendor": "Cisco Systems, Inc",
        "model": "FPR-3120",
        "availableCores": 24,
        "totalCores": 32
      }
    ],
    "memoryList": [
      {
        "capacity": 65536,
        "id": 1,
        "array": 1,
        "bank": 0,
        "model": "HMAA8GR7AJR4N-XN",
        "operationalState": "operable",
        "operability": "operable",
        "performance": "ok",
        "power": "not-supported",
        "serialNumber": "******",
        "thermalStatus": "ok",
        "vendor": "Hynix"
      }
    ],
    "model": "FPR-3120",
    "availableCores": 24,
    "totalCores": 32
  }
],
"paging": {
  "offset": 0,
  "limit": 25,
  "count": 1,
  "pages": 1
}
```

}

GET Interface Summary for a chassis:

/api/fmc\_config/v1/domain/{domainUUID}/chassis/fmcmanagedchassis/{containerUUID}/interfacesummary

```
Sample Response:
```

```
{
  "links": {
    "self": "<fmc_url>/api/fmc_config/v1/domain/domainUUID/chassis/fmcmanagedchassis/containerUUID/inte
  },
  "items": [
    {
      "interfaceList": [
        {
          "name": "Ethernet1/8",
          "operationalState": "up",
          "adminState": "disabled",
          "portType": "data",
          "operationalSpeed": "10mbps",
          "adminSpeed": "1gbps",
          "adminDuplex": "fullDuplex",
          "autoNegotiation": "yes",
          "mediaType": "rj45",
          "type": "PhysicalInterface"
        },
        {
          "name": "Ethernet1/7",
          "operationalState": "up",
          "adminState": "disabled",
          "portType": "data",
          "operationalSpeed": "1gbps",
          "adminSpeed": "1gbps",
          "adminDuplex": "fullDuplex",
          "autoNegotiation": "yes",
          "mediaType": "rj45",
          "type": "PhysicalInterface"
        },
        {
          "name": "Ethernet1/6",
          "operationalState": "up",
          "adminState": "disabled",
          "portType": "data",
          "operationalSpeed": "1gbps",
          "adminSpeed": "1gbps",
          "adminDuplex": "fullDuplex",
          "autoNegotiation": "yes",
          "mediaType": "rj45"
          "type": "PhysicalInterface"
        },
        {
          "name": "Ethernet1/3",
          "operationalState": "up",
          "adminState": "disabled",
          "portType": "data",
          "operationalSpeed": "1gbps",
          "adminSpeed": "1gbps",
          "adminDuplex": "fullDuplex",
          "autoNegotiation": "yes",
          "mediaType": "rj45",
          "type": "PhysicalInterface"
```

```
},
      {
        "name": "Ethernet1/2",
        "operationalState": "up",
        "adminState": "enabled",
        "portType": "data",
        "operationalSpeed": "1gbps",
        "adminSpeed": "1gbps",
"adminDuplex": "fullDuplex",
        "autoNegotiation": "yes",
        "mediaType": "rj45",
        "type": "PhysicalInterface"
      },
      {
        "name": "Ethernet1/1",
        "operationalState": "up",
        "adminState": "enabled",
        "portType": "data",
        "operationalSpeed": "1gbps",
        "adminSpeed": "1gbps",
        "adminDuplex": "fullDuplex",
        "autoNegotiation": "yes",
        "mediaType": "rj45",
        "type": "PhysicalInterface"
      },
      {
        "name": "Port-channel48",
        "operationalState": "up",
        "adminState": "enabled",
        "portType": "data",
        "operationalSpeed": "1gbps",
        "adminSpeed": "1gbps",
        "adminDuplex": "fullDuplex",
        "autoNegotiation": "yes",
        "mediaType": "rj45"
        "type": "EtherChannelInterface"
      }
    ],
    "modifiedTime": "2022-07-05T06:39:25Z",
    "type": "InterfaceSummary"
  }
],
"paging": {
  "offset": 0,
  "limit": 25,
  "count": 1,
  "pages": 1
}
```

GET App Info for a chassis:

/api/fmc\_config/v1/domain/{domainUUID}/chassis/fmcmanagedchassis/{containerUUID}/inventorysummary

Sample Response:

}

```
"links": {
    "self": "<fmc_url>/api/fmc_config/v1/domain/domainUUID/chassis/fmcmanagedchassis/containerUUID/appi
  },
  "items": [
    {
      "appVersion": "7.4.0.1024",
      "type": "AppInfo"
    },
    {
      "appVersion": "7.4.0.1075",
      "type": "AppInfo"
    }
  ],
   'paging": {
    "offset": 0,
    "limit": 25,
    "count": 1,
    "pages": 1
  }
}
```

### **REST APIs for Interface Management**

This section has detailed information on the REST APIs for interface config management:

- URLs to be used for interface config modifications
- URLs to be used for Break/Join of interfaces
- URLs to be used for Sync Device configurations

#### **Update Physical Interface**

To support update of physical interfaces, these URLs have been introduced.

GET all physical interfaces:

```
/api/fmc_config/v1/domain/{domainUUID}/chassis/fmcmanagedchassis/{containerUUID}/physicalinterfaces
```

GET a specific physical interface by interface uuid:

```
/api/fmc_config/v1/domain/{domainUUID}/chassis/fmcmanagedchassis/{containerUUID}/physicalinterface s/{interfaceUUID}
```

Update interface by interface uuid:

```
/api/fmc_config/v1/domain/{domainUUID}/chassis/fmcmanagedchassis/{containerUUID}/physicalinterface s/{interfaceUUID}
```

Physical Interface model looks like this:

```
{
    "metadata": {
        "supportedSpeed": "TEN_GBPS,ONE_GBPS,TWENTY_FIVE_GBPS,DETECT_SFP",
        "mediaType": "sfp",
        "sfpType": "none",
        "isBreakoutCapable": false,
```

```
"isSplitInterface": false,
  "timestamp": 1692344434067,
  "domain": {
    "name": "Global",
   "id": "e276abec-e0f2-11e3-8169-********",
    "type": "Domain"
  }
},
"type": "PhysicalInterface",
"name": "Ethernet2/2",
"portType": "DATA",
"adminState": "DISABLED",
"hardware": {
  "flowControlSend": "OFF",
  "fecMode": "AUTO",
  "autoNegState": true,
  "speed": "DETECT_SFP",
  "duplex": "FULL"
},
"LLDP": {
  "transmit": false,
  "receive": false
},
```

#### **Configure Sub-Interfaces**

}

To support management of sub-interfaces, these URLs have been introduced.

GET all sub interfaces:

/api/fmc\_config/v1/domain/{domainUUID}/chassis/fmcmanagedchassis/{containerUUID}/subinterfaces

GET a specific sub interface by interface uuid:

```
/api/fmc_config/v1/domain/{domainUUID}/chassis/fmcmanagedchassis/{containerUUID}/subinterfaces/{interfaceU
```

POST a new sub interface:

```
/api/fmc_config/v1/domain/{domainUUID}/chassis/fmcmanagedchassis/{containerUUID}/subinterfaces
```

UPDATE interface by interface uuid :

```
/api/fmc_config/v1/domain/{domainUUID}/chassis/fmcmanagedchassis/{containerUUID}/subinterfaces/{interfaceU
```

DELETE a sub interface by interface uuid:

/api/fmc\_config/v1/domain/{domainUUID}/chassis/fmcmanagedchassis/{containerUUID}/subinterfaces/{interface}

```
{
    "metadata": {
        "isBreakoutCapable": false,
        "isSplitInterface": false,
```

```
"timestamp": 1692536476265,
 "domain": {
   "name": "Global",
   "id": "e276abec-e0f2-11e3-8169-*******",
   "type": "Domain"
 }
},
"type": "SubInterface",
"name": "Ethernet1/3.3"
"portType": "DATA",
"subIntfId": 3,
"parentInterface": {
  "type": "PhysicalInterface",
 "id": "00505686-9A51-0ed3-0000-*******",
 "name": "Ethernet1/3"
},
"vlanId": 3,
```

#### **Configure EtherChannel Interfaces**

To support management of etherchannel EtherChannel interfaces, these URLs have been introduced.

GET all etherchannel interfaces:

}

/api/fmc\_config/v1/domain/{domainUUID}/chassis/fmcmanagedchassis/{containerUUID}/etherchannelinterfaces/{

GET a specific etherchannel interface by interface uuid:

/api/fmc\_config/v1/domain/{domainUUID}/chassis/fmcmanagedchassis/{containerUUID}/etherchannelinterfaces/{

POST a new etherchannel interface:

```
/api/fmc_config/v1/domain/{domainUUID}/chassis/fmcmanagedchassis/{containerUUID}/etherchannelinterfaces
```

UPDATE interface by interface uuid :

```
/api/fmc\_config/v1/domain/{domainUUID}/chassis/fmcmanagedchassis/{containerUUID}/etherchannelinterfaces/{mcmanagedchassis/{containerUUID}/etherchannelinterfaces/{m
```

DELETE a etherchannel interface by interface uuid:

```
/api/fmc_config/v1/domain/{domainUUID}/chassis/fmcmanagedchassis/{containerUUID}/etherchannelinterfaces/{
```

EtherChannel Interface model looks like this:

```
{
    "metadata": {
        "supportedSpeed": "HUNDRED_MBPS,TEN_MBPS,ONE_GBPS",
        "timestamp": 1692536640172,
        "domain": {
             "name": "Global",
             "id": "e276abec-e0f2-11e3-8169-***********,
             "type": "Domain"
        }
    },
```

```
"type": "EtherChannelInterface",
"name": "Port-channel45",
"portType": "DATA"
"etherChannelId": 45,
"selectedInterfaces": [
  {
    "type": "PhysicalInterface",
    "id": "00505686-9A51-0ed3-0000-********",
    "name": "Ethernet1/4"
  },
  {
    "type": "PhysicalInterface",
    "id": "00505686-9A51-0ed3-0000-*******",
    "name": "Ethernet1/5"
  }
],
"lacpMode": "ON",
"lacpRate": "FAST",
"adminState": "DISABLED",
"hardware": {
  "flowControlSend": "OFF",
  "autoNegState": true,
  "speed": "ONE_GBPS",
"duplex": "FULL"
},
"LLDP": {
  "transmit": true,
  "receive": true
},
"id": "00505686-9A51-0ed3-0000-********
```

## **REST APIs Break/Join Interfaces**

To support the Breakout/Join of interfaces in 4200 Series, these URLs can be used:

GET:

}

```
/api/fmc_config/v1/domain/{domainUUID}/chassis/fmcmanagedchassis/{containerUUID}/chassisinterfaces/{interfaces/
```

Evaluates the feasibility of break/join for an interface

POST:

/api/fmc\_config/v1/domain/{domainUUID}/chassis/fmcmanagedchassis/{containerUUID}/operational/breakoutinte

Breaks an interface

POST:

/api/fmc\_config/v1/domain/{domainUUID}/chassis/fmcmanagedchassis/{containerUUID}/operational/joininterface Joins a set of broken interfaces

### **REST Flow for Interface Break**

1. Find FMC managed chassis device (4200) using the fmcmanagedchassis endpoint.

GET /api/fmc\_config/v1/domain/{domainUUID}/chassis/fmcmanagedchassis

Returns the list of FMC managed chassis devices along with Multi Instance devices with the details like id, name, model of each device. Choose the "MULTIINSTANCE" devices.

Sample Response:

```
{
    "id": "fcaa9ca4-85e5-4bb0-b049-*******",
    "type": "FMCManagedChassis",
    "chassisName": "192.168.0.75",
    "chassisMode": "MULTIINSTANCE",
    "links": {
        "self": "https://u32c01p06-vrouter.cisco.com:22512/api/fmc_config/v1/domain/e276abec-e0f2-11e3-8169
    }
}
```

2. Check if the interface is breakout capable using interfaces/physicalinterfaces endpoint.

Breakout is possible only if "isBreakoutCapable" is true and mediaType is QSFP.

GET /api/fmc\_config/v1/domain/{domainUUID}/chassis/fmcmanagedchassis/{containerUUID}/interfaces

Sample Response:

```
{
 "metadata": {
   "mediaType": "qsfp",
                                          "sfpType": "none",
   "isBreakoutCapable": true,
                                          "breakoutFactor": "4",
                                          "isSplitInterface": false,
   "timestamp": 1692344434067,
   "domain": {
     "name": "Global",
     "id": "e276abec-e0f2-11e3-8169-********",
     "type": "Domain"
   }
 },
 "type": "PhysicalInterface",
 "name": "Ethernet2/4",
 "portType": "DATA",
 "adminState": "DISABLED",
 "hardware": {
   "flowControlSend": "OFF",
   "fecMode": "AUTO",
   "autoNegState": true,
   "speed": "DETECT_SFP",
   "duplex": "FULL"
 },
 "LLDP": {
   "transmit": false,
   "receive": false
 },
```

```
"id": "00505686-9A51-0ed3-0000-*******"
```

3. On the interface, evaluate feasibility of break operation using evaluateoperation endpoint.

#### GET

/api/fmc\_config/v1/domain/{domainUUID}/chassis/fmcmanagedchassis/{containerUUID}/chassisinterfaces/{interfaces/

If there are no warnings/errors in the response, user can perform break operation.

Sample Response:

```
{
    "operationType": "BREAKOUT",
    "readinessState": "READY",
    "links": {
        "self": "https://u32c01p06-
vrouter.cisco.com:22542/api/fmc_config/v1/domain/e276abec-e0f2-11e3-8169-
6d9ed49b625f/chassis/fmcmanagedchassis/19d967e6-ef81-4f2e-b311-
85ff6cef6d3f/chassisinterfaces/00505686-662F-0ed3-0000-
004294969274/evaluateoperation/00505686-662F-0ed3-0000-004294969274"
        },
        "type": "ChassisInterface",
        "id": "00505686-662F-0ed3-0000-004294969274"
    }
```

If there are errors in the response, user is not allowed to perform break operation:

```
{
  "operationType": "BREAKOUT",
  "interfaceUsages": [
    {
      "conflictType": "Interface usage on instance(s)",
     "severity": "ERROR",
                                       >>>>>>>>>
     "description": "Interface Ethernet2/4 can not be split. Remove it from instances [FTD1] and try a
    }
 ],
  "readinessState": "NOT_READY",
                                       "links": {
    "self": "https://u32c01p06-vrouter.cisco.com:22542/api/fmc_config/v1/domain/e276abec-e0f2-11e3-8169
 },
 "type": "ChassisInterface",
  "id": "00505686-662F-0ed3-0000-********
}
```

4. If the interface is breakout capable, and the readiness state is "READY", break the interface using breakoutinterfaces endpoint.

#### POST

/api/fmc\_config/v1/domain/{domainUUID}/chassis/fmcmanagedchassis/{containerUUID}/operational/breakoutinte

**Request:** 

Response:

5. Track the task completion using the task id in break response. Set Task status to "Interface Notification received."

GET /api/fmc\_config/v1/domain/{domainUUID}/job/taskstatuses/{objectId}

```
{
  "metadata": {
    "task": {
      "id": "4294969699",
      "links": {
        "self": "https://u32c01p06-vrouter.cisco.com:22542/api/fmc_config/v1/domain/e276abec-e0f2-11e3-
     }
    }
 },
  "targetInterfaces": [
    ł
      "id": "00505686-662F-0ed3-0000-*******",
      "type": "PhysicalInterface"
    }
 ],
  'type": "BreakoutInterface"
}
{
  "id": "4294969716",
  "type": "TaskStatus",
  "links": {
    "self": "https://u32c01p06-vrouter.cisco.com:22542/api/fmc_config/v1/domain/e276abec-e0f2-11e3-8169
```

6. Get the interfaces changes using chassisinterfaceevents endpoint.

GET /api/fmc\_config/v1/domain/{domainUUID}/chassis/ fmcmanagedchassis/{containerUUID}/chassisinterfaceevents

Sample Response:

```
Ε
  {
    "change": "Interface is deleted",
    "type": "PhysicalInterface",
    "state": "DISASSOCIATED",
    "name": "Ethernet2/3"
  },
  {
    "change": "Interface is associated",
    "type": "PhysicalInterface",
    "state": "ASSOCIATED",
    "name": "Ethernet2/3/2"
  },
  {
    "change": "Interface is associated",
    "type": "PhysicalInterface",
    "state": "ASSOCIATED",
    "name": "Ethernet2/3/3"
  },
  {
    "change": "Interface is associated",
    "type": "PhysicalInterface",
    "state": "ASSOCIATED",
    "name": "Ethernet2/3/4"
  }
]
```

7. If interface notification is not received, do sync device using chassisinterfaceevents endpoint and check that there are pending changes.

 $POST / api/fmc\_config / v1/domain / \{domain UUID\} / devices / device records / \{container UUID\} / chassis interface events$ 

Request:

```
{
    "action": "SYNC_WITH_DEVICE"
}
```

Response:

```
{
    "action": "SYNC_WITH_DEVICE",
    "hasPendingChanges": true
}
```

8. Once the notification is received, accept the changes using chassisinterfaceevents endpoint.

 $POST / api/fmc\_config / v1/domain / \{domain UUID\} / devices / device records / \{container UUID\} / chassis interface events$ 

Request:

```
{
    "action":"ACCEPT_CHANGES"
}
```

9. Get all the chassis interfaces and find the split(broken) interfaces using interfaces endpoint.

GET /api/fmc\_config/v1/domain/{domainUUID}/chassis/fmcmanagedchassis/{containerUUID}/interfaces

One 40G interface, say eth2/2, is split into 4x10G interfaces - eth2/2/1, eth2/2/2, eth2/2/3 and eth2/2/4

#### **REST Flow for Interface Join**

1. Check if the interface is broken using interfaces/physicalinterfaces endpoint.

Join operation is possible only if "isSplitInterface" is true and mediaType is SFP

 $GET\/api/fmc\_config/v1/domain/\{domainUUID\}/chassis/fmcmanagedchassis/\{containerUUID\}/interfaces/(containerUUID)/(chassis/fmcmanagedchassis/\{containerUUID\}/(chassis/fmcmanagedchassis/(containerUUID)/(chassis/fmcmanagedchassis/(containerUUID)/(chassis/fmcmanagedchas))/(chassis/fmcmanagedchassis/(containerUUID)/(chassis/fmcmanagedchassis/(containerUUID)/(chassis/fmcmanagedchassis/fmcmanagedchassis/(containerUUID)/(chassis/fmcmanagedchassis/fmcmanagedch$ 

```
{
  "metadata": {
    "supportedSpeed": "TEN_GBPS,DETECT_SFP",
    "mediaType": "sfp",
    "sfpType": "none"
    "isBreakoutCapable": false,
    "breakoutFactor": "4",
    "isSplitInterface": true,
    "timestamp": 1692541554935,
    "domain": {
      "name": "Global",
      "id": "e276abec-e0f2-11e3-8169-********",
      "type": "Domain"
    }
  },
  "type": "PhysicalInterface",
  "name": "Ethernet2/3/4",
  "portType": "DATA",
```

2. Evaluate feasibility of Join operation using evaluate operation endpoint on one of the four split interfaces.

 $GET /api/fmc\_config/v1/domain/{domainUUID}/chassis/fmcmanagedchassis/{containerUUID}/chassis/interfaces/{interfaceUUID}/evaluateoperation} \label{eq:generation}$ 

• If there are no warnings/errors in the response, user can perform Join operation.

• If there are errors in the response, the user is not allowed to perform join operation.

```
{
  "operationType": "JOIN",
  "interfaceUsages": [
    {
      "conflictType": "Interface used in EtherChannel Configuration",
      "severity": "ERROR",
      "description": "Interface (Ethernet2/3/4) referred to in Ether Channel Interface (Port-channel32)
    }
 ],
  "readinessState": "NOT_READY",
  "links": {
    "self": "https://u32c01p06-vrouter.cisco.com:22542/api/fmc_config/v1/domain/e276abec-e0f2-11e3-8169
 },
 "type": "ChassisInterface",
  "id": "00505686-662F-0ed*****************
}
```

3. If the interface is broken, and the readiness state is "READY", join the interface using joininterfaces

endpoint. Interface\_uuid can be id of any of 4 broken interfaces.

POST/api/fmc\_config/v1/domain/{domainUUID}/chassis/fmcmanagedchassis/{containerUUID}/operational/joinint Request:

Response:

```
{
 "metadata": {
   "task": {
    "id": "4294970217",
    "links": {
      }
   }
 },
 "targetInterfaces": [
   {
    "id": "***********ed3-0001-692539698200",
     "type": "PhysicalInterface"
   },
   {
    "id": "***********ed3-0001-692539698201",
    "type": "PhysicalInterface"
   },
   {
    "id": "***********ed3-0001-692539698202",
    "type": "PhysicalInterface"
   },
   {
    "id": "**********ed3-0001-692539698203",
    "type": "PhysicalInterface"
   }
 ],
  type": "JoinInterface"
}
```

4. Track the task completion using the task id in join response. Set Task status to "Interface Notification received."

GET /api/fmc\_config/v1/domain/{domainUUID}/job/taskstatuses/{objectId}
Response:

```
{
   "id": "4294970237",
   "type": "TaskStatus",
   "links": {
        "self": "https://u32c01p06-vrouter.cisco.com:22542/api/fmc_config/v1/domain/e276abec-e0f2-11e3-8169
   },
   "taskType": "SSP_EPM_OIR",
   "message": "Deployment status for 19d967e6-xxxx-xxxx-85ff6cef6d3f: SUCCEEDED",
   "status": "Interface notification received"
}
```

5. Get the interfaces changes using chassisinterfaceevents endpoint.

#### GET

/api/fmc\_config/v1/domain/{domainUUID}/devices/devicerecords/{containerUUID}/chassisinterfaceevents

Response:

```
Ε
  {
    "change": "Interface is associated",
    "type": "PhysicalInterface",
    "state": "ASSOCIATED",
    "name": "Ethernet2/3"
  },
  {
    "change": "Interface is deleted",
    "type": "PhysicalInterface",
    "state": "DISASSOCIATED",
    "name": "Ethernet2/3/1"
  },
  {
    "change": "Interface is deleted",
    "type": "PhysicalInterface",
    "state": "DISASSOCIATED",
    "name": "Ethernet2/3/2"
  },
  {
    "change": "Interface is deleted",
    "type": "PhysicalInterface",
    "state": "DISASSOCIATED",
    "name": "Ethernet2/3/3"
  },
  {
    "change": "Interface is deleted",
    "type": "PhysicalInterface",
    "state": "DISASSOCIATED",
    "name": "Ethernet2/3/4"
 }
]
```

6. If interface notification is not received, do sync device using chassisinterfaceevents endpoint and check that there are pending changes.

#### POST

 $/api/fmc\_config/v1/domain/\{domainUUID\}/devices/devicerecords/\{containerUUID\}/chassisinterfaceevents/(domainUUID)/chassisinterfaceevents/(domainUUID)/chassisinterfaceevents/$ 

Request:

```
{
    "action":"SYNC_WITH_DEVICE"
}
```

Response:

```
{
    "action":"SYNC_WITH_DEVICE",
    "hasPendingChanges":true
}
```

7. Once the notification is received, accept the changes using chassisinterfaceevents endpoint.

 $POST/api/fmc\_config/v1/domain/\{domainUUID\}/devices/devicerecords/\{containerUUID\}/chassisinterfaceevents$ 

Request:

```
{
    "action":"ACCEPT_CHANGES"
}
```

8. Get all the chassis interfaces and find the joined interfaces as well as the other interfaces using interfaces endpoint.

GET /api/fmc\_config/v1/domain/{domainUUID}/chassis/fmcmanagedchassis/{containerUUID}/interfaces

Say Join was initiated on 10G interface say eth 2/2/1, then a 40G interface eth 2/2 is available in the response.

### Sync Device REST APIs

To support the Sync of Network Module as well as Interfaces, these URLs have been introduced.

POST:

 $/api/fmc\_config/v1/domain/\{domainUUID\}/chassis/fmcmanagedchassis/\{containerUUID\}/chassisinterfaceexents$ 

With Payload

### {"action": "SYNC\_WITH\_DEVICE"} - > Triggers the Sync

### {"action": "ACCEPT\_CHANGES"} - > Accept the Changes

GET:

 $/api/fmc\_config/v1/domain/\{domainUUID\}/chassis/fmcmanagedchassis/\{containerUUID\}/chassisinterfaceexents$ 

Lists the generated changed events

# **Troubleshooting / Diagnostics**

## **FXOS Logging**

If registration fails, these FXOS CLIs can be used to check if sftunnel, sfipproxy processes are up.

firepower# connect local-mgmt

```
firepower-4215(local-mgmt)# show processes | include sftunnel grep: (standard input): binary file match
3323 root 20 0 80328 2024 1544 S 0.0 0.0 0:11.53 /opt/cisco/sftunnel/sfipproxy -d -f /etc/sf/sfipproxy.
22066 root 20 0 376880 7140 5944 S 0.0 0.0 0:41.18 /opt/cisco/sftunnel/sftunnel -d -f /etc/sf/sftunnel.
```

If using the terminal console for the CLI, ensure the output of show processes is not truncated by setting the terminal width to an appropriate value using this CLI shown:

firepower-4215(local-mgmt)# terminal width 100

If the SFTunnel process is up and running, yet registration is failing, these commands can be used to find any potential reason for failure.

Introduced new CLI in FXOS from connect local-mgmt to view syslog messages in /opt/cisco/platform/logs/sfmessages

```
firepower# connect local-mgmt
firepower(local-mgmt)# tail-mgmt-log sfmessages
<snip>
Dec 9 18:31:17 firepower Ipc [30483]: add ep: 1,0x5613aa0e2fe8 total = 1
Dec 9 18:31:17 firepower Ipc [30483]: add ep: 1,0x5613aa0ec528 total = 2
Dec 9 18:31:17 firepower Ipc [30483]: add ep: 1,0x5613aa0f5ea8 total = 3
Dec 9 18:31:18 firepower SF-IMS[12621]: [12625] sftunneld:SYNC_PROC [INFO] Change in directory /var/sf/
```

## **FMC Logging**

• If device registration fails, find usmsharedsvcs.log and vmssharedsvcs.log at this location and look for the string "CHASSIS DISCOVERY" or "NATIVE\_TO\_MULTI\_INSTANCE" to find the potential cause of failure.

- Also, look in /var/log/action\_queue.log and /var/sf/messages for SFTunnel issues.
- /var/opt/CSCOpx/MDC/log/operation/usmsharedsvcs.log /var/opt/CSCOpx/MDC/log/operation/vmssharedsvcs.log
- If chassis auto-registration fails, find *usmsharedsvcs.log* and *vmssharedsvcs.log* and look for the string "CHASSIS DISCOVERY" and "NATIVE\_TO\_MULTI\_INSTANCE" to find the potential cause of failure.
- If instance auto-registration fails, find *usmsharedsvcs.log* and *vmssharedsvcs.log* and look for the string "MI\_FTD\_INSTANCE\_AUTO\_REGISTRATION" to find the potential cause of failure.
- If there is a deployment failure on the device, navigate to **Deploy -> Deployment History -> Click** on the failed deployment -> Open Transcript. This file contains the reason for failure.

### **Chassis Troubleshoot**

FMC supports generation of chassis troubleshoot (FPRM) from the device management page.

- Like FTD device, there is a troubleshoot option available for chassis device which generates chassis troubleshoot and allows user to download the troubleshoot bundle from FMC.
- This collects the "show tech-support form" bundle from the chassis:

| Name                                                      | Model                                                     | Version | Chassis | Licenses                     | Access Control Policy | Auto RollBack |                                      |
|-----------------------------------------------------------|-----------------------------------------------------------|---------|---------|------------------------------|-----------------------|---------------|--------------------------------------|
| ✓ Ungrouped (2)                                           |                                                           |         |         |                              |                       |               |                                      |
| <ul> <li>4215_WA_chassis</li> <li>192.168.1.80</li> </ul> | Firewall 4215 Threat Defense<br>Multi-Instance Supervisor | 7.6.0   | Manage  | N/A                          | N/A                   | N/A           | / :<br>Delete                        |
| WA_Instance_1 Snort 3<br>192.168.1.81 - Routed            | Firewall 4215 Threat Defense                              | 7.6.0   | N/A     | Essentials, Malware (1 more) | Pol                   | 49            | Health Monitor<br>Troubleshoot Files |

Chassis troubleshooting options and generating:

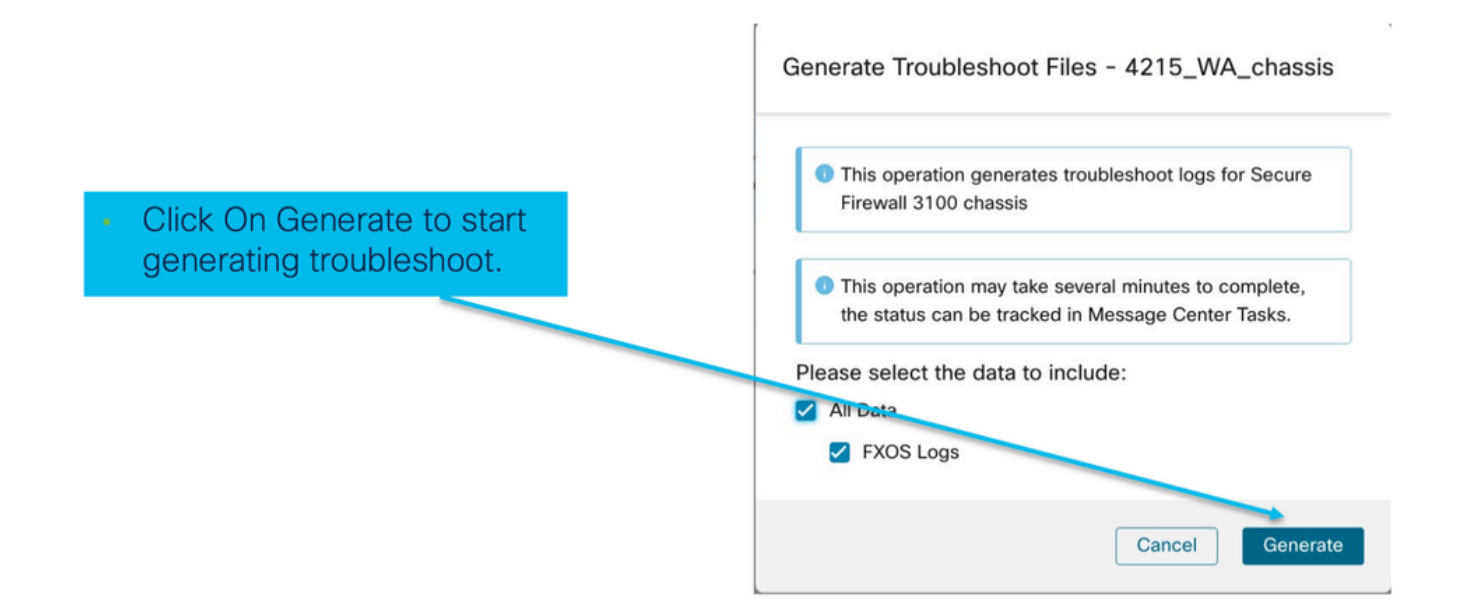

Chassis troubleshooting progress and download:

|                                                                                                 | Deployments Upgrades I Health Tasks                                                                                                    |
|-------------------------------------------------------------------------------------------------|----------------------------------------------------------------------------------------------------|
|                                                                                                 | 12 total         0 waiting         2 running         0 retrying         10 success         0 failures         Q. Filter                                                     |
| <ul> <li>Task Manager messages<br/>show the progress of<br/>troubleshoot generation.</li> </ul> | Chassis Generate Troubleshooting Files or 4215_WA_chassis Remote status: Generating troubleshoot files                                                                      |
| <ul> <li>Once completed, the<br/>user can download the<br/>troublesheat hundle</li> </ul>       | Deployments     Upgrades     Image: Health     Tasks     Image: Tasks       12 total     0 waiting     1 running     0 retrying     11 success     0 failures     Q. Filter |
| troubleshoot bulldle.                                                                           | <ul> <li>Chassis</li> <li>Generate Troubleshooting Files</li> <li>Generate troubleshooting files for 4215_WA_chassis</li> <li>Click to retrieve generated files.</li> </ul> |

# Sample Problems with Troubleshooting Walkthroughs

## **Auto-Registration of Chassis Failure in FMC**

Problem: Auto Registration of Chassis is failing in FMC.

Expected Result:

• Once Conversion starts from FMC, It is expected to be unregistered and auto-registered in FMC.

Actual Result:

• Chassis auto-registration failed

#### **Troubleshooting the Problem**

1. Check conversion:

- Ensure the conversion has been triggered on FMC.
- Log into the device and check if the device has been converted to container mode.
- Run the commands to see if the device has been converted:

- 2. Check device manager:
  - Check if the device manager has been set properly:

firepower# show device-manager Device manager: Name: manager Hostname: 10.10.xx.xx NAT id: 3ab4bb1a-d723-11ee-a694-89055xxxxxx Registration Status: Completed Error Msg:

3. Logs to check:

3.1. Navigate to /var/opt/CSCOpx/MDC/log/operation/vmssharedsvcs.log and /var/opt/CSCOpx/MDC/log/operation/usmsharedsvcs.log

3.2. Search for the keywords "NATIVE\_TO\_MI\_CONVERSION" and "CHASSIS DISCOVERY" in the files to find the reason for failure.

### **Auto-Registration of Instance in FMC**

Problem: Auto Registration of Instance is failing in FMC.

Expected Result:

• Once Instance is provisioned from FMC, It is expected to be auto registered in FMC

Actual Result:

• Instance auto registration failed

#### **Troubleshooting the Problem**

- Ensure deployment was triggered after instance creation.
  - If deploy is not done, ensure to deploy the changes to the device.
  - If there is a failure in deployment, proceed to **Deployment History -> Click on Transcript**. Check the reason for failure, fix and retry the deployment.
- Ensure the instance is installed, and its operational state is online. You can use the summary page of chassis to check the status of Instance provisioning.

| Core Utilization                                                             | 14 Of 64 Cores Used              | Dec-2022 09:52 Instances Live status at                                                                                                    |
|------------------------------------------------------------------------------|----------------------------------|----------------------------------------------------------------------------------------------------|
| Name blr_instance1<br>Operational state online                               | Hide details                     | 2 Instances Found                                                                                                    |
| Management IP 192.168.1.88 <sup>52</sup><br>cores used 8                     | Interfaces                       | <ul> <li>blr_instance_2</li> <li>blr_instance_2</li> <li>online</li> <li>2</li> <li>0</li> <li>0</li> <li>conline</li> <li>conline</li> <li></li></ul> |
| . 0/0 - Ontical A 1/1 - Warning<br>. 0/0 - Major 0/0 - Info<br>. 5/5 - Minor | Up: 1<br>1 Dedicated<br>0 Shared | Live status at                                                                                                    |

• Check SFTunnel is up and running on the Instance FTD using this command:

```
ps -ef | grep -i "sftunnel"
```

• If SFTunnel is not running, try to execute a restart command:

- Navigate to /var/opt/CSCOpx/MDC/log/operation/vmssharedsvcs.log and /var/opt/CSCOpx/MDC/log/operation/usmsharedsvcs.log
- Search for the keyword "MI\_FTD\_INSTANCE\_AUTO\_REGISTRATION" in the file to find the reason for failure.

## Native Device Registration in FMC

Problem: Native Device Registration is failing in FMC after converting the device back to native mode

- In case the user converts the Chassis(MI Mode) back to native mode but forgets to delete the Chassis from the FMC, the device goes offline on the FMC.
- If the user tries to re-register this native device back to the FMC, the registration fails.

#### **Troubleshooting the Problem**

- Make sure the Chassis Entry has been deleted from the FMC before converting the device back to native mode.
- Once the entry is deleted, try re-registering the native device to FMC.

# **Useful References**

• Information about shared interfaces:

 $\label{eq:https://www.cisco.com/c/en/us/td/docs/security/secure-firewall/threat-defense/use-case/multi-instance-sec-fw/multi-instance-sec-fw.html#shared-interface-scalability-WGUIEF$ 

• 3100 Multi-Instance page on the Cisco support site:

 $\underline{https://www.cisco.com/c/en/us/td/docs/security/secure-firewall/threat-defense/use-case/multi-instance-sec-fw/multi-instance-sec-fw.html}{}$ 

# **Interface Options and High Availability**

### **Interface Options**

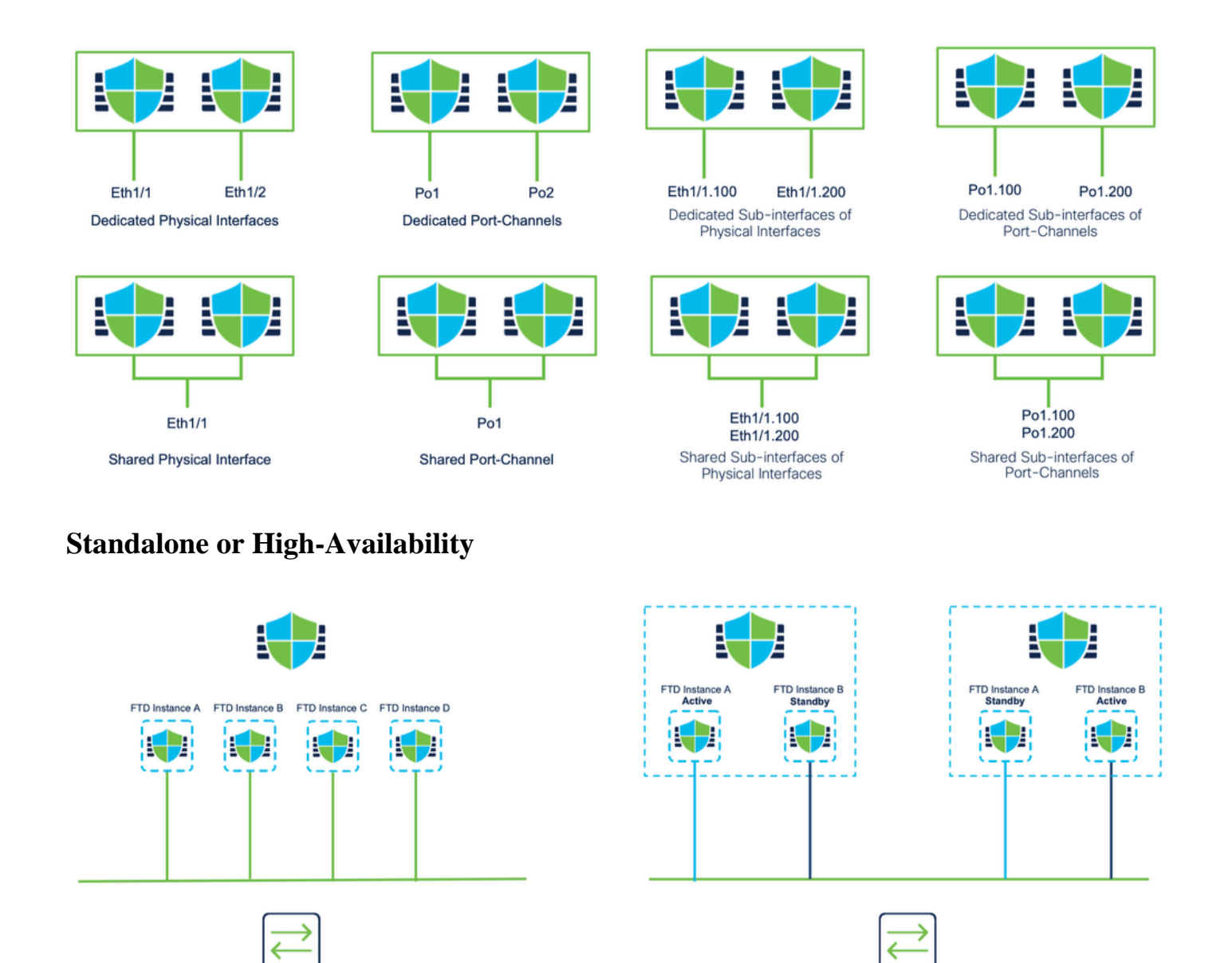

# Leveraging the Dual Management Interfaces

- Like the 4200 in native mode, the two physical management ports are provided to support interface redundancy for management traffic, or to support separate interfaces for management and eventing.
  - The 9300 and 4100 devices, as well as the 4200 Series, have dual management interfaces. The second management interface, Management 1/2, is intended for you to use for events.
- In multi-instance (aka "container") mode, you can configure this interface at the Threat Defense CLI in each instance. Assign an IP address on the same network for each instance.
- When in container mode, each FTD instance has both Management 1/1 and Management 1/2 interfaces automatically assigned to it.
  - The second management interface is disabled by default.
  - You cannot configure Management1/2 using FMC; you have to configure it through the FTD CLISH (on the 9300/4100, which. by contrast, is done in the FXOS CLI). Use this command with the desired IP address type, address, subnet, and static route:

configure network ipv4 manual 192.168.0.xx 255.255.255.0 192.168.0.1 management1